# Wireless LAN PCI Card

**User Manual V1.1** 

# Content

| Introduction                                                                    | 3        |
|---------------------------------------------------------------------------------|----------|
| Specifications                                                                  | 4        |
| Installation/ Uninstallation                                                    | 5        |
| Ralink Wireless Utility ( RaUI ) or Windows Zero Configuration ( WZC )          | 10       |
| Use WZC to configure wireless NIC                                               | 12       |
| Start RaUI                                                                      | 19       |
| Profile                                                                         | 26       |
| Add/Edit Profile                                                                | 28       |
| Example to Add Profile in Profile Network                                       | 30<br>34 |
| Example on Adding Profile in Network                                            | 42       |
| Advanced                                                                        | 46       |
| Statistics                                                                      | 47       |
| WMM                                                                             | 49       |
| Example to Configure to Enable DLS (Direct Link Setup)                          | 50       |
| Example to Configure to Enable Wi-Fi Multi-Media                                | 56       |
| Example to Configure to Enable WMM Power Save                                   | 58       |
| WPS                                                                             | 59       |
| WPS Information on AP                                                           | 61       |
| Example to Add to Registrar Using PIN Method                                    | 63       |
| Example to Add to Registrar Using PBC Method                                    | 69       |
| Example to Configure a Network/AP Using PIN or PBC Method                       | 74       |
| Link Status                                                                     | 77       |
| Auth. \ Encry. Setting - WEP/TKIP/AES                                           | 78       |
| 802.1x Setting                                                                  | 79       |
| Example to Reconnect 802.1x Authenticated Connection after 802.1x Authenticated |          |
| connection Is Failed in Profile                                                 | 82       |
| Example to Configure Connection with WEP on                                     | 86       |
| Example to Configure Connection with WPA-PSK                                    | 90       |
| Example to Configure Connection with WPA                                        | 94       |
| Country Channel List                                                            | -110     |
| Acknowledgements                                                                | -112     |

#### Introduction

Thank you for purchasing Wireless LAN PCI Card. Wireless card is a perfect combination product of performance and cost-effectiveness. It is sincerely hoped that you can enjoy the wireless world through this solidly profiled wireless card.

It provides a full solution of the IEEE 802.11b/g protocols, this solution passed the WiFi tests that are compatible with all the wireless products with WiFi logo. If you

have a wireless card on hand, it means you can connect to the wireless world without any difficulty.

It provides all the data rates in the IEEE 802.1b/g standards, which confines the highest data rate as 54Mbps. In addition, it rewards customers with proprietary

"Turbo mode" for a better throughput as well as supports both the short and long preambles to ensure the compatibilities with legacy wireless products and new ones, saving the panic works for finding compatible products.

Since the security has became one of the most important issue in the wireless society,

it provides you with the full security coverage from the naïve 64/128bits Wep encryptions, second

generation WPA-PSK and WPA-AES encryption, to the most advanced WPA2-PSK and WPA2-

AES encryption. WPA2 is the latest security standard currently approved by WiFi standard.

Notice : The changes or modifications not expressly approved by the party responsible for compliance could void the user's authority to operate the equipment.

IMPORTANT NOTE: To comply with the FCC RF exposure compliance requirements, no change to the antenna or the device is permitted. Any change to the antenna or the device could result in the device exceeding the RF exposure requirements and void user's authority to operate the device. This device should be installed and operated with a minimum distance of 20centimeters between the radiator and your body.

The Federal Communication Commission Radio Frequency Interference Statement includes the following paragraph:

•The equipment has been tested and found to comply with the limits for a Class B Digital Device, pursuant to part 15 of the FCC Rules. These limits are designed to provide reasonable protection against harmful interference in a residential installation. This equipment generates, uses and can radiate radio frequency energy and, if not installed and used in accordance with the instruction, may cause harmful interference to radio communication. However, there is no grantee that interference will not occur in a particular installation. If this equipment dose cause harmful interference to radio or television reception, which can be determined by turning the equipment off and on , the user is encouraged to try to correct the interference by one or more of the following measures:

--Reorient or relocate the receiving antenna.

- --Increase the separation between the equipment and receiver.
- --Connect the equipment into an outlet on a circuit different from that to which the receiver is connected.
- --Consult the dealer or an experienced radio/TV technician for help.

The user should not modify or change this equipment without written approval Form Loopcomm Technology,Inc..Modification could void authority to use this equipment.

# Specifications

| Interface         | PCI                                                           |
|-------------------|---------------------------------------------------------------|
| Standard          | 802.11b, 802.11g                                              |
| OS support        | 98SE, WinME, Win2000, WinXP32, WinXP64, Vista32,              |
| OS support        | Vista64                                                       |
| Data rate         | 1,2,5.5,11,6,8,12,18,24,36,48,54Mbps, depends on the wireless |
|                   | mode                                                          |
| Frequency band    | BG:2.4 ~ 2.497 GHz                                            |
| Operation Channel | 1~11(BG)                                                      |
| Coverage Area     | Indoors: 100m (BG) Outdoors: 400m (BG)                        |
| Compatibility     | Fully compatible with IEEE 802.11 b/g devices                 |
| Operation Mode    | Infrastructure and AdHoc                                      |
| Security Capacity | 64-bit/128-bit WEP, TKIP, WPA-AES, and                        |
|                   | WPA2-PSK,WPA2-AES                                             |
| Antenna           | External antenna                                              |
| LED               | LED0: On: link is on. Off: link is off LED1:Blinking: data    |
|                   | transition                                                    |
| Turbo mode        | Active when there is no other station around                  |
| Power Saving      | Fast wake up and maximum power saving                         |
| mode              |                                                               |
| Other features    | Dynamically adjust power for the most stable and best         |
|                   | throughput                                                    |
|                   | Dynamically adjust receiving ability for the best receiving   |
|                   | Compiled with all the main radio regulations                  |
|                   |                                                               |

## Installation

## **Hardware Installation**

Install Wireless LAN PCI Card (card only) into your computer PCI slot as below.

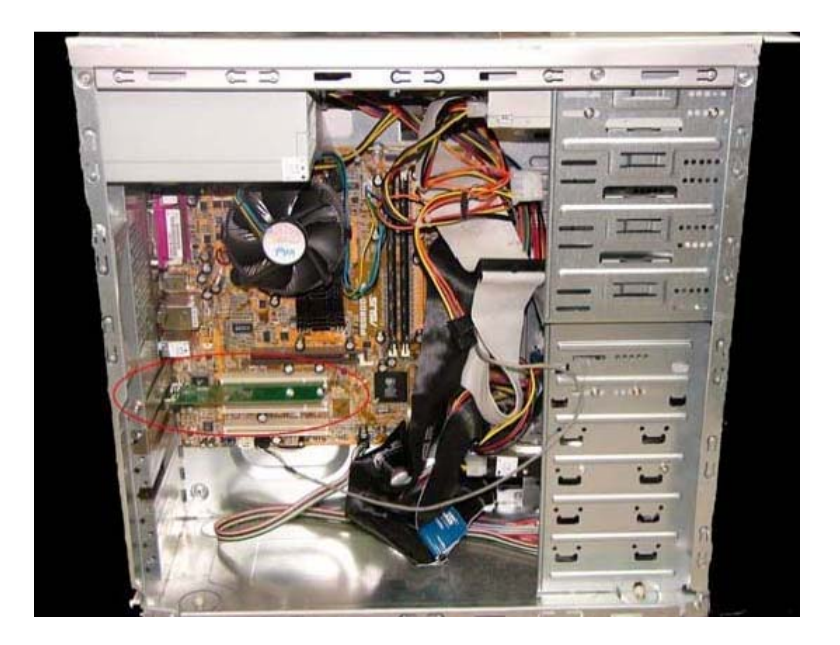

Install antenna to your Wireless LAN PCI Card as picture below.

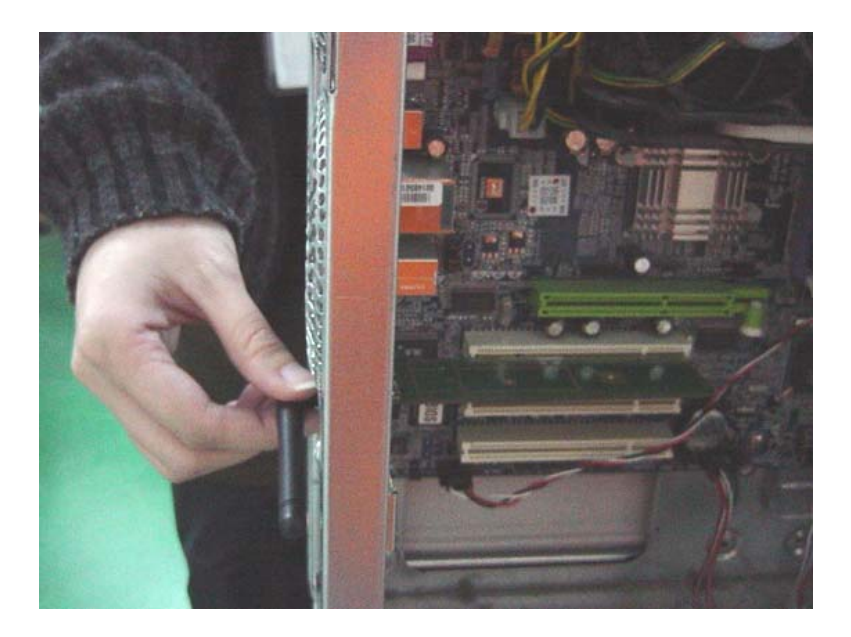

#### **Software Installation**

Click My Computer icon, then click DVD, then click autorun

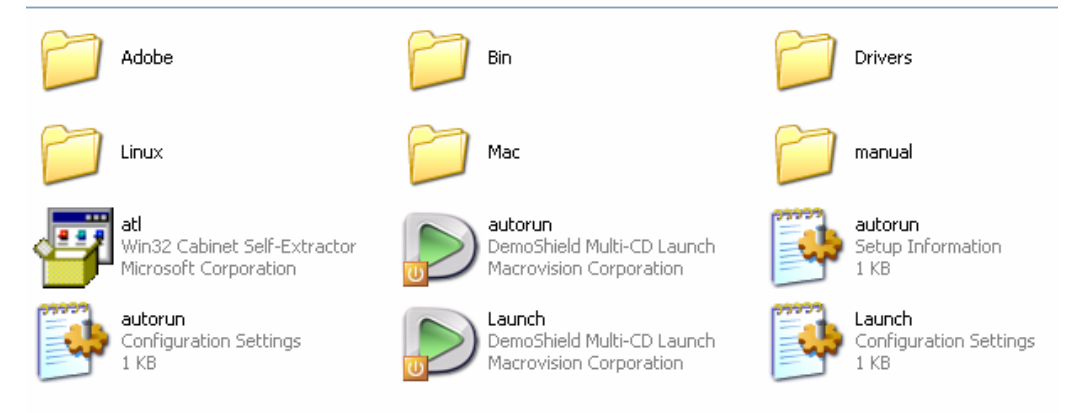

#### **Click Driver Installation**

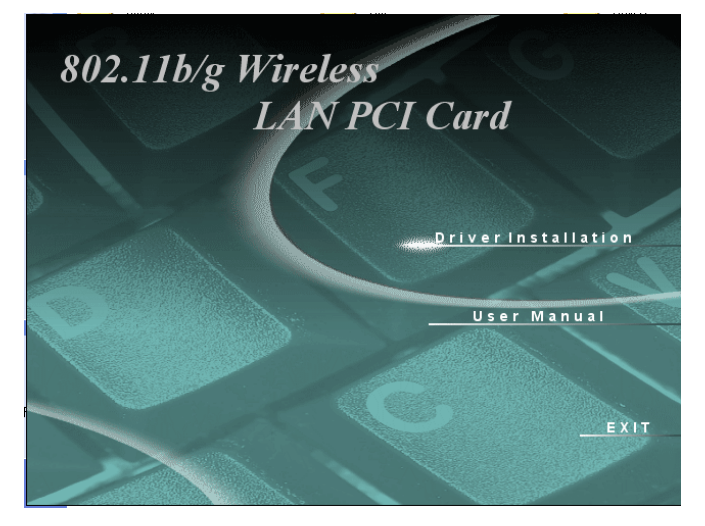

Click I accept the term of the license agreement ,then click Next icon.

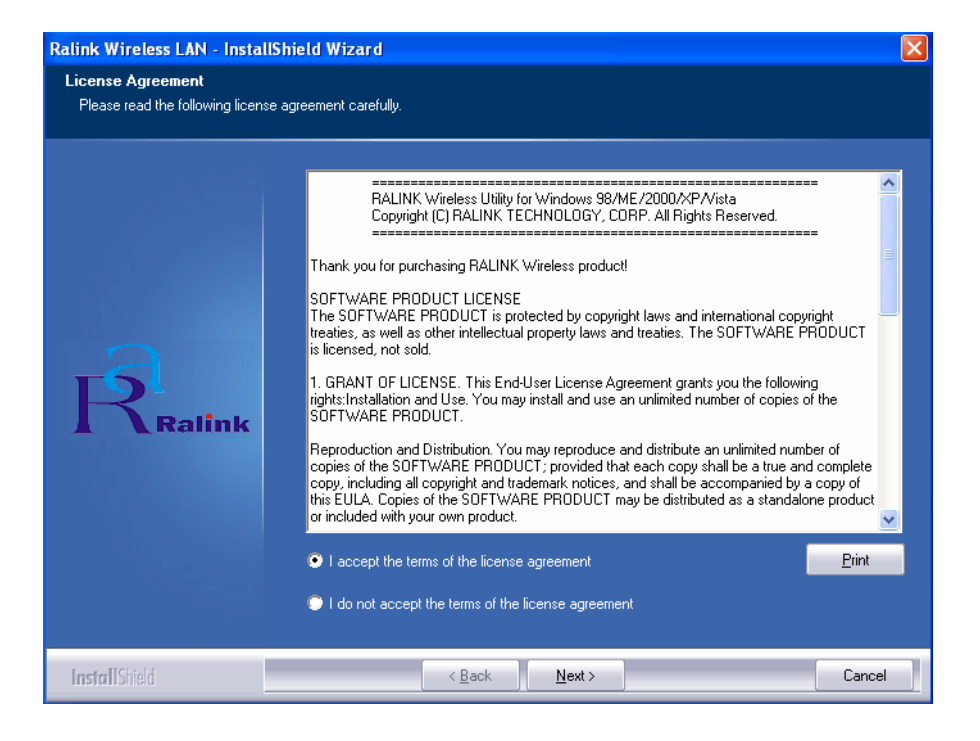

Click Ralink Configuration Tool, then click Next icon.

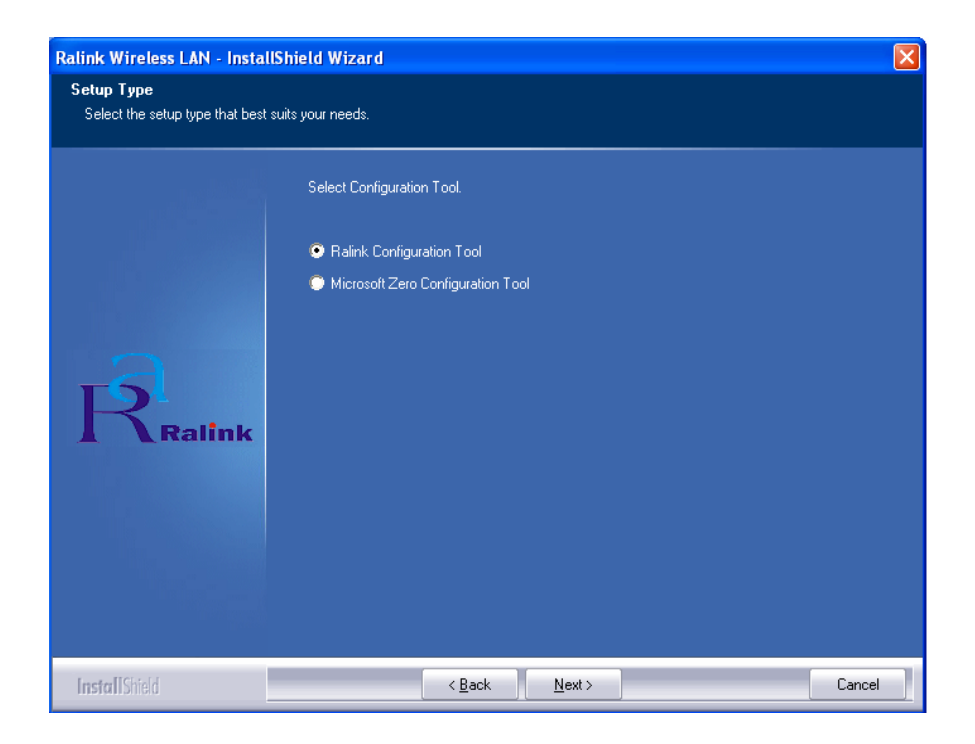

Click Optimize for WiFi modes, then click Next icon.

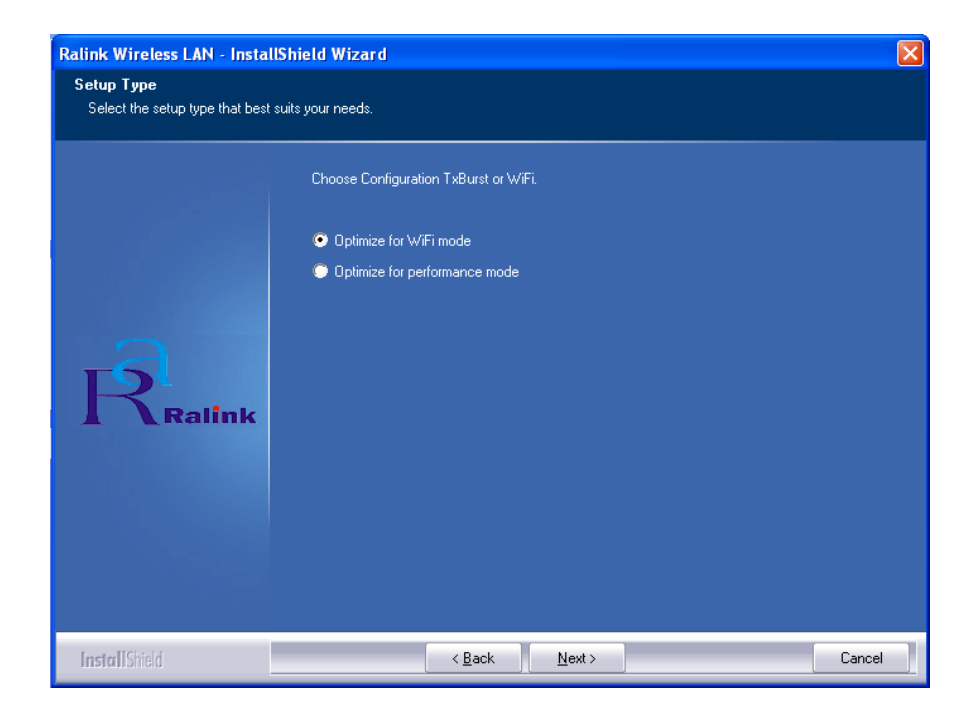

#### Click Install icon.

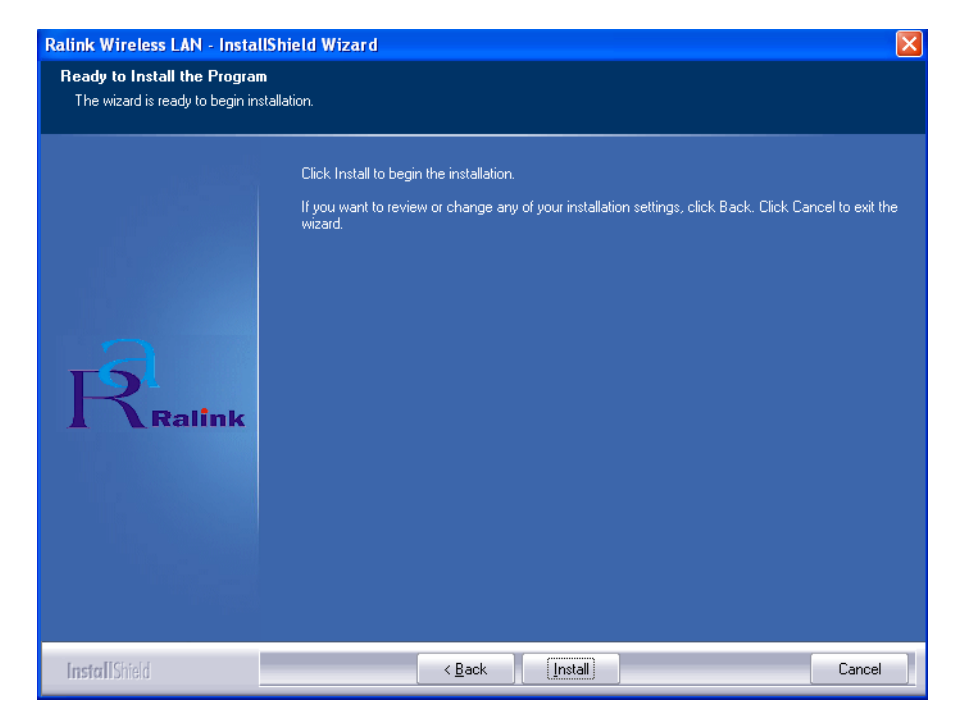

#### Click Finish icon.

| Ralink Wireless LAN - InstallS | hield Wizard                                                                                              |
|--------------------------------|----------------------------------------------------------------------------------------------------|
|                                |                                                                                                    |
|                                | InstallShield Wizard Complete                                                                             |
| Ralink                         | The InstallShield Wizard has successfully installed Ralink Wireless LAN. Click Finish to exit the wizard. |
| InstallShield                  | < Back Cancel                                                                                             |

## **Software Uninstall**

Click My Computer icon, then click Add or Remove Program icon, and then click Ralink Wireless LAN icon and then click Remove icon.

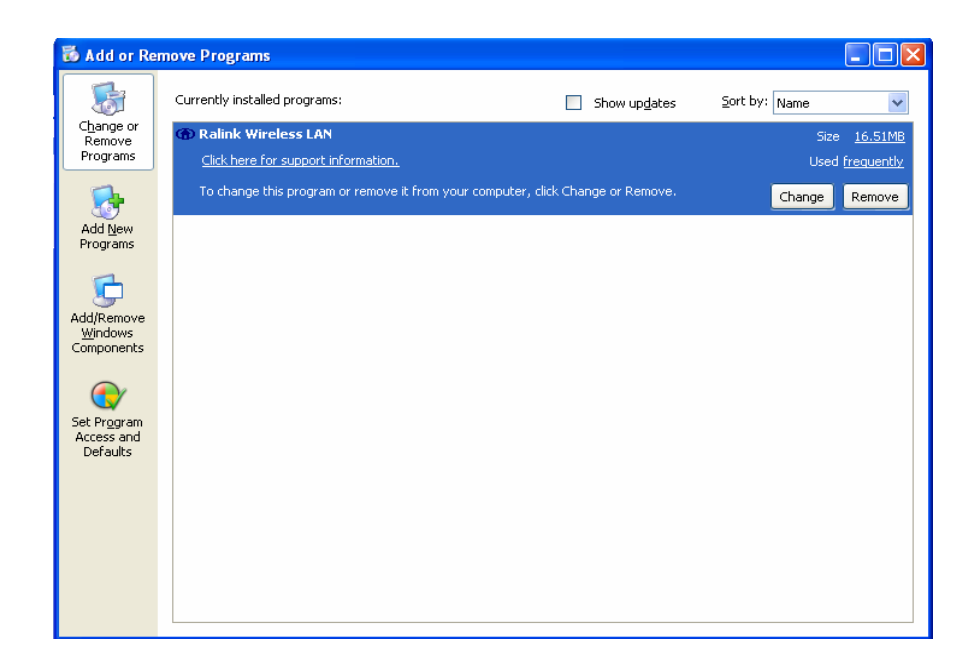

Click Yes, I want to restart my computer now icon, and then Finish icon.

| Ralink Wireless LAN - InstallS | hield Wizard                                                                 |
|--------------------------------|------------------------------------------------------------------------------|
|                                |                                                                              |
|                                |                                                                              |
|                                | Uninstall Complete                                                           |
|                                | InstallShield Wizard has finished uninstalling Ralink Wireless LAN.          |
|                                |                                                                              |
|                                |                                                                              |
| a                              | Yes, I want to restart my computer now.                                      |
| R.                             | No, I will restart my computer later.                                        |
| <b>A</b> Ralink                | Remove any disks from their drives, and then click Finish to complete setup. |
|                                |                                                                              |
|                                |                                                                              |
|                                |                                                                              |
|                                |                                                                              |
| InstallShield                  | < <u>B</u> ack Finish Cancel                                                 |

## Ralink Wireless Utility ( RaUI ) or Windows Zero Configuration ( WZC )

In windows XP, it provides wireless configuration utility named "Windows Zero configuration" which provides basic configuration function for Ralink Wireless NIC. Ralink's utility (RaUI) provides WPA supplicant functionality. To make it easier for user to select the correct utility. RaUI will let user make the selection when it first runs after windows XP boots.

Click Figure 1-1 the icon will bring up the selection window and let user make the selection.

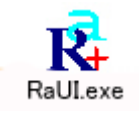

#### Figure 1-1 RaUI.exe

RaUI can co-exist with WZC. When coexisting with WZC, RaUI only provides monitoring function, such as link status, network status, statistic counters, advance feature status, WMM status and WPS status. It won't interfere with WZC's configuration or profile functions. It is shown as Figure 1-2.

| 10 |                                                 | WARES AND A CONTRACTOR OF A DESCRIPTION OF |
|----|-------------------------------------------------|--------------------------------------------|
|    | Launch Config Utilities                         | Launch Config Utilities                    |
|    | Use Zero Configuration as Configuration utility | Lice ReCoofig as Coofiguration utility     |
|    | Fxit                                            | Use Raconing as configuration dulity       |
|    |                                                 | Exit 🛃                                     |
|    | 2° 5° 19                                        | -x - x N                                   |

Figure 1-2 Select WZC or RaUI

#### If "Use RaConfig as Configuration utility" is selected, please jump to Section 2 on running RaUI.

If "Use Zero Configuration as Configuration utility" is selected, please continue on the section. We will explain the difference between RaUI and WZC. Figure 1-3 shows the RaUI status when WZC is active as main control utility.

| 🛱 RaUI                                                                                                    |                                   |                                                                                                    |                                                                                                    |
|----------------------------------------------------------------------------------------------------|-----------------------------------|----------------------------------------------------------------------------------------------------|----------------------------------------------------------------------------------------------------|
| Profile                                                                                                    | Advanced S                        | Statistics WW                                                                                                    | M WPS Radio On/                                                                                                    |
| Sorted by >> 🕜 SSID                                                                                                    | 🖉 Channel                         | Ø Signal<br>AD List >>                                                                                                    | Show                                                                                                    |
| _Shiang_2860AP<br>aaa<br>AlbertY-200<br>AP<br>AP1<br>APPA<br>asus                                                                                                    | ゆ11<br>23<br>ゆ6<br>ゆ1<br>ゆ6<br>ゆ6 | 9       1       81%         9       1       55%         9       1       76%         9       1       55%         9       1       55%         9       1       70%         9       1       70%         9       1       81% |                                                                                                    |
| Broadcom<br>Buffalo 54<br>Cobra<br>Rescan Add to Profile                                                                                                    | ゆ11<br>ゆ11<br>ゆ6<br>connect       | 9       81%         9       76%         9       7         34%                                                                                                    |                                                                                                    |
| Status >> AP1 <> 00-03-<br>Extra Info >> Link is Up [TxPe<br>Channel >> 6 <> 2437000<br>Authentication >> Unknown<br>Encryption >> None<br>Network Type >> Infrastructure | 7F-00-D7-A4<br>ower:100%]<br>MHz  | Transmit -                                                                                                    | Link Quality >> 100%<br>Signal Strength 1 >> 100%<br>Signal Strength 2 >> 100%<br>Signal Strength 3 >> 100%<br>Noise Strength >> 26%                                                                                |
| IP Address >> 192.168.5.40<br>Sub Mask >> 255.255.255.0<br>Default Gateway >> 192.168.5.254<br>HT                                                                         | SNRO >> n/a<br>SNR1 >> n/a        | Link Sp<br>Throug<br>Receive<br>Link Sp<br>Throug                                                                                                    | beed >> 54.0 Mbps         Max           nput >> 0.000 Mbps         0.104           Mbps         0.104           beed >> 54.0 Mbps         Max           nput >> 0.098 Mbps         Max           35.746         Max |

#### Figure 1-3 RaUI status with WZC active

When activating  $\underline{WZC}$ , there are couple difference on RaUI status compared to that with out  $\underline{WZC}$  running.

Profile button will be gray, profile function is removed since the NIC is controlled by <u>WZC</u>

<sup>2</sup> The connect and add profile function will be gray. The reason is same as the first difference.

#### For all other functions provided by RaUI, please read through this document for full detail.

## Use WZC to configure wireless NIC

**1** If connection is lost or not connected, the status prompt as Figure 1-4 will pop up.

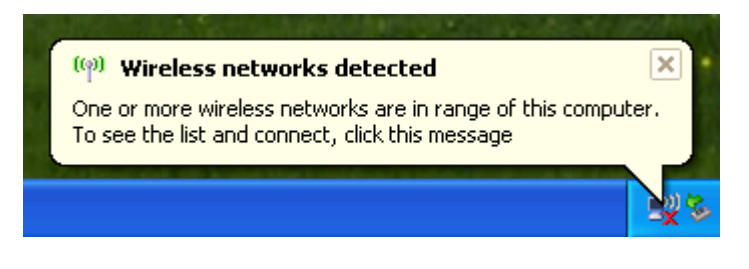

Figure 1-4 status prompt of no connection

**2** Right-click the network connection icon in task bar.

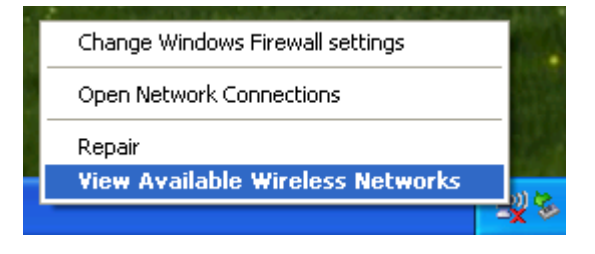

Figure 1-5 Select WZC main status

<sup>3</sup> Select "View Available Wireless Networks" will pop up the dialog shown as Figure 1-6.

| 0 | <sup>10</sup> Wireless Network Connect                  | ion                          |                                                                               |          | ×   |
|---|---------------------------------------------------------|------------------------------|-------------------------------------------------------------------------------|----------|-----|
|   | Network Tasks                                           | Choose                       | e a wireless network                                                          |          |     |
|   | 🚭 Refresh network list                                  | Click an iten<br>information | n in the list below to connect to a <u>w</u> ireless network in range or to a | get more |     |
|   | Set up a wireless network<br>for a home or small office | ((ဓ္))                       | RalinkInitialAP                                                               | -0       | ^   |
|   |                                                         | U                            | Unsecured wireless network                                                    |          |     |
|   | Related Tasks                                           | ((Q))                        | API                                                                           |          |     |
|   | Learn about wireless<br>networking                      | ((0))                        | Unsecured wireless network AlbertY-200                                        | 00000    |     |
|   | Change the order of preferred networks                  | ແຕ່                          | 👸 Security-enabled wireless network (WPA)                                     |          | ≡   |
|   | 🍄 Change advanced                                       | <u>((ດູ))</u>                | 99                                                                            |          |     |
|   | settings                                                | U                            | Unsecured wireless network                                                    | att      |     |
|   |                                                         | ((ဝု))                       | АРРА                                                                          | 0        |     |
|   |                                                         | U                            | Unsecured wireless network                                                    |          |     |
|   |                                                         | ((ဝ))                        | 181                                                                           | - 00     |     |
|   |                                                         | U                            | 👸 Security-enabled wireless network                                           | UUUs     | . ► |
|   |                                                         |                              |                                                                               | Connect  |     |

Figure 1-6 Wireless Network Connection

Select intended AP and click "Connect" shown as Figure 1-7. Then click "Connect Anyway" shown as Figure 1-8.

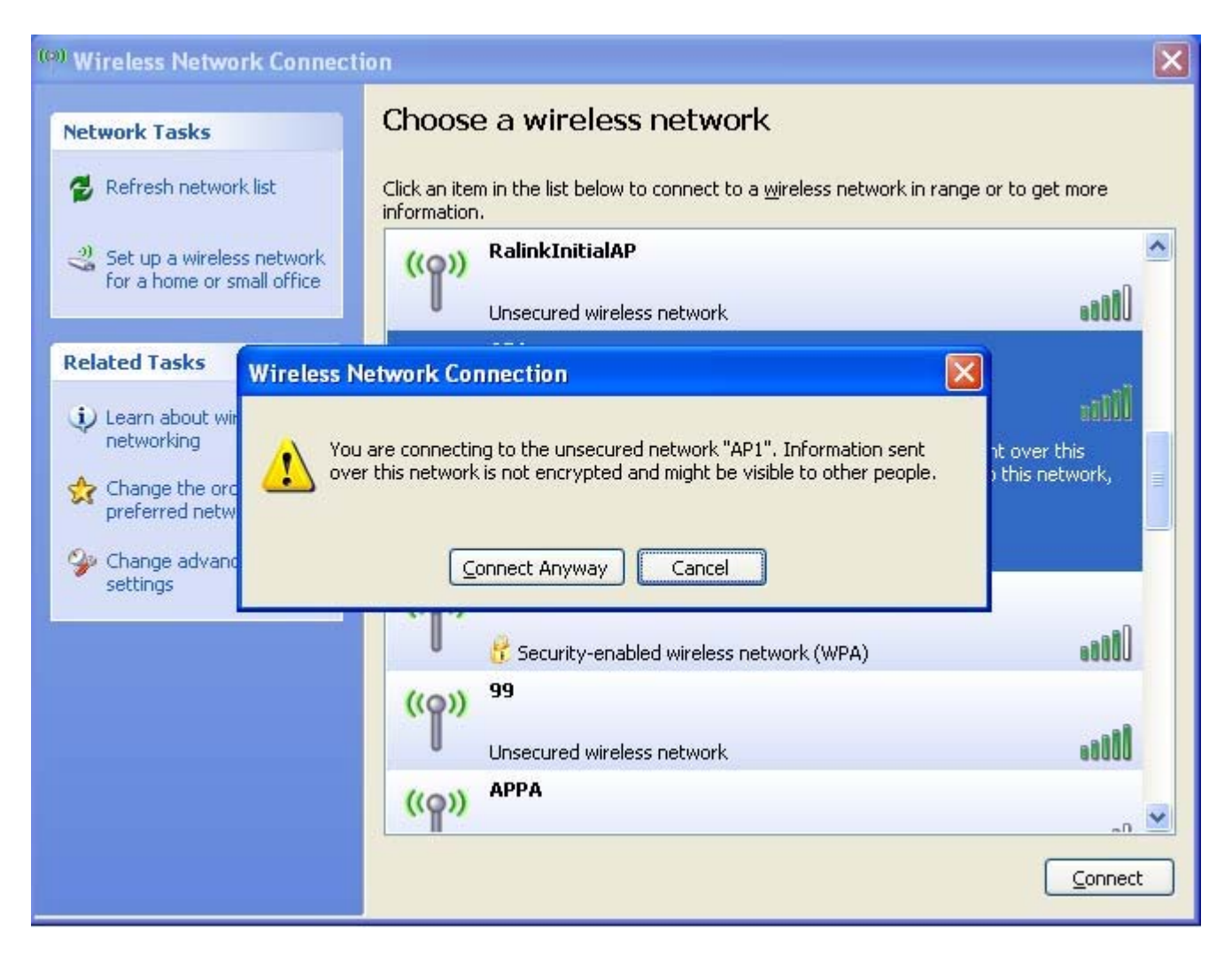

Figure 1-7 Select intended AP : AP1, then click "Connect"

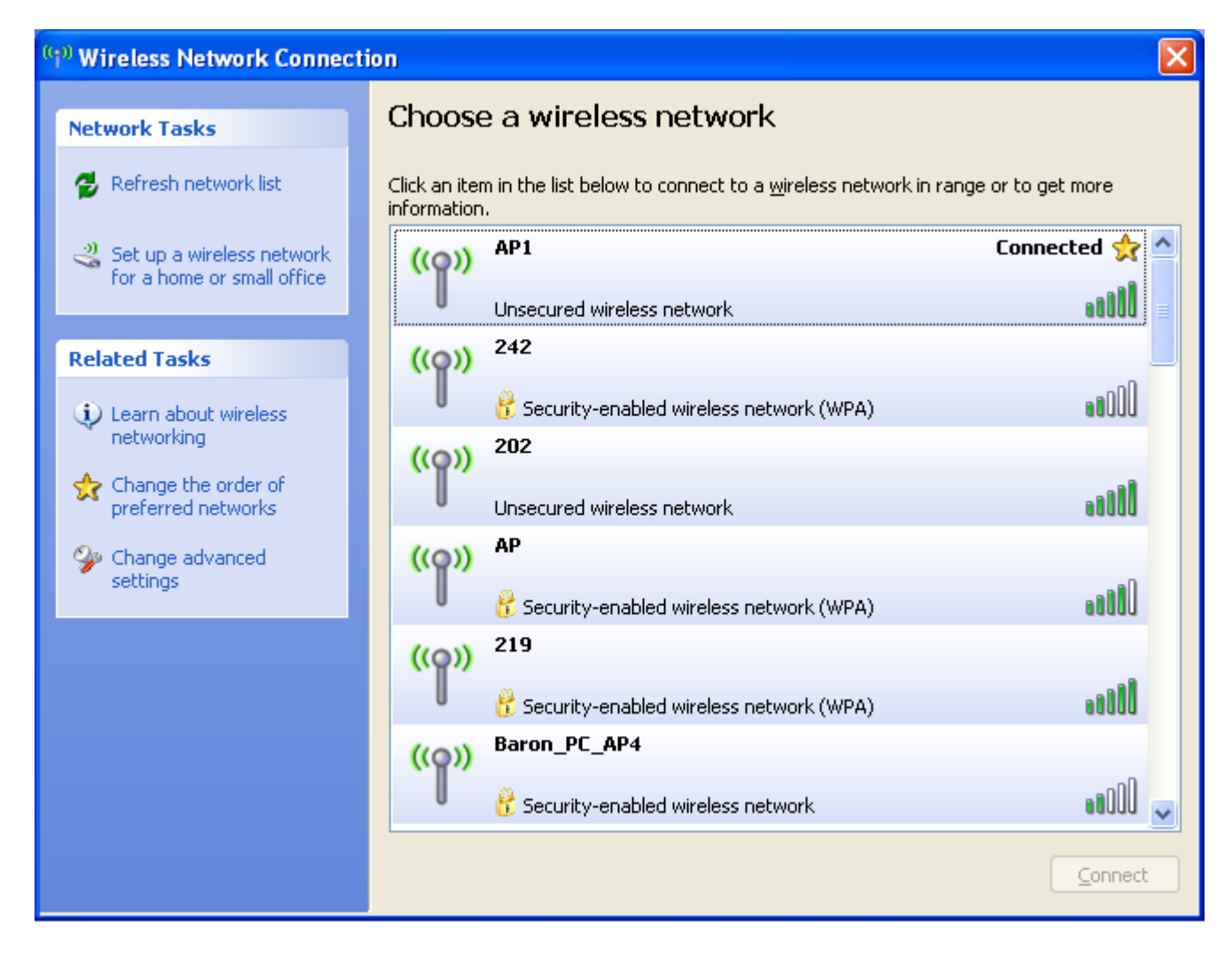

Figure 1-8 Connect AP : AP1 successfully

<sup>5</sup> If you want to modify information about AP, click "Change advanced settings" shown as Figure 1-9. Then choose "Wireless Networks" label shown as Figure 1-10.

| ((†)) Wireless Network Connection                       |                              |                                                                      |                   |  |
|---------------------------------------------------------|------------------------------|----------------------------------------------------------------------|-------------------|--|
| Network Tasks                                           | Choose                       | e a wireless network                                                 |                   |  |
| 🛃 Refresh network list                                  | Click an iter<br>information | n in the list below to connect to a <u>w</u> ireless network in rang | ge or to get more |  |
| Set up a wireless network<br>for a home or small office | ((ဓူ))                       | AP1                                                                  | Connected 👷 🛆     |  |
|                                                         | U                            | Unsecured wireless network                                           | = <b>())</b>      |  |
| Related Tasks                                           | ((ດູ))                       | 242                                                                  |                   |  |
| (j) Learn about wireless                                | U                            | 😚 Security-enabled wireless network (WPA)                            | 000se             |  |
| networking                                              | ((ດູ))                       | 202                                                                  |                   |  |
| Change the order of preferred networks                  | U                            | Unsecured wireless network                                           |                   |  |
| 🍄 Change advanced                                       | ((Q))                        | АР                                                                   |                   |  |
| settings                                                | U                            | 😚 Security-enabled wireless network (WPA)                            |                   |  |
|                                                         | ((Q))                        | 219                                                                  |                   |  |
|                                                         | U                            | 😚 Security-enabled wireless network (WPA)                            |                   |  |
|                                                         | ((Q))                        | Baron_PC_AP4                                                         |                   |  |
|                                                         | U                            | 👸 Security-enabled wireless network                                  |                   |  |
|                                                         |                              |                                                                      | ⊆onnect           |  |

Figure 1-9 Click "Change advanced settings"

| 🕹 Wireless Network Connection Properties 🛛 🔹 🔀                                                                            |
|----------------------------------------------------------------------------------------------------|
| General Wireless Networks Advanced                                                                                        |
| ✓ Use Windows to configure my wireless network settings                                                                   |
| Available <u>n</u> etworks:                                                                                               |
| To connect to, disconnect from, or find out more information<br>about wireless networks in range, click the button below. |
| View Wireless Networks                                                                                                    |
| Preferred networks:<br>Automatically connect to available networks in the order listed<br>below:                          |
| Move down                                                                                                    |
| <u>A</u> dd <u>R</u> emove Pr <u>o</u> perties                                                                            |
| Learn about <u>setting up wireless network</u> Ad <u>v</u> anced                                                          |
| OK Cancel                                                                                                    |

Figure 1-10 Choose "Wireless Networks" label

6 Click "Properties" shown as Figure 1-11. Then click "OK" button.

| AP1 proper                          | ties                                |                  |                      | ? 🗙    |
|-------------------------------------|-------------------------------------|------------------|----------------------|--------|
| Association                         | Authentication                      | Connection       |                      |        |
| Network <u>n</u> a                  | ame (SSID):                         | AP1              |                      |        |
| Wireless                            | network key —                       | -                |                      |        |
| This netv                           | vork requires a ke                  | ey for the follo | wing:                |        |
| Network                             | Authentication:                     | Open             |                      | ~      |
| <u>D</u> ata end                    | cryption:                           | Disab            | oled                 | ~      |
| Network                             | <u>k</u> ey:                        |                  |                      |        |
| C <u>o</u> nfirm n                  | ietwork key:                        |                  |                      |        |
| Key inde <u>:</u><br>T <u>h</u> e k | x (advanced):<br>.ey is provided fo | 1 💽              | cally                |        |
| access                              | points are not us                   | ed               | c) network, wireless | 5      |
|                                     |                                     | _                |                      |        |
|                                     |                                     |                  | ок с                 | Cancel |

Figure 1-11 AP's properties

• After filling appropriate value, click "OK" button. And the status will prompt up as Figure 1-12.

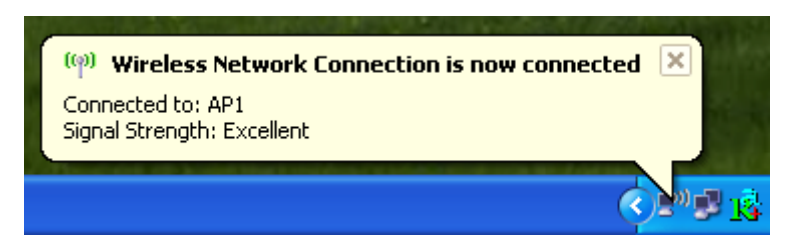

Figure 1-12 Network connection status

<sup>8</sup> Click the Ralink's icon will bring up RaUI main window. User can find the surrounding APs in the list. The current connected AP will also shown with the green icon indicated as Figure 1-13. User may use the advance tab to configure more advanced features provided by Ralink's wireless NIC. For the detail on configure the advanced features, please check the

Advance setting section for detail.

| 🛱 RaUI                      |                                                                                                    |                    |                                      |
|-----------------------------|----------------------------------------------------------------------------------------------------|--------------------|--------------------------------------|
| Profile Net                 | work Advanced                                                                                           | Statistics W       | WM WPS Radio On/                     |
| Sorted by >> 🛛 🧿 SSID       | 🥥 Chan                                                                                                  | nel 🥥 Signa        | l 🗌 Show                             |
|                             | . I                                                                                                    | AP List >>         |                                      |
| _Shiang_2860AP              | <b>1</b> 1                                                                                              | <b>9 0</b> 81%     |                                      |
| 999<br>999                  | <b>4</b> 3                                                                                              | <b>D G T</b> 55%   |                                      |
| AlbertY-200                 | <b>1</b> /26                                                                                            | D 😏 🗗 📍 76%        |                                      |
| AP                          | <b>b</b> 1                                                                                              | 🕒 😏 📍 🗧 55%        |                                      |
| AP1                         | <b>6</b>                                                                                                | 1009 <b>🕒 😏</b>    | 6                                    |
| АРРА                        | <b>6</b> 6                                                                                              | 10 <b>g 🖸 7</b> 0% |                                      |
| asus                        | 11                                                                                                    | <b>b g</b> 81%     |                                      |
| Broadcom                    | 11                                                                                                    | <b>5 9</b> 81%     |                                      |
| Buffalo 54                  | <b>1</b> /2 11                                                                                          | <b>1 0</b> 76%     |                                      |
| Cobra                       | <b>1</b> /26                                                                                            | <b>b g</b> 👇 34%   |                                      |
| Rescan Add to P             | Profile Connect                                                                                         |                    |                                      |
| Status >> AP1 <>            | 00-03-7F-00-D7-A4                                                                                       |                    | Link Quality >> 100%                 |
| Extra Info >> Link is Up    | p [TxPower:100%]                                                                                        |                    | Signal Strength 1 >> 100%            |
| Channel >> 6 <> 24:         | 37000 MHz                                                                                               |                    | Signal Strength 2 >> 100%            |
| Authentication >> Unknown   |                                                                                                    |                    | Signal Strength 3 >> 100%            |
| Encryption >> None          |                                                                                                    |                    | Noise Strength >> 26%                |
| Network Type >> Infrastru   | icture                                                                                                  | Transmit           |                                      |
| IP Address >> 192.168.      | 5.4U<br>255.0                                                                                           | Link               | Speed >> 54.0 Mbps                   |
| Default Gateway >> 192.168. | 5.254                                                                                                   | Throu              | ighput >> 0.000 Mbps 0.104           |
|                             | HT                                                                                                    | B                  | Mbps                                 |
| DW = (-                     |                                                                                                    | Receive            | Speed >> 54.0 Whos Max               |
| GI>>n/a MCS>>               | איאס איזאיג אואס אויג אואס אויג אואס אויג אויג אויג איזאיג אואס אויג אויג אויג אויג אויג אויג אויג אויג | Throu              | ighput >> 0.098 Mbps<br>Mbps<br>Mbps |

Figure 1-13 Show connection status by using WZC to do connection

### **Start RaUI**

When starting RaUI, system will connect to the AP with best signal strength without setting profile or matching profile setting. When starting RaUI, it will issue a scan command to wireless NIC. After two seconds, the AP list will updated with the result of BSS list scan. The AP list include most used fields, such as SSID, network type, channel used, wireless mode, security status and signal percentage. The arrow icon indicates the connected BSS or IBSS network. The page is shown as Figure 2-1.

| 📫 RaU    | I                   |                    |                 |                    |           |                   |                                          |
|----------|---------------------|--------------------|-----------------|--------------------|-----------|-------------------|------------------------------------------|
| •        | Profile             | LLL<br>Network     | Advanced        | Statistics         | S<br>WAWA | <b>Ø</b><br>WPS   | Radio On/                                |
| Sorted   | by >>               | 🥝 SSID             | 🖉 Channe        | el 🥝               | ) Signal  |                   | Show                                     |
| Ch.      | inna 2040 AD        |                    | 达11             |                    | 0.197     |                   |                                          |
| _311     | 1411g_2000AP        |                    | € 11            | <br>               | 01.0      |                   |                                          |
| aaa<br>  |                     |                    | در ا<br>الم     |                    | 00%<br>•  |                   |                                          |
| Albo     | ert Y-200           |                    | 6<br>1          |                    | /6%       |                   |                                          |
| AP       |                     |                    | <b>Ø</b> 1      | 9 1                | 55%       |                   |                                          |
| AP1      |                     |                    | <b>1</b> /26    | b g                | 100%      |                   |                                          |
| APP      | A                   |                    | 6               | D <mark>9</mark> 0 | 70%       |                   |                                          |
| asu:     | z                   |                    | 11              | D 😏                | 81%       |                   |                                          |
| Bro      | adcom               |                    | <b>1</b> 1      | 1 <mark>5 g</mark> | 81%       |                   |                                          |
| Buf      | falo 54             |                    | 11              | 1 <mark>5 g</mark> | 76%       |                   |                                          |
| Cob      | ora                 |                    | <b>1</b>        | 🕒 🤁 🕤              | 34%       |                   |                                          |
| -        | Rescan              | Add to Profile     | Conne           | ct                 |           |                   |                                          |
|          | Status >>           | AP1 <> 00-03-7F-0  | )0-D7-A4        |                    |           | Lir               | nk Quality >> 100%                       |
|          | Extra Info >>       | Link is Up [TxPowe | r:100%]         |                    |           | Sign              | al Strength 1 >> 6(                      |
|          | Channel >>          | 6 <> 2437000 MH;   | 2               |                    |           | Signa             | al Strength 2 >> 10                      |
| Auti     | hentication >>      | Unknown            |                 |                    |           | Sign              | al Streng <mark>th 3 &gt;&gt; 5</mark> ( |
|          | Encryption >>       | None               |                 |                    |           | Noi               | se Strength >> 26:                       |
| Ne       | twork Type >>       | Infrastructure     |                 |                    | Tra       | nsmit             |                                          |
|          | Sub Hock >>         | 192.168.5.113      |                 |                    |           | Link Speed >> 54. | 0 Mbps                                   |
| Defai    | It Gateway >>       | 192,168,5,254      |                 |                    |           | Throughput >> 0.0 | 100 Mbps                                 |
|          | are determinely and | HT                 |                 |                    | _         |                   |                                          |
|          |                     |                    | CNIDO           |                    | Rec       | Link Speed >> 54  | 0 Whos                                   |
| CI<br>BW | >> n/a              |                    | SNRU >> n/a     |                    |           | Throughput >> 0.0 | 114 Mbps                                 |
| G        | 22 II/d             | MC2 22 11/8        | DIVICE 22 TABLE |                    |           |                   |                                          |
|          |                     |                    |                 |                    |           |                   |                                          |

#### Figure 2-1-1 RaUI section introduction

There are three sections in RaUI. These sections are briefly described as follow.

• Button Section : Include Profile page, Network page, Advanced page, Statistics page, WMM page, WPS page, About button, Radio On/Off button and Help button.

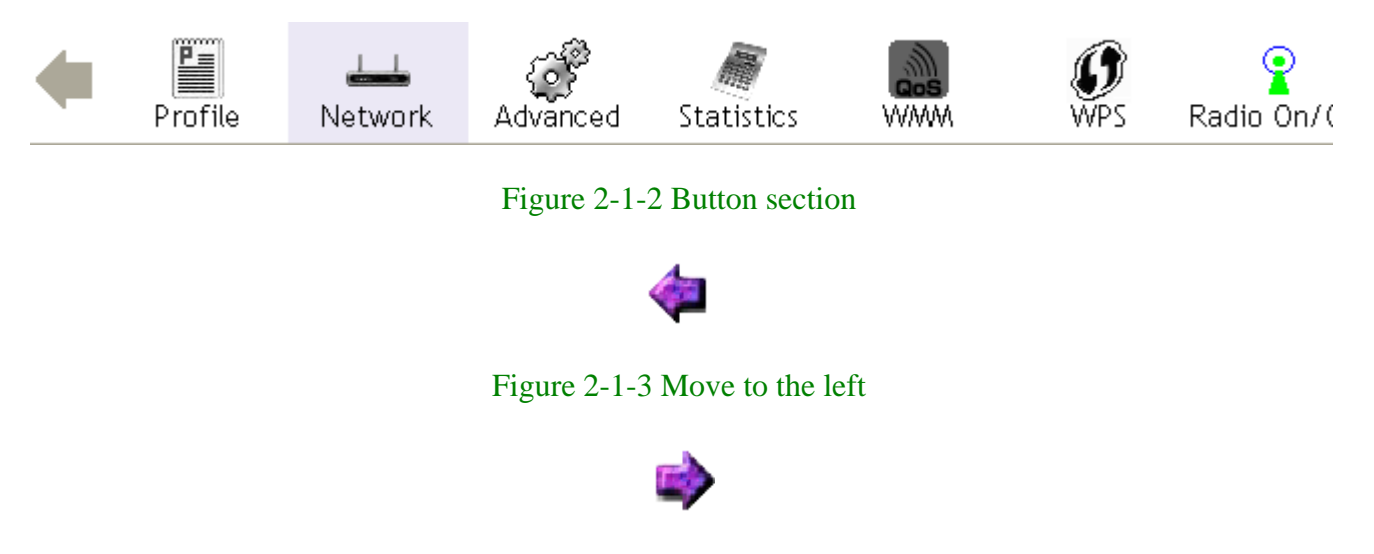

Figure 2-1-4 Move to the right

| Function Section : Corresponding butto |
|----------------------------------------|
|----------------------------------------|

| Profile List             |                       |  |
|--------------------------|-----------------------|--|
|                          | Profile Name >>       |  |
|                          | SSID >>               |  |
|                          | Network Type >>       |  |
|                          | Authentication >>     |  |
|                          | Encryption >>         |  |
|                          | Use 802.1x >>         |  |
|                          | Channel >>            |  |
|                          | Power Save Mode >>    |  |
|                          | Tx Power >>           |  |
|                          | RTS Threshold >>      |  |
|                          | Fragment Threshold >> |  |
| Add Edit Delete Activate |                       |  |

Figure 2-1-5 Profile page

| Sorted by >>   | SSID           | 🥥 Channel    | AP List             | Signal<br>>> | Show of |
|----------------|----------------|--------------|---------------------|--------------|---------|
| _Shiang_2860AP |                | <b>1</b> 1   | <b>B91</b>          | 81%          |         |
| aaa            |                | 💐 З          | <b>bg</b> 👇         | 55%          |         |
| AlbertY-200    |                | <b>1</b> /26 | <b>b</b> g 📍        | 76%          |         |
| AP             |                | <b>1</b>     | <b>b</b> g <b>e</b> | 55%          |         |
| AP1            |                | <b>1</b> /26 | <b>b</b> g          | 100%         |         |
| APPA           |                | <b>1</b> /26 | <b>bgn</b>          | 70%          |         |
| asus           |                | <b>1</b> 1   | ₿ <b>ġ</b>          | 81%          |         |
| Broadcom       |                | <b>1</b> 1   | <b>b</b> g          | 81%          |         |
| Buffalo 54     |                | 11           | <b>b</b> g          | 76%          |         |
| Cobra          |                | 6            | <b>b</b> g 📍        | 34%          |         |
| Rescan         | Add to Profile | Connect      |                     |              |         |

Figure 2-1-6 Network page

| Wireless mode >> | 802.11 A/B/G/N mix 💌                | Enable CCX (Cisco Compatible eXtensions)   |
|------------------|-------------------------------------|--------------------------------------------|
|                  |                                     | Turn on CCKM                               |
|                  |                                     | Enable Radio Measurements                  |
| Enable TX Burst  | t                                   | Non-Serving Channel Measurements limit 250 |
| Enable TCP Win   | dow Size                            |                                            |
| Fast Roaming a   | t -70 dBm                           |                                            |
| Show Authentic   | ation Status Dialog                 |                                            |
| Select Y         | 'our Country Region Code            |                                            |
| 11 B/G >>        | 0: CH1-11                           |                                            |
| 11 A >>          | 7: CH 36,40,44,48,52,56,60,64,100 💌 |                                            |
| Apply            |                                     |                                            |

Figure 2-1-7 Advance page

| Transmit           | Receive                     |   |  |
|--------------------|-----------------------------|---|--|
|                    |                             |   |  |
| Frames Transmitt   | ed Successfully             | = |  |
| Frames Retransm    | itted Successfully          | = |  |
| Frames Fail To Re  | ceive ACK After All Retries | = |  |
| RTS Frames Succe   | ssfully Receive CTS         | = |  |
| RTS Frames Fail To | Receive CTS                 | = |  |
|                    |                             |   |  |
|                    |                             |   |  |
| Reset Counter      |                             |   |  |
| Reset Counter      |                             |   |  |

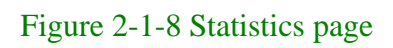

| WMM Setup Status<br>WMM >> Enabled | Power Save >> Disabled |                  |        | Direct Lin |
|------------------------------------|------------------------|------------------|--------|------------|
| WMM Enable                         |                        |                  |        |            |
| WMM - Power Save Enable            | •                      |                  |        |            |
| AC_BK                              | AC_BE                  | AC_VI            | AC_VO  |            |
| Direct Link Setup Enable           |                        |                  |        |            |
| MAC Address >>                     |                        | Timeout Value >> | 60 sec | Ap         |
|                                    |                        |                  |        | Tear       |
|                                    |                        |                  |        |            |
|                                    |                        |                  |        |            |
|                                    |                        |                  |        |            |

Figure 2-1-9 WMM page

|     |             |                          | WPS AP List      |       |     |
|-----|-------------|--------------------------|------------------|-------|-----|
|     |             | hsinchu1                 | 00-11-26-71-27-6 | 8 6 🖣 |     |
|     |             |                          | WPS Profile List |       |     |
|     |             |                          |                  |       |     |
|     |             |                          |                  |       | 1   |
|     |             |                          |                  |       | ii. |
| PIN |             | WPS Associate IE         | Progress >> 0%   | 6     | 10  |
| PBC | <u>&lt;</u> | WPS Probe IE             |                  |       | 1   |
|     |             | Automatically select the | AP               |       |     |

## Figure 2-1-10 WPS page

| (c) Copyrig | (c) Copyright 2007, Ralink Technology, Inc. All rights reserved. |                    |  |  |  |  |
|-------------|------------------------------------------------------------------|--------------------|--|--|--|--|
| RaConfig \  | /ersion >> 2.0.0.3                                               | Date >> 04-06-2007 |  |  |  |  |
| Driver \    | (ersion >> 1.0.2.0                                               | Date >> 03-12-2007 |  |  |  |  |
| EEPROM V    | ersion >> 1.1                                                    |                    |  |  |  |  |
| Firmware \  | fersion >> 0.6                                                   |                    |  |  |  |  |
| Phy_A       | ddress >> 00-0C-43-28-60-04                                      |                    |  |  |  |  |
|             |                                                                  |                    |  |  |  |  |
|             | WWW.RALI                                                         | NKTECH.COM         |  |  |  |  |
|             |                                                                  |                    |  |  |  |  |
|             |                                                                  |                    |  |  |  |  |

## Figure 2-1-11 About page

**3** Status Section : Include Link Status, Authentication Status, AP's information, Configuration and retrying the connection when authentication is failed.

| Status          | >> AP1 <> 00-03-7F-   | 00-D7-A4    | Lin                      | k Quality >> 100%      |  |  |  |
|-----------------|-----------------------|-------------|--------------------------|------------------------|--|--|--|
| Extra Info      | >> Link is Up [TxPowe | er:100%]    | Signa                    | Strength 1 >> 100%     |  |  |  |
| Channel         | >> 6 <> 2437000 MH    | z           | Signal Strength 2 >> 10  |                        |  |  |  |
| Authentication  | >> Unknown            |             | Signa                    | l Strength 3 >> 100%   |  |  |  |
| Encryption      | >> None               |             | Nois                     | se Strength >> 26%     |  |  |  |
| Network Type    | >> Infrastructure     |             | Transmit                 |                        |  |  |  |
| IP Address      | >> 192.168.5.40       |             | Link Speed >> 54.0 Mbps  | Мах                    |  |  |  |
| Sub Mask        | >> 255.255.255.0      |             | Throughput >> 0.000 Mbp  | s a cont               |  |  |  |
| Default Gateway | >> 192.168.5.254      |             |                          | 0.004<br>Mbns          |  |  |  |
|                 | HT                    |             | Receive                  |                        |  |  |  |
| BW >> n/a       |                       | SNRO >> n/a | Link Speed >> 54.0 Mbps  | Мах                    |  |  |  |
| GI >> n/a       | MCS >> n/a            | SNR1 >> n/a | Throughput >> 0.111 Mbp: | s<br>0.245 Mor<br>Mbps |  |  |  |

#### Figure 2-1-12 Link Status

|                       | Authentication Status             |                     |
|-----------------------|-----------------------------------|---------------------|
| Card Name >> Ralink 8 | 302.11n Wireless LAN Card         | Connected by manual |
| 16:37:25.062          | Starting network connection       |                     |
| 16:37:25.171          | Network is connecting             |                     |
| 16:37:25.281          | PEAP Authenticating               |                     |
| 16:37:28.375          | Wireless client is authenticated. |                     |

Cancel

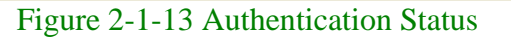

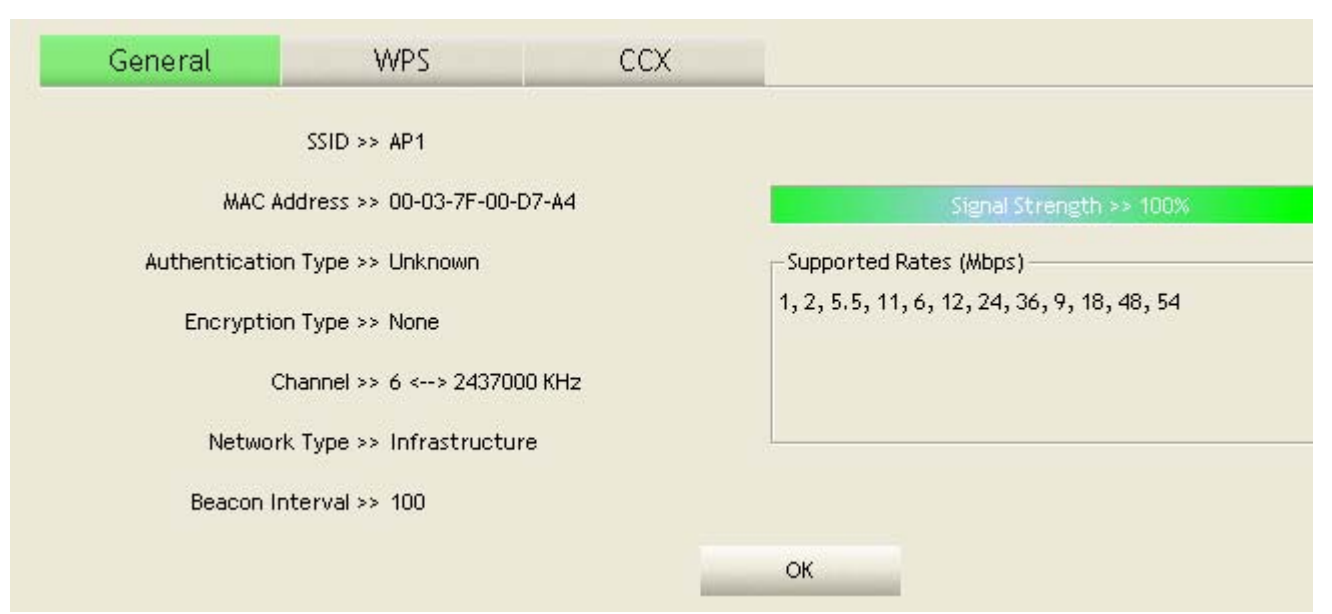

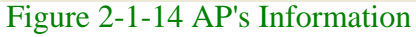

| Card Name >> Ralink 802.11n Wireless | LAN Card | Identity >> |  |
|--------------------------------------|----------|-------------|--|
| Profile Name >> PROF1                |          | Password >> |  |
| Message >> Invalid identity or pass  | word     |             |  |
|                                      |          |             |  |
|                                      |          |             |  |
|                                      |          |             |  |
|                                      |          |             |  |
|                                      | ок       | Cancel      |  |
|                                      |          |             |  |
|                                      |          |             |  |
|                                      |          |             |  |

Figure 2-1-15 Retry the connection

| Syste  | em Config 🛛 Au    | ith. \ Encry. |    | 8021X      |      |        |      |   |
|--------|-------------------|---------------|----|------------|------|--------|------|---|
| A      | Authentication >> | WPA 🔫         |    | Encryption | n >> | ткір 🔫 |      |   |
|        | WPA Preshared Key | >>            |    |            |      |        |      |   |
| Wep Ke | ву                |               |    |            |      |        |      |   |
| . 0    | Key#1             | Hexadecimal   | -  |            |      |        | <br> |   |
| . 0    | Key#2             | Hexadecimal   | Ψ. |            |      |        |      |   |
| 9      | Key#3             | Hexadecimal   | -  |            |      |        |      |   |
| 9      | Key#4             | Hexadecimal   | •  |            |      |        |      | С |
|        |                   |               |    | ок         |      | Cancel |      |   |

Figure 2-1-16 Configuration

At the mean time of starting RaUI, there is also a small Ralink icon appears within windows taskbar as Figure 2-1-15. You may double click it to bring up the main menu if you selected to close RaUI menu earlier. You may also use mouse's right button to close RaUI utility.

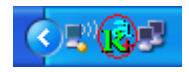

Figure 2-1-17 Ralink icon in system tray

Besides, the small icon will change color to reflect current wireless network connection status. The status indicates as follow:

- 賭 : Indicate Connected and Signal Strength is Good.
- 🔢 : Indicate Connected and Signal Strength is Normal.
- **i** : Indicated not connected yet.
- **k** : Indicated wireless NIC not detected.
- **K** : Indicate Connected and Signal Strength is Weak.

## Profile

Profile can book keeping your favorite wireless setting among your home, office, and other public hot-spot. You may save multiple profiles, and activate the correct one at your preference. Figure 2-2-1 show the profile function.

| Profile List             |                       |  |
|--------------------------|-----------------------|--|
|                          | Profile Name >>       |  |
|                          | SSID >>               |  |
|                          | Network Type >>       |  |
|                          | Authentication >>     |  |
|                          | Encryption >>         |  |
|                          | Use 802.1x >>         |  |
|                          | Channel >>            |  |
|                          | Power Save Mode >>    |  |
|                          | Tx Power >>           |  |
|                          | RTS Threshold >>      |  |
|                          | Fragment Threshold >> |  |
| Add Edit Delete Activate |                       |  |

Figure 2-2-1 Profile function

Definition of each field :

- Profile Name : Name of profile, preset to PROF\* (\* indicate 1, 2, 3...).
- **2** SSID : AP or Ad-hoc name.
- **3** Network Type : Network's type, including infrastructure and Ad-Hoc.
- Authentication : Authentication mode.
- 5 Encryption : Encryption Type.
- <sup>6</sup> Use 802.1x : Whether or not use 802.1x feature.
- Cannel : Channel in use for Ad-Hoc mode.
- <sup>6</sup> Power Save Mode : Choose from CAM (Constantly Awake Mode) or Power Saving Mode.
- 9 Tx Power : Transmit power, the amount of power used by a radio transceiver to send the signal out.
- RTS Threshold : User can adjust the RTS threshold number by sliding the bar or key in the value directly.
- Fragment Threshold : User can adjust the Fragment threshold number by sliding the bar or key in the value directly.

Icons and buttons :

Indicate connection is successful on currently activated profile.

Indicate connection is failed on currently activated profile.

3 Ø

•

Indicate network type is infrastructure mode.

0 🦉

Indicate network type is Ad-hoc mode.

67

Indicate security-enabled wireless network.

6 Add

Add a new profile.

Edit

Edit an existing profile.

(B) Delete

Delete an existing profile.

Activate

Activate selected profile.

0 💌

Show the information of Status Section.

1

Hide the information of Status Section.

## **Add/Edit Profile**

There are three methods to open Profile Editor form.

- **1** You can open it from "Add to Profile" button in Site Survey function.
- 2 You can open it from "Add" button in Profile function.
- <sup>3</sup> You can open it from "Edit" button in Profile function.

| System Config Auth. \ Encry. | 8021X                |                 |                   |
|------------------------------|----------------------|-----------------|-------------------|
| Profile Name >> PROF1        |                      | Network Type >> | Infrastr          |
| SSID >> AP1                  | -                    | Tx Power >>     | Aut               |
| Power Save Mode >> 🥝 CAM     | PSM                  | Preamble >>     | Aut               |
| RTS Threshold                | 0                    | 2347            | 2347              |
|                              | 200                  |                 | J <sup>2340</sup> |
|                              | OK Cancel            |                 |                   |
| System Config Auth. \ Encry. | 8021X                |                 |                   |
| Authentication >> Open 💌     | Encryption >> None 🔻 |                 | 802.1X            |
| WPA Preshared Key >>         |                      |                 |                   |
| Wep Кеу                      |                      |                 |                   |
| 🙆 Key#1 Hexadecimal          | •                    |                 |                   |
| Key#2 Hexadecimal            | •                    |                 |                   |
| Key#3 Hexadecimal            | •                    |                 |                   |
| Key#4 Hexadecimal            | •                    |                 | C                 |
|                              | OK Cancel            |                 |                   |

Figure 2-2-2 Configuration

- **1** Profile Name : User can chose name for this profile, or use default name defined by system.
- SSID : User can key in the intended SSID name or use pull down menu to select from available APs.
- <sup>3</sup> Power Save Mode : Choose from CAM Constantly Awake Mode for Power Saving Mode.

• Network Type : There are two types, infrastructure and 802.11 Ad-hoc mode. Under Ad- hoc mode, user can also choose the preamble type, the available preamble type includes auto and long. In addition to that, the channel field will be available for setup in Ad-hoc mode.

<sup>6</sup> RTS Threshold : User can adjust the RTS threshold number by sliding the bar or key in the value directly. The default value is 2347.

<sup>6</sup> Fragment Threshold : User can adjust the Fragment threshold number by sliding the bar or key in the value directly. The default value is 2346.

Channel : Only available for setting under Ad-hoc mode. User can choose the channel frequency to start their Ad-hoc network.

<sup>(8)</sup> Authentication Type : There are 7 type of authentication modes supported by RaUI. They are open, Shared, LEAP, WPA and WPA-PSK, WPA2 and WPA2-PSK.

Encryption Type : For open and shared authentication mode, the selection of encryption type are None and WEP. For WPA, WPA2, WPA-PSK and WPA2-PSK authentication mode, the encryption type supports both TKIP and AES.

802.1x Setting : This is introduced in the topic of "Section 3-2 : 802.1x Setting".

**WPA** Pre-shared Key : This is the shared secret between AP and STA. For WPA-PSK and WPA2-PSK authentication mode, this field must be filled with character longer than 8 and less than 32 length.

WEP Key : Only valid when using WEP encryption algorithm. The key must matched AP's key. There are several formats to enter the keys.

- 1. Hexadecimal 40bits : 10 Hex characters.
- 2. Hexadecimal 128bits : 26Hex characters.
- 3. ASCII 40bits : 5 ASCII characters.
- 4. ASCII 128bits : 13 ASCII characters.

## **Example to Add Profile in Profile**

Click Add in Profile function.

| 1🕏 RaU  | IJ                |                               |             |              |                         |                 |                    |
|---------|-------------------|-------------------------------|-------------|--------------|-------------------------|-----------------|--------------------|
| •       | Profile           | La Network                    | Advanced    | Statistics   | www.                    | <b>Ø</b><br>WPS | Radio On/          |
|         |                   | Profil                        | e List      |              |                         |                 |                    |
|         |                   |                               |             | Profile Name | >>                      |                 |                    |
|         |                   |                               |             |              |                         | SSID            | >>                 |
|         |                   |                               |             |              |                         | Network Type    | >>                 |
|         |                   |                               |             |              |                         | Authentication  | >>                 |
|         |                   |                               |             |              |                         | Encryption      | >>                 |
|         |                   |                               |             |              |                         | Use 802.1x      | >>                 |
|         |                   |                               |             |              |                         | Channel         | >>                 |
|         |                   |                               |             |              | Po                      | wer Save Mode   | >>                 |
|         |                   |                               |             |              |                         | Ty Dower        |                    |
|         |                   |                               |             |              |                         |                 |                    |
|         |                   |                               |             |              | E                       |                 |                    |
| <b></b> |                   |                               |             |              | Frag                    | ment inresnoid  | >>                 |
| -       | Add               | Edit                          | Delete      | Activate     |                         |                 |                    |
|         | Status >> a       | AP1 <> 00-03-7F-              | 00-D7-A4    |              |                         | Lin             | Quality >> 1009    |
|         | Extra Info >>     | Link is Up [TxPowe            | er:100%]    |              |                         | Signa           | Strength 1 >> 5    |
|         | Channel >> (      | 6 <> 2437000 MH               | z           |              |                         | Signa           | al Strength 2 >> 5 |
| Aut     | thentication >> I | Unknown                       |             |              |                         | Signa           | Strength 3 >> 2    |
|         | Encryption >> I   | None                          |             |              |                         | Noi:            | se Strength >> 0%  |
| Ne      | etwork Type >>    | Infrastructure                |             |              | Transmi                 | t               |                    |
|         | Sub Wack >>       | 192,100,5,00<br>255 255 255 0 |             |              | Link Speed >> 54.0 Mbps |                 |                    |
| Defa    | ult Gateway >>    | 192.168.5.254                 |             |              | Thro                    | ughput >> 0.00  | 10 Mbps            |
| Dona    | are datowdy ??    | HT                            |             |              |                         |                 | -                  |
|         |                   |                               | CNIDO       |              | Receive                 | Speed >> 54.0   | l Mbps             |
| BW      | >> n/a            | HCC vs = /-                   | SNRU >> n/a |              | Thro                    | ughnut >> 0.00  | 5 Mbps             |
| G       | 22 H/d            | WC2 >> U/a                    | SNKT >> U/g |              | inite                   | agripat 77 0102 |                    |
|         |                   |                               |             |              |                         |                 |                    |

## **2** Add Profile page will pop up.

| 🔓 Ra | UI            |                |                |            |            |                    |           |
|------|---------------|----------------|----------------|------------|------------|--------------------|-----------|
| •    | Profile       | Network        | کی<br>Advanced | Statistics | oos<br>WMM | Ø<br>WPS R         | adio On/  |
|      |               | Profile        | e List         |            |            |                    |           |
|      |               |                |                |            |            | Profile Name >>    |           |
|      |               |                |                |            |            | SSID >>            |           |
|      |               |                |                |            |            | Network Type >>    |           |
|      |               |                |                |            |            | Authentication >>  |           |
|      |               |                |                |            |            | Encryption >>      |           |
|      |               |                |                |            |            | Use 802.1x >>      |           |
|      |               |                |                |            |            | Channel >>         |           |
|      |               |                |                |            | P          | ower Save Mode >>  |           |
|      |               |                |                |            |            | Tx Power >>        |           |
|      |               |                |                |            |            | RTS Threshold >>   |           |
| _    |               |                |                |            | Frag       | gment Threshold >> |           |
| -    | Add           | Edit           | Delete         | Activate   |            |                    |           |
| 2    | iystem Config | Auth. \ Er     | ncry. 8        | 021X       |            |                    |           |
|      | Profile       | e Name >> PROF | 1              |            | _          | Network Type       | >> Infras |
|      |               | SSID >>        |                | •          |            | Tx Power           | >> A      |
|      | Power Sav     | e Mode >> 🕜 🤇  | CAM 🙆 PSM      |            |            | Preamble           | >> A      |
| [    | RTS Threshold |                | 0 _            |            |            | 2347               | 2347      |
| [    | Fragment Thre | eshold         | 256            |            |            | 2346               | 2346      |
|      |               |                |                | ок         | Cancel     |                    |           |

**3** Change profile name to what you want to connect. Pull down the ssid and select one intended AP. The AP list is the result of last Network.

| 🔓 Ra | UI                                                                                                    |                |                  |               |                              |                 |                |
|------|----------------------------------------------------------------------------------------------------|----------------|------------------|---------------|------------------------------|-----------------|----------------|
| •    | Profile                                                                                                    | Land Hetwork   | ری<br>Advanced   | Statistics    | www.                         | <b>Ø</b><br>WPS | Radio On/      |
|      |                                                                                                    | Profile        | e List           |               |                              |                 |                |
|      |                                                                                                    |                |                  |               |                              | Profile Name    | >>             |
|      |                                                                                                    |                |                  |               |                              | SSID            | >>             |
|      |                                                                                                    |                |                  |               | 1                            | Network Type    | >>             |
|      |                                                                                                    |                |                  |               | A                            | uthentication   | >>             |
|      |                                                                                                    |                |                  |               |                              | Encryption      | >>             |
|      |                                                                                                    |                |                  |               |                              | Lice 902 4v     |                |
|      |                                                                                                    |                |                  |               |                              | 058 002. IX     | >>             |
|      |                                                                                                    |                |                  |               |                              | Channel         | >>             |
|      |                                                                                                    |                |                  |               | Pow                          | ier Save Mode   | >>             |
|      |                                                                                                    |                |                  |               |                              | Tx Power        | >>             |
|      |                                                                                                    |                |                  |               |                              | RTS Threshold   | >>             |
|      |                                                                                                    |                | Fragm            | ent Threshold | >>                           |                 |                |
|      | Add                                                                                                    | Edit           | Delete           | Activate      |                              |                 |                |
|      | and the second second se |                |                  |               |                              |                 |                |
| S    | ystem Config                                                                                                    | Auth. \ Er     | nory. 8          | 021X          |                              |                 |                |
|      |                                                                                                    |                |                  |               | _                            |                 |                |
|      | Profile N                                                                                                    | Name >> PROF1  | 1                |               |                              | Network         | Type >> Infras |
|      |                                                                                                    | SSID >>        |                  | •             |                              | Tx P            | ower>> A       |
|      |                                                                                                    | Shiar          | 1g_2860AP        |               | 000C4368601                  | 5 🔥 Pres        | mble >> 4      |
|      | Power Save /                                                                                                    | Wode >> Albert | Y-200            |               | 00AA2E82EB98                 |                 | mole m         |
|      |                                                                                                    | AP<br>AP1      |                  |               | 0007404D0C7                  | 1               |                |
| Г    | RTS Threshold                                                                                                    | APPA           |                  |               | 0014A549F42F                 | 23              | 47 2347        |
|      |                                                                                                    | Belkin         | _N1_Wireless_281 | 111           | 000C4328111                  |                 | 44 20.44       |
| L    |                                                                                                    | Broad          | moo<br>Selvimoo  |               | 001018902ED/<br>001018902E22 | , 23            | 2340           |
|      |                                                                                                    | Claude         | AP               |               | 000C766FC59                  | 7               |                |
|      |                                                                                                    | Cobra          |                  |               | 000A795C08BI                 |                 |                |
|      |                                                                                                    | Dennis         | sAP              |               | 000C4310271                  | 3               |                |
|      |                                                                                                    | Fiona-         | Ар               |               | 000C4328602                  | 1 🔽             |                |

• Then, you can see the profile which you set appear in the profile list. Click "Activate". Activate the profile setting.

| 📑 Ral | II              |                               |               |            |          |                 |                  |
|-------|-----------------|-------------------------------|---------------|------------|----------|-----------------|------------------|
| ŧ     | Profile         | LLL<br>Network                | ر<br>Advanced | Statistics | www.     | <b>Ø</b><br>WPS | Radio On/        |
|       |                 | Profile                       | e List        |            | _        |                 |                  |
| PR(   | OF1             | AP1                           |               | b          |          | Profile Name    | >> PROF1         |
|       |                 |                               |               | *          |          | SSID            | >> AP1           |
|       |                 |                               |               |            |          | Network Type    | >> Infrastructu  |
|       |                 |                               |               |            |          | Authentication  | >> Open          |
|       |                 |                               |               |            |          | Encryption      | >> None          |
|       |                 |                               |               |            |          | Use 802, 1x     | >> NO            |
|       |                 |                               |               |            |          | Channel         | >> 1             |
|       |                 |                               |               |            | Pr       | wer Save Mode   | 55 CAM           |
|       |                 |                               |               |            | r.       |                 | ss Auto          |
|       |                 |                               |               |            |          |                 | >> AULU          |
|       |                 |                               |               |            | _        |                 | >> 2347          |
|       |                 |                               |               |            | Frag     | ment Ihreshold  | >> 2346          |
| -     | Add             | Edit                          | Delete        | Activate   |          |                 |                  |
|       | Status >>       | AP1 <> 00-03-7F-              | 00-D7-A4      |            |          | Link            | Quality >> 100%  |
|       | Extra Info >>   | Link is Up (TxPowe            | r:100%]       |            |          | Signal 1        | Strength 1 >> 10 |
|       | Channel >>      | 6 <> 2437000 MH               | z             |            |          | Signal 1        | Strength 2 >> 10 |
| Au    | thentication >> | Open                          |               |            |          | Signal :        | Strength 3 >> 10 |
|       | Encryption >>   | NONE                          |               |            |          | Noise           | Strength >> 26   |
| N     | etwork Type >>  | Infrastructure                |               |            | Transmi  | t               |                  |
|       |                 | 192.100.5.00<br>255 255 255 0 |               |            | Link     | < Speed >> 54.0 | Mbps             |
| Defa  | ault Gateway >> | 192.168.5.254                 |               |            | Thro     | ughput >> 0.000 | ) Mbps           |
|       | ,               | HT                            |               |            | Dessitue |                 |                  |
| DU    | 1 >> 0 (>       |                               | SNDO SS D (D  |            | Keceive  | < Speed >> 54.0 | Mbps             |
| DW    | / >> n/a        | MCS >> n/a                    | SNR1 >> n/a   |            | Thro     | ughput >> 0.03  | 3 Mbps           |
| J     |                 |                               |               |            |          |                 |                  |
|       |                 |                               |               |            |          |                 |                  |

## Network

Under the Network function, system will display the information of surrounding APs from last scan result. List informations include SSID, BSSID, Signal, Channel, Encryption algorithm, Authentication and Network type as Figure 2-3-1-1 shown.

| Sorted by >>   | 🥝 SSID         | 0 | Channel     | A          | O List | Signal<br>>> |  | Show |
|----------------|----------------|---|-------------|------------|--------|--------------|--|------|
| _Shiang_2860AP |                |   | <b>1</b> 1  | bg (       | 1      | 81%          |  |      |
| aaa            |                |   | 💐 З         | Ъg         | -<br>- | 55%          |  |      |
| AlbertY-200    |                |   | <b>6</b> 6  | Ъg         | -      | 76%          |  |      |
| AP             |                |   | <b>1</b>    | Ъg         | •      | 55%          |  |      |
| AP1            |                |   | <b>\$</b> 6 | Ъg         |        | 100%         |  |      |
| APPA           |                |   | <b>\$</b> 6 | <b>b</b> g | h      | 70%          |  |      |
| asus           |                |   | 11          | Ъg         |        | 81%          |  |      |
| Broadcom       |                |   | 11          | Ъg         |        | 81%          |  |      |
| Buffalo 54     |                |   | 11          | Ъg         |        | 76%          |  |      |
| Cobra          |                |   | 6           | Ъg         | 9      | 34%          |  |      |
| Rescan         | Add to Profile |   | Connect     |            | Ţ      |              |  |      |

Figure 2-3-1-1 Network fuction

Definition of each field :

- **1** SSID : Name of BSS or IBSS network.
- **2** Network Type : Network type in use, Infrastructure for BSS, Ad-Hoc for IBSS network.
- 3 Channel : Channel in use.

• Wireless Mode : AP support wireless mode. It may support 802.11a, 802.11b, 802.11g or 802.11n wireless mode.

- <sup>5</sup> Security-Enable : Whether AP provides security-enabled wireless network.
- <sup>6</sup> Signal : Receive signal strength of specified network.

#### **Icons and buttons :**

Indicate connection is successful. 00 Indicate network type is infrastructure mode. 0 Indicate network type is Ad-hoc mode. 9 0 Indicate security-enabled wireless network. a a Indicate 802.11a wireless mode, mode. o b Indicate 802.11b wireless. Indicate 802.11g wireless mode. <u>a</u> D Indicate 802.11n wireless mode 🙆 Channel Signal Sorted by >> SSID Indicate that AP list are sorted by SSID, Channel or Signal. Connect 10

Command to connect to the selected network.

Rescan

Issue an rescan command to wireless NIC to update information on surrounding wireless network.

Add to Profile

Add the selected AP to Profile setting. It will bring up profile page and save user's setting to a new profile.

#### 🚯 🔽

Show the information of Status Section.

🚯 📥

Hide the information of Status Section.

#### **Connected network :**

**1** When RaUI first ran, it will select the best AP to connect automatically.

**2** If user wants to connect to other AP. He can click "Connect" button for the intended AP to make connection.

<sup>3</sup> If the intended network has encryption other than "Not Use", RaUI will bring up the security page and let user input the appropriate information to make the connection. Please refer to example on how to fill the security information.

When you double click on the intended AP, you can see AP's detail information.

AP's detail information divide into three parts. They are General, WPS, CCX information and 802.11n (802.11n button only exists for the AP supported N mode). The introduction is as follow :
• General information contain AP's ssid, MAC address, authentication type, encryption type, channel, network type, beacon interval, signal strength and supported rates. It shows as Figure 2-3-1-2.

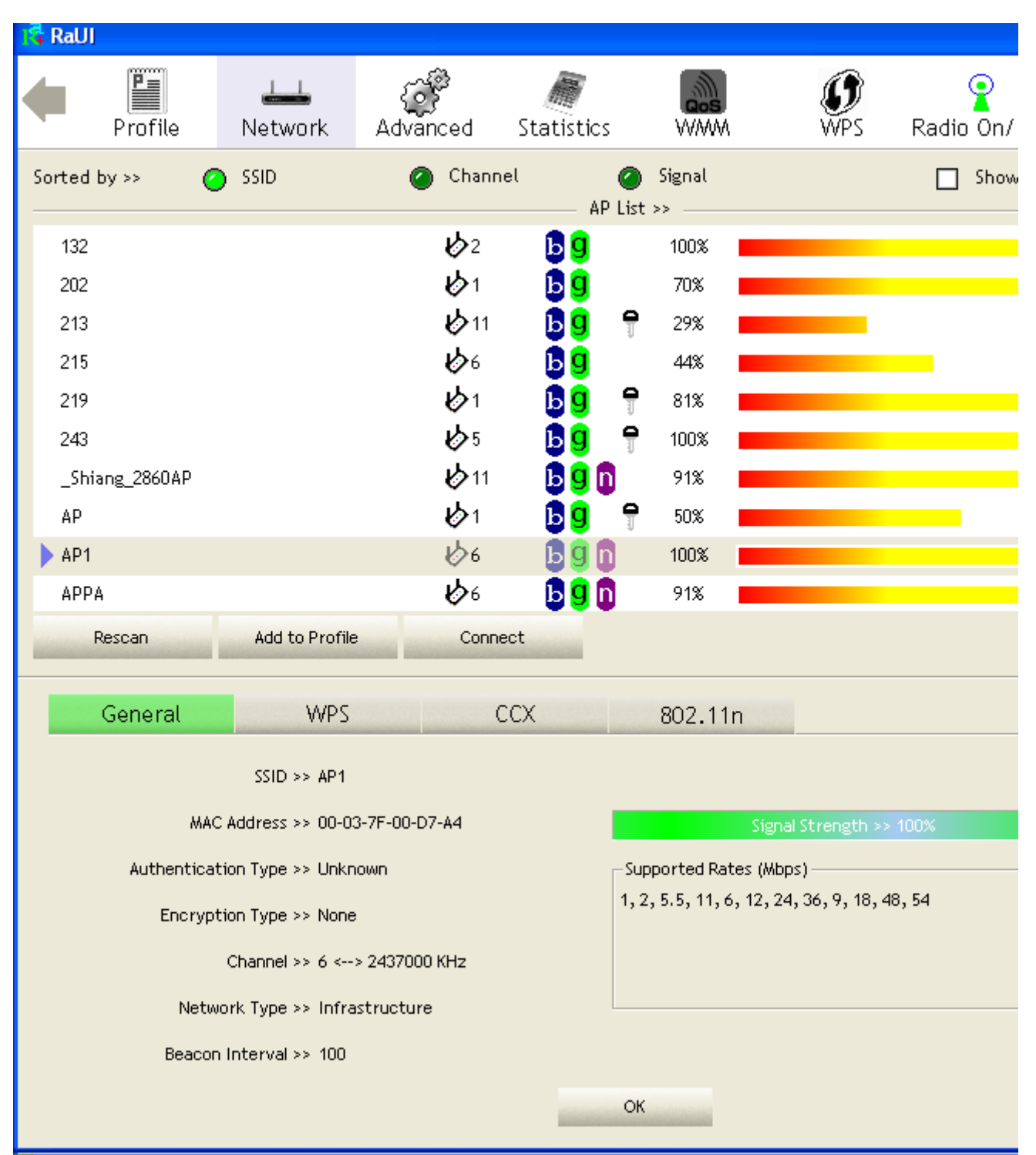

Figure 2-3-1-2 General information about AP's detal information

WPS information contain authentication type, encryption type, config methods, device password id, selected registrar, state, version, AP setup locked, UUID-E and RF bands as Figure 2-3-1-3. The introduction indicates as follow :

• Authentication Type : There are three type of authentication modes supported by RaConfig. They are open, Shared, WPA-PSK and WPA system.

<sup>2</sup> Encryption Type : For open and shared authentication mode, the selection of encryption type are None and WEP. For WPA, WPA2, WPA-PSK and WPA2-PSK authentication mode, the encryption type supports both TKIP and AES.

<sup>3</sup> Config Methods : Correspond to the methods the AP supports as an Enrollee for adding external Registrars. (a bitwise OR of values)

| Hardware Interface   |
|----------------------|
| USBA (Flash Drive)   |
| Ethernet             |
| Label                |
| Display              |
| External NFC Token   |
| Integrated NFC Token |
| NFC Interface        |
| Push Button          |
| Keypad               |
|                      |

Oevice Password ID : Indicate the method or identifies the specific password that the selected Registrar intends to use. AP in PBC mode must indicate 0x0004 within two-minute Walk Time.

| Walua         | Decomintion         |
|---------------|---------------------|
| value         | Description         |
| 0x0000        | Default (PIN)       |
| 0x0001        | User-specified      |
| 0x0002        | Rekey               |
| 0x0003        | Display             |
| 0x0004        | PushButton (PBC)    |
| 0x0005        | Registrar-specified |
| 0x0006-0x000F | Reserved            |

Selected Registrar : Indicate if the user has recently activated a Registrar to add an Enrollee. The values are "TRUE" and "FALSE".

<sup>6</sup> State : The current configuration state on AP. The values are "Unconfigured" and "Configured".

**7** Version : WPS specified version.

<sup>(8)</sup> AP Setup Locked : Indicate if AP has entered a setup locked state.

<sup>9</sup> UUID-E : The universally unique identifier (UUID) element generated by the Enrollee. There is a value. It is 16 bytes.

**10** RF Bands : Indicate all RF bands available on the AP. A dual-band AP must provide it. The values are "2.4GHz" and "5GHz".

| RaUI           |                  |              |                        |          |                            |
|----------------|------------------|--------------|------------------------|----------|----------------------------|
| Profile        | Lee<br>Network   | Advanced     | Statistics             | www.     | ₩PS Radio On/              |
| Sorted by >> 🕜 | SSID             | 🥥 Channe     | ι (                    | Signal   | Show                       |
|                |                  |              | AP L                   | ist >>   |                            |
| 132            |                  | <b>10</b> 2  | р <mark>а</mark>       | 100%     |                            |
| 202            |                  | <b>1</b>     | Ъg                     | 70%      |                            |
| 213            |                  | <b>1</b> 1   | ₽ <mark>9</mark> '     | 29%      |                            |
| 215            |                  | 6            | <mark>b</mark> g       | 44%      |                            |
| 219            |                  | <b>1</b>     | 6 <mark>9</mark>       | 81%      |                            |
| 243            |                  | <b>b</b> ∕5  | - 🕒 🤁 - '              | 7 100% 📕 |                            |
| _Shiang_2860AP |                  | 11           | D 🖯 🔁                  | 91%      |                            |
| AP             |                  | <b>1</b>     | - <mark>B</mark> 9 - ' | 9 50%    |                            |
| AP1            |                  | 6            | <b>B9n</b>             | 100%     |                            |
| APPA           |                  | <b>1</b> /26 | B 9 ท                  | 91%      |                            |
| Rescan         | Add to Profile   | Connec       | ot                     |          |                            |
| General        | WPS              | C(           | CX                     | 802.11n  |                            |
| Aut            | hentication Type | e >> Unknown |                        |          | State >> Unknown           |
|                | Encryption Type  | e >> None    |                        |          | Version >> Unknown         |
|                | Config Method    | s >> Unknown |                        |          | AP Setup Locked >> Unknowr |
| De             | vice Password II | )>>          |                        |          | UUID-E >> Unknowr          |
| S              | elected Registra | r >> Unknown |                        |          | RF Bands >> Unknowr        |
|                | 0                |              |                        |          |                            |
|                |                  |              |                        |          |                            |
|                |                  |              |                        | ок       |                            |
|                |                  |              |                        |          |                            |

Figure 2-3-1-3 WPS information about AP's detail information

**3** CCX information contains CCKM, Cmic and Ckip information. It shows as Figure 2-3-1-4.

| 🔓 RaUI |            |                |                 |                       |                    |                 |           |
|--------|------------|----------------|-----------------|-----------------------|--------------------|-----------------|-----------|
| •      | Profile    | Lee<br>Network | کی<br>Advanced  | Statistics            | <b>ass</b><br>WWW  | <b>Ø</b><br>WPS | Radio On/ |
| Sorted | by >> 🕜    | ) SSID         | 🖉 Channe        | el (                  | Signal             |                 | Show      |
| 400    |            |                | ىلە             | AP 1                  | 4000 <b>-</b>      |                 |           |
| 132    |            |                | ע⁄∠<br>بلاء     | 09                    | 70%                |                 |           |
| 202    |            |                | لا¢⊺<br>الحمار  | 99                    | 70% <mark>=</mark> |                 |           |
| 213    |            |                | עאר<br>אל       |                       | T 29%              |                 |           |
| 215    |            |                | 60<br>بامار     | D U                   | 44% <mark>=</mark> |                 |           |
| 219    |            |                | 100 1<br>1 k -  | D U                   | T 81%              |                 |           |
| 243    |            |                | 1005<br>11 - 11 | b y                   | T 100%             |                 |           |
| _Shi   | ang_2860AP |                | <b>1</b> 1      | 690                   | 91%                |                 |           |
| AP     |            |                | <b>1</b>        | Ьg                    | 50%                |                 |           |
| AP1    |            |                | 6               | 690                   | 100% 📕             |                 |           |
| APP    | A          |                | <b>1</b> 06     | P 🔒 🚺                 | 91%                |                 |           |
| -      | Rescan     | Add to Profile | Conne           | ct                    |                    |                 |           |
|        | General    | WPS            | C               | CX                    | 802.11n            |                 |           |
|        | coru -     | > EALCE        |                 |                       |                    |                 |           |
|        | CORMIS     | P FALSE        |                 |                       |                    |                 |           |
|        | Cmic >     | > FALSE        |                 |                       |                    |                 |           |
|        | Ckip >     | > FALSE        |                 |                       |                    |                 |           |
|        |            |                |                 |                       |                    |                 |           |
|        |            |                |                 |                       |                    |                 |           |
|        |            |                |                 |                       |                    |                 |           |
|        |            |                |                 |                       |                    |                 |           |
|        |            |                |                 |                       |                    |                 |           |
|        |            |                |                 |                       | ок                 |                 |           |
|        |            |                |                 | and the second second |                    |                 |           |

Figure 2-3-1-4 CCX information about AP's detail information

• 802.11n information contains some related 802.11n information. It shows as Figure 2-3-1-5.

| 🛱 RaUI                     |                  |                  |        |           |
|----------------------------|------------------|------------------|--------|-----------|
| Profile                    | ork Advanced     | Statistics W     | WPS    | Radio On/ |
| Sorted by >> 🕜 SSID        | 🖉 Channel        | AP List >>       | al     | 🗌 Show    |
| 132                        | <b>1</b> /2      | <b>BQ</b> 100    | *      |           |
| 202                        | Ю́1              | <b>Bq</b> 70:    | ξ.     |           |
| 213                        | 11               |                  | ξ      |           |
| 215                        | 106              |                  | 8      |           |
| 219                        | <u>и</u> л       | <b>BQ 9</b> 81'  | ×      |           |
| 243                        | Из 5             |                  | °      |           |
| Shiang 2860AP              | بن<br>الم        |                  | ~<br>× |           |
|                            | עיי<br>עאַז      |                  | × _    |           |
|                            | 104<br>104       |                  | °<br>Y |           |
|                            | <u>ل</u> هم      |                  | ×      |           |
| нггн                       | <b>\$</b> 0      | <b>U U U</b> 21. | •      |           |
| Rescan Add ti              | o Profile Connec |                  |        |           |
|                            |                  |                  |        |           |
| General                    | AAb2 CC          | X 802            | .110   |           |
| Secondary Channel Offset   | element          |                  |        |           |
| Secondary Channel Offset   |                  |                  | 0      |           |
| Extended Capabilities info | rmation element  |                  |        |           |
| HT Information Exchange Su | oport            |                  | FALSE  |           |
| Mobility Domain            |                  |                  | FAISE  |           |
| High Throughput            |                  |                  | FALSE  |           |
| HT Capabilities element    |                  |                  |        |           |
| HT Capability              |                  |                  | FALSE  |           |
| LDPC Coding Capability     |                  |                  | FALSE  |           |
| Supported Channel Width Se | t                |                  | 0      |           |
|                            |                  | ОК               |        |           |

Figure 2-3-1-5 802.11n information

# **Example on Adding Profile in Network**

**1** Select the intended network from AP list in Network function.

| 👎 RaUI                 |                          |                   |           |             |                    |          |            |           |           |             |                   |
|------------------------|--------------------------|-------------------|-----------|-------------|--------------------|----------|------------|-----------|-----------|-------------|-------------------|
| Pro                    | file                     | LLL<br>Network    | Advance   | ed S        | tatistics          |          | os<br>www  |           | Ø<br>WPS  | Radio       | <b>?</b><br>0 On/ |
| Sorted by >>           | 0                        | ) SSID            | 0         | Channel     | ΔP                 | O list : | Signal     |           |           |             | Show              |
| AlbertY-20             | )0                       |                   |           | <u>አ</u> 6  | ßg                 | •        | 60%        | _         |           |             |                   |
| AP                     |                          |                   | ł         | ۔<br>ان کے  | ßğ                 | è        | 70%        |           |           |             |                   |
| AP1                    |                          |                   | ł         | 56          | Ъg                 |          | 100%       |           |           |             |                   |
| Broadcom               |                          |                   |           | <b>2</b> 11 | Бġ                 |          | 70%        |           |           |             |                   |
| Broadcom               | WPS                      |                   | ł         | <b>b</b> 1  | Вg                 | 9        | 100%       |           |           |             |                   |
| DennisAP               |                          |                   | ł         | <b>5</b> 6  | B <mark>g</mark> n |          | 76%        |           |           |             |                   |
| Fiona-Ap               |                          |                   | ł         | <b>5</b> 11 | B <mark>g</mark> n |          | 44%        |           |           |             |                   |
| ISSI-3F-asu            | ıs11b                    |                   | ł         | <b>5</b> 3  | Ь                  | 9        | 20%        |           |           |             |                   |
| knilar                 |                          |                   | ł         | <b>5</b> 8  | <mark>В</mark> д   | 9        | 60%        |           |           |             |                   |
| NB27-PC_1              | Network                  |                   | ł         | <b>5</b> 6  | 690                | 9        | 81%        |           |           |             |                   |
| Rescar                 | 1                        | Add to Profil     | e         | Connect     |                    |          |            |           |           |             |                   |
| St                     | atus >> Al               | P1 <> 00-03-7F    | -00-D7-A4 |             |                    |          |            |           | Lini      | k Quality : | >> 100%           |
| Extra                  | Info >> Li               | ink is Up (TxPowe | er:100%]  |             |                    |          |            |           | Signal    | Strength    | 1 >> 10           |
| Cha                    | annel >> 6               | <> 2437000 MH     | łz        |             |                    |          |            |           | Signal    | Strength    | 2 >> 10           |
| Authentica<br>–        | ation >> U               | nknown            |           |             |                    |          |            |           | Signal    | Strength    | 3 >> 10           |
| Encryp                 | tion >> N                | one               |           |             |                    |          |            |           | Nois      | e Strengtl  | h >> 26           |
| INETWORK               | iype>> ir                | ntrastructure     |           |             |                    |          | Tr         | ansmit    |           |             | _                 |
|                        | uress >> 11              | 72,100,5,0U       |           |             |                    |          |            | Link Spee | d >> 54.( | ) Mbps      |                   |
| Default Gate           | wash 22 2:<br>wwav >> 1( | 92.168.5.254      |           |             |                    |          |            | Throughpu | t >> 0.00 | 0 Mbps      |                   |
|                        | ,                        | HT                |           |             |                    |          | <b>D</b> - |           |           |             |                   |
| 500 6                  |                          |                   |           |             |                    |          | Re         | Ceive     | 4 55 48 0 | ) Mboc      |                   |
| BW >> n/a<br>GL >> n/a |                          | MCS >> n/a        | SNRU >>   | n/a<br>n/a  |                    |          |            | Throughpu | t >> 0.10 | )4 Mbps     |                   |
| di se ind              |                          | 1105 × 1170       | DINICI 22 | in a        |                    |          |            | 0,1       |           |             |                   |

\_

### Click "Add to Profile".

| 🔓 RaU    | I                 |                    |              |              |                   |                 |                      |
|----------|-------------------|--------------------|--------------|--------------|-------------------|-----------------|----------------------|
| •        | Profile           | Land<br>Network    | Advanced     | Statistics   | S<br>WWW          | <b>Ø</b><br>WPS | Radio On/            |
| Sorted   | iby»» (           | o ssid             | 🖉 Channe     | el 🦉         | ) Signal<br>st >> |                 | Show                 |
| Alb      | ertY-200          |                    | 1006<br>1101 | <b>b</b> 9 ¶ | 60%               |                 |                      |
| AP       | 1                 |                    | 101<br>101   | <b>b</b> 9 T | 70%               |                 |                      |
| Bro      | adcom             |                    | ₩<br>11      | B g          | 70%               |                 |                      |
| Bro      | adcomWPS          |                    | Ū1           |              | 100%              |                 |                      |
| Der      | nnisAP            |                    | 6            | <b>B 9 1</b> | 76%               |                 |                      |
| Fio      | na-Ap             |                    | <b>b</b> 11  | D 🖯 🗋        | 44%               |                 |                      |
| ISSI     | -3F-asus11b       |                    | <b>6</b> 3   | 6            | 20%               |                 |                      |
| kni      | lar               |                    | <b>1</b> /28 | 69 🕤         | 60%               |                 |                      |
| NB2      | 27-PC_Network     | k                  | <b>1</b>     | 🕒 🖥 🤁 🗊 🗑    | 81%               |                 |                      |
|          | Rescan            | Add to Profile     | e Conne      | ot           |                   |                 |                      |
|          | Status >>         | AP1 <> 00-03-7F-   | 00-D7-A4     |              |                   |                 | ink Quality >> 100%. |
|          | Extra Info >>     | Link is Up [TxPowe | r:100%]      |              |                   | Sig             | nal Strength 1 >> 10 |
|          | Channel >>        | 6 <> 2437000 MH:   | z            |              |                   | Sig             | nal Strength 2 >> 10 |
| Aut      | hentication >>    | Unknown            |              |              |                   | Sig             | hal Strength 3 >> 10 |
|          | Encryption >>     | None               |              |              |                   | N               | oise Strength >> 26  |
| Ne       | etwork Type >>    | Infrastructure     |              |              | Tra               | nsmit           |                      |
|          | IP Address >>     | 192.168.5.60       |              |              |                   | Link Speed >> 5 | 4.0 Mbps             |
| Defa     | SUD Mask >>       | 255.255.255.0      |              |              |                   | Throughput >> 0 | .000 Mbps            |
|          | are addonially PP | HT                 |              |              | _                 |                 |                      |
|          |                   |                    |              |              | Keo               | ieive           |                      |
| GI<br>BW | >> n/a<br>>> n/a  | MCS⇒> n/a          | SNR1 >> n/a  |              |                   | Throughput >> 0 | . 104 Mbps           |
| JI.      |                   | moore ma           |              |              |                   |                 |                      |

<sup>3</sup> System will pop up Add Profile windows. You can change profile name which you like most.

| 🛱 RaUI           |                  |                |             |              |                 |        |
|------------------|------------------|----------------|-------------|--------------|-----------------|--------|
| Profile          | Land Hetwork     | کی<br>Advanced | Statistics  | <b>N</b> WWW | Ø<br>WPS Rad    | io On/ |
| Sorted by >> 🛛 🥥 | SSID             | 🖉 Channe       | l 🥥         | Signal       |                 | ] Show |
| All X 200        |                  | <u>لل</u> ار   |             | · >>         |                 |        |
| Albert 1-200     |                  | で。<br>広        |             | 70%          |                 |        |
| AP<br>AD1        |                  | v)<br>الم      |             | 10.09        |                 |        |
| Broadcam         |                  | ே<br>ம_1       | 80          | 70%          |                 |        |
| Broadcom         |                  |                | 99<br>100 P | 10.0%        |                 |        |
| BroadcomwPS      |                  |                |             | 100%         |                 |        |
|                  |                  | ₩<br>15-14     |             | /6%          |                 |        |
| Fiona-Ap         |                  |                | <b>0</b> 90 | 44%          |                 |        |
| ISSI-3F-asus11D  |                  | لا¢،<br>بلاء   |             | 20%          |                 |        |
| Knilar           |                  | الان<br>بلان   |             | 60%          |                 |        |
| NB27-PC_Network  |                  | 6              | D 🖌 🗍 🗉     | 81%          |                 |        |
| Rescan           | Add to Profile   | Connec         | t           |              |                 |        |
| System Config    | Auth. \ En       | cry. 80        | 21X         |              |                 |        |
| Profile          | Name >> PROF1    |                |             | _            | Network Type >> | Infras |
|                  | SSID >> AP1      |                | <b>•</b>    |              | Tx Power >>     | A      |
| Power Save       | ,<br>Mode >> 🅜 C | AM 🙆 PSM       |             |              | Preamble >>     | A      |
|                  | Ŭ                | -              |             |              |                 |        |
|                  |                  | O              |             |              | 2347            | 2347   |
| Fragment Thres   | hold             | 256            |             |              | 2346            | 2346   |
|                  |                  |                |             |              |                 |        |
|                  |                  |                | ОК          | Cancel       |                 |        |

• Then, you can see the profile which you set appear in the profile list. Click "Activate". Activate the profile setting.

| 📑 RaUI                                 |                              |               |            |      |                    |                  |
|----------------------------------------|------------------------------|---------------|------------|------|--------------------|------------------|
| Profile                                | Land Hetwork                 | ر<br>Advanced | Statistics | www. | <b>Ø</b><br>WPS    | Radio On/        |
|                                        | Profile                      | List          |            |      |                    |                  |
| PROF1 A                                | P1                           |               | b)         |      | Profile Name       | >> PROF1         |
|                                        |                              |               |            |      | SSID               | >> AP1           |
|                                        |                              |               |            |      | Network Type       | >> Infrastructu  |
|                                        |                              |               |            |      | Authentication     | >> Open          |
|                                        |                              |               |            |      | Encryption         | >> None          |
|                                        |                              |               |            |      | Use 802.1x         | >> NO            |
|                                        |                              |               |            |      | Chappel            | >> 6             |
|                                        |                              |               |            |      | Dower Save Mode    | >> CAM           |
|                                        |                              |               |            |      |                    |                  |
|                                        |                              |               |            |      | TX POwer           | 22 AULU          |
|                                        |                              |               |            |      | RIS Inreshold      | >> 2347          |
|                                        |                              |               |            | F    | Fragment Threshold | >> 2346          |
| Add                                    | Edit                         | Delete        | Activate   |      |                    |                  |
| Status >> Al                           | P1 <> 00-03-7F-0             | 00-D7-A4      |            |      | Link               | Quality >> 100%  |
| Extra Info >> Li                       | ink is Up [TxPowe            | r:100%]       |            |      | Signal             | Strength 1 >> 10 |
| Channel >> 6                           | <> 2437000 MH;               | z             |            |      | Signal             | Strength 2 >> 10 |
| Authentication >> U                    | nknown                       |               |            |      | Signal             | Strength 3 >> 10 |
| Encryption >> N                        | one                          |               |            |      | Nois               | e Strength >> 26 |
| Network Type >> In                     | nfrastructure                |               |            | Tra  | nsmit              |                  |
| IP Address >> 1                        | 92.168.5.60                  |               |            |      | Link Speed >> 54.0 | Mbps             |
| SUD Mask >> 2:<br>Default Cateway >> 1 | 55.255.255.U<br>67 448 6 764 |               |            |      | Throughput >> 0.00 | 0 Mbps           |
|                                        | 72, 100, 5, 254<br>HT        |               |            |      |                    |                  |
|                                        |                              |               |            | Rec  | eive               |                  |
| BW >> n/a                              |                              | SNRO >> n/a   |            |      | LINK Speed >> 54.0 | MDPS             |
| GI >> n/a                              | MCS >> n/a                   | SNR1 >> n/a   |            |      | inroughput >> 0.09 | 2 MDps           |
|                                        |                              |               |            |      |                    |                  |

## Advanced

Figure 2-4 shows Advance function of RaUI.

| Wireless mode >> | 802.11 A/B/G/N mix 💌                | Enable CCX (Cisco Compatible eXtensions)   |
|------------------|-------------------------------------|--------------------------------------------|
|                  |                                     | Turn on CCKM                               |
|                  |                                     | Enable Radio Measurements                  |
| Enable TX Burst  | :                                   | Non-Serving Channel Measurements limit 250 |
| Enable TCP Win   | dow Size                            |                                            |
| Fast Roaming a   | t dBm                               |                                            |
| Show Authentic   | ation Status Dialog                 |                                            |
| Select Y         | 'our Country Region Code            |                                            |
| 11 B/G >>        | 0: CH1-11 💌                         |                                            |
| 11 A >>          | 7: CH 36,40,44,48,52,56,60,64,100 💌 |                                            |
| Apply            |                                     |                                            |

#### Figure 2-4 Advance function

Wireless mode : Select wireless mode. 802.11 B only, 802.11 A only, 802.11 B/G mix, 802.11 B/G/N mix, 802.11 A/B/G mix, and 802.11 A/B/G/N mix modes are supported.
 (802.11 A/B/G mix selection item only exists for A/B/G adapter ; 802.11 B/G/N mix selection item only exists for B/G/N adapter ; 802.11 A/B/G/N mix selection item only exists for A/B/G/N adapter ; 802.11 A/B/G/N mix selection item only exists for A/B/G/N mix selection item only exists for A/B/G/N mix select

Wireless Protection : User can choose from Auto, On, and Off. (only 802.11n adapter don't support.)

- Auto : STA will dynamically change as AP announcement.
- 2 On : Always send frame with protection.

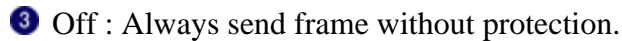

- TX Rate : Manually force the Transmit using selected rate. Default is auto. (802.11n wireless card don't support TX Rate now)
- Enable TX Burst : Ralink's proprietary frame burst mode.
- 5 Enable TCP Window Size : Enhance throughput.
- <sup>6</sup> Fast Roaming at : fast to roaming, setup by transmit power.

Select Your Country Region Code : eight countries to choose. Country channel list : Country channel list. (11A ListBox only shows for A/B/G adapter.)

8 Show Authentication Status Dialog : When you connect AP with authentication, choose

whether show "Authentication Status Dialog" or not. Authentication Status Dialog display the process about 802.1x authentication.

Enable CCX (Cisco Compatible eXtensions) : support Cisco Compatible Extensions function.
 LEAP turn on CCKM.

- 2 Enable Radio Measurement : can channel measurement every 0~2000 milliseconds.
- Output the above changes.

### **Icons and buttons:**

● ▼ Show the information of Status Section.

Hide the information of Status Section.

# **Statistics**

Statistics page displays the detail counter information based on 802.11 MIB counters. This page translates that MIB counters into a format easier for user to understand. Figure 2-5-1 shows the detail page layout.

| Transmit          | Receive                     |   |
|-------------------|-----------------------------|---|
|                   |                             |   |
| Frames Transmitt  | ted Successfully            | = |
| Frames Retransm   | itted Successfully          | = |
| Frames Fail To Re | ceive ACK After All Retries | = |
| RTS Frames Succe  | essfully Receive CTS        | = |
| RTS Frames Fail T | o Receive CTS               | = |
|                   |                             |   |
|                   |                             |   |
| Reset Counter     |                             |   |

### Figure 2-5-1 Statistics function

### **Transmit Statistics :**

| Transmit Receive                             |   |  |
|----------------------------------------------|---|--|
|                                              |   |  |
| Frames Transmitted Successfully              | = |  |
| Frames Retransmitted Successfully            | - |  |
| Frames Fail To Receive ACK After All Retries | = |  |
| RTS Frames Successfully Receive CTS          | - |  |
| RTS Frames Fail To Receive CTS               | = |  |
|                                              |   |  |
|                                              |   |  |
| Reset Counter                                |   |  |

**1** Frames Transmitted Successfully : Frames successfully sent.

**2** Frames Fail To Receive ACK After All Retries : Frames failed transmit after hitting retry limit.

**3** RTS Frames Successfully Receive CTS : Successfully receive CTS after sending RTS frame.

**G** RTS Frames Fail To Receive CTS : Failed to receive CTS after sending RTS.

<sup>6</sup> Frames Retransmitted Successfully : Successfully retransmitted frames numbers.

<sup>6</sup> Reset counters to zero.

**Receive Statistics :** 

| Transmit Receive                      |   |
|---------------------------------------|---|
|                                       |   |
| Frames Received Successfully          | = |
| Frames Received With CRC Error        | = |
| Frames Dropped Due To Out-of-Resource | = |
| Duplicate Frames Received             | = |
|                                       |   |
|                                       |   |
|                                       |   |
| Reset Counter                         |   |

**1** Frames Received Successfully : Frames received successfully.

- **2** Frames Received With CRC Error : Frames received with CRC error.
- <sup>3</sup> Frames Dropped Due To Out-of-Resource : Frames dropped due to resource issue.
- Ouplicate Frames Received : Duplicate received frames.

Reset counters to zero.

Icons and buttons:

### 1 💌

Show the information of Status Section.

### 2 📥

Hide the information of Status Section.

## WMM

Figure 2-6-1 shows WMM function of RaUI. It involves "WMM Enable", "WMM - Power Save Enable" and DLS setup. The introduction indicates as follow :

| WMM Setup Status<br>WMM >> Enabled | Power Save >> Disabled |                  |        | Direct Lin |
|------------------------------------|------------------------|------------------|--------|------------|
| WMM Enable                         |                        |                  |        |            |
| WMM - Power Save Enable            | e                      |                  |        |            |
| AC_BK                              | AC_BE                  | AC_VI            | AC_VO  |            |
| Direct Link Setup Enable           |                        |                  |        |            |
| MAC Address >>                     |                        | Timeout Value >> | 60 sec | Ap         |
|                                    |                        |                  |        | Tear       |
|                                    |                        |                  |        |            |
|                                    |                        |                  |        |            |
|                                    |                        |                  |        |            |

### Figure 2-6-1 WMM function

WMM Enable : Enable Wi-Fi Multi-Media. The setting method follows <u>Section 2-6-2</u>. WMM Power Save Enable : Enable WMM Power Save. The setting method follows <u>Section 2-6-3</u>.

**3** Direct Link Setup Enable : Enable DLS (Direct Link Setup). The setting method follows <u>Section 2-6-4</u>.

Icons and buttons:

1 💌

Show the information of Status Section.

### 2 📥

Hide the information of Status Section.

# Example to Configure to Enable DLS (Direct Link Setup)

Click "Direct Link Setup Enable"

| - WMM Setup Status -<br>WMM >> | Enabled                | Power Save >> Disabled |                  |        | Direct Lir |
|--------------------------------|------------------------|------------------------|------------------|--------|------------|
| 🔼 🛛 WMM Ena                    | ble                    |                        |                  |        |            |
|                                | IM - Power Save Enable |                        |                  |        |            |
|                                | AC_BK                  | AC_BE                  | AC_VI            | AC_VO  |            |
| 🔼 Dir                          | ect Link Setup Enable  |                        |                  |        |            |
|                                | MAC Address >>         |                        | Timeout Value >> | 60 sec | Ap         |
|                                |                        |                        |                  |        | Tear       |
|                                |                        |                        |                  |        |            |
|                                |                        |                        |                  |        |            |
|                                |                        |                        |                  |        |            |

<sup>2</sup> Change to "Network" function. And add a AP that supports DLS features to a Profile. The result will look like the below figure in Profile page.

| 🔓 Ral       | JI               |                      |             |            |         |                                |                  |
|-------------|------------------|----------------------|-------------|------------|---------|--------------------------------|------------------|
| •           | Profile          | Last<br>Network      | Advanced    | Statistics | www.    | <b>Ø</b><br>WPS                | Radio On/        |
|             |                  | Profil               | e List      |            |         |                                |                  |
| PR          | OF1              | AP1                  |             | \$         |         | Profile Name                   | >> PROF1         |
| Ľ.          |                  |                      |             | ÷          |         | SSID                           | >> AP1           |
|             |                  |                      |             |            |         | Network Type                   | >> Infrastructu  |
|             |                  |                      |             |            |         | Authentication                 | >> Open          |
|             |                  |                      |             |            |         | Encryption                     | >> None          |
|             |                  |                      |             |            |         | Use 802.1x                     | >> NO            |
|             |                  |                      |             |            |         | Channel                        | >> 1             |
|             |                  |                      |             |            | Po      | war Sava Moda                  | 55 CAM           |
|             |                  |                      |             |            |         |                                | <                |
|             |                  |                      |             |            |         |                                | >> AULU          |
|             |                  |                      |             |            |         | RIS Ihreshold                  | >> 2347          |
|             |                  |                      |             |            | Frag    | ment Threshold                 | >> 2346          |
| -           | Add              | Edit                 | Delete      | Activate   |         |                                |                  |
|             | Status >>        | AP1 <> 00-03-7F-     | 00-D7-A4    |            |         | Link                           | Quality >> 100%  |
|             | Extra Info >>    | Link is Up [TxPowe   | er:100%]    |            |         | Signal 1                       | Strength 1 >> 10 |
|             | Channel >>       | 6 <> 2437000 MH      | z           |            |         | Signal 1                       | Strength 2 >> 10 |
| Au          | ithentication >> | Open                 |             |            |         | Signal :                       | Strength 3 >> 10 |
|             | Encryption >>    | NONE                 |             |            |         | Noise                          | Strength >> 26   |
| N           | letwork Type >>  | Infrastructure       |             |            | Transmi | t                              |                  |
|             | IP Address >>    | 192.168.5.60         |             |            | Link    | <pre>Speed &gt;&gt; 54.0</pre> | Mbps             |
| <b>D</b> -6 | Sub Mask >>      | 255.255.255.0        |             |            | Thro    | ughput >> 0.00(                | 0 Mbps           |
| Det         | ault Gateway >>  | 192.168.5.254<br>LIT |             |            |         |                                |                  |
|             |                  | m                    |             |            | Receive |                                |                  |
| BV          | V >> n/a         |                      | SNRO >> n/a |            | Link    | Speed >> 54.0                  | Mbps             |
| G           | l >> n/a         | MCS >> n/a           | SNR1 >> n/a |            | Thro    | ughput >> 0.03:                | 3 Mbps           |
|             |                  |                      |             |            |         |                                |                  |

The setting of DLS indicates as follow :

• Fill in the blanks of Direct Link with MAC Address of STA. The STA must conform to two conditions as follow :

- 1. Connect with the same AP that support DLS features.
- 2. Have to enable DLS.

| - WMM Setup Sta<br>WMA | tus<br>A >> Enabled      | Power Save >> Disabled |                  |         | Direct Lir |
|------------------------|--------------------------|------------------------|------------------|---------|------------|
| www.                   | Enable                   |                        |                  |         |            |
|                        | WMM - Power Save Enable  |                        |                  |         |            |
|                        | AC_BK                    | AC_BE                  | AC_VI            | AC_VO   |            |
|                        | Direct Link Setup Enable |                        |                  |         |            |
|                        | MAC Address >> 00        | 0c 43 28 60 00         | Timeout Value >> | 600 sec | Ap         |
|                        |                          |                        |                  |         | Tear       |
|                        |                          |                        |                  |         |            |
|                        |                          |                        |                  |         |            |
|                        |                          |                        |                  |         |            |

<sup>2</sup> Timeout Value represents that it disconnect automatically after some seconds. The value is integer. The integer must be between 0~65535. It represents that it always connects if the value is zero. Default value of Timeout Value is 60 seconds.

| - WMM Setup Sta<br>WMM | tus<br>4 >> Enabled      | Power Save >> Disabled |                  | Direct Li |
|------------------------|--------------------------|------------------------|------------------|-----------|
| www.                   | Enable                   |                        |                  |           |
|                        | WMM - Power Save Enable  |                        |                  |           |
|                        | AC_BK                    | AC_BE                  | AC_VI            | AC_VO     |
|                        | Direct Link Setup Enable |                        |                  |           |
|                        | MAC Address >> 00        | 0c 43 28 60 00         | Timeout Value >> | 600 sec A |
|                        |                          |                        |                  | Tear      |
|                        |                          |                        |                  |           |
|                        |                          |                        |                  |           |
|                        |                          |                        |                  |           |

<sup>3</sup> Click "Apply" button. The result will look like the below figure.

| - WMM Setup Sta<br>WM/ | tus<br>M >> Enabled    | Power Save >> Disabled |                 |            | Direct Lir |
|------------------------|------------------------|------------------------|-----------------|------------|------------|
| WMM                    | Enable                 |                        |                 |            |            |
|                        | WMM - Power Save En    | able                   |                 |            |            |
|                        | AC_BK                  | AC_BE                  | AC_VI           | AC_VO      |            |
|                        | Direct Link Setup Enal | ble                    |                 |            |            |
|                        | MAC Address >>         | 00 Oc 43 28 60 00      | Timeout Value > | >> 600 sec | Ap         |
|                        |                        | 00-0C-43-28-60-00      |                 | 600        | Tear       |
|                        |                        |                        |                 |            |            |
|                        |                        |                        |                 |            |            |
|                        |                        |                        |                 |            | _          |

Describe "DLS Status" as follow :

• As the up figure, after configuring DLS successfully, show MAC address of the opposite side and Timeout Value of setting in "DLS Status". In "DLS Status" of the opposite side, it shows MAC address of myself and Timeout Value of setting.

2 Display the values of "DLS Status" to "Direct Link Setup" as follow :

1. In "DLS Status" select a direct link STA what you want to show it's values in "Direct Link Setup".

| - WMM Setup Sta<br>WM/ | itus<br>M >> Enabled     | Power Save >> Disabled |           |                 | Direct Lin |
|------------------------|--------------------------|------------------------|-----------|-----------------|------------|
| MWW                    | l Enable                 |                        |           |                 |            |
|                        | WMM - Power Save Enable  |                        |           |                 |            |
|                        | AC_BK                    | AC_BE                  | AC_VI     | AC_VO           |            |
|                        | Direct Link Setup Enable |                        |           |                 |            |
|                        | MAC Address >>           |                        | Timeout V | falue >> 60 sec | Ap         |
|                        |                          | 00-0C-43-28-60-00      |           | 600             | Tear       |
|                        |                          |                        |           |                 |            |
|                        |                          |                        |           |                 |            |
|                        |                          |                        |           |                 |            |

2. Double click. And the result will look like the below figure.

| WMM Setup State | us                       |                        |                  |         |            |
|-----------------|--------------------------|------------------------|------------------|---------|------------|
| WMM             | >> Enabled               | Power Save >> Disabled |                  |         | Direct Lir |
| WMM E           | Enable                   |                        |                  |         |            |
|                 | WMM - Power Save Enable  |                        |                  |         |            |
|                 | AC_BK                    | AC_BE                  | AC_VI            | AC_VO   |            |
|                 | Direct Link Setup Enable |                        |                  |         |            |
|                 | MAC Address >> 00        | 0c 43 28 60 00         | Timeout Value >> | 600 sec | Ap         |
|                 |                          | 00-0C-43-28-60-00      |                  | 600     | Tear       |
|                 |                          |                        |                  |         |            |
|                 |                          |                        |                  |         |            |
|                 |                          |                        |                  |         |            |
|                 |                          |                        |                  |         |            |

- Oisconnect Direct Link Setup as follow :
- 1. Select a direct link STA.

| - WMM Setup Stat | tus                      |                        |                  |         |            |
|------------------|--------------------------|------------------------|------------------|---------|------------|
| WMA              | λ >> Enabled             | Power Save >> Disabled |                  |         | Direct Lir |
| www.             | Enable                   |                        |                  |         |            |
|                  | WMM - Power Save Enable  |                        |                  |         |            |
|                  | AC_BK                    | AC_BE                  | AC_VI            | AC_VO   |            |
|                  | Direct Link Setup Enable |                        |                  |         |            |
|                  | MAC Address >> 00        | 0c 43 28 60 00         | Timeout Value >> | 600 sec | Ap         |
|                  |                          | 00-0C-43-28-60-00      |                  | 600     | Tear       |
|                  |                          |                        |                  |         | -          |
|                  |                          |                        |                  |         |            |
|                  |                          |                        |                  |         |            |
|                  |                          |                        |                  |         |            |

2. Click "Tear Down" button. The result will look like the below figure.

| - WMM Setup Stat | tus                      |                        |                  |         |            |
|------------------|--------------------------|------------------------|------------------|---------|------------|
| WMA              | 1 >> Enabled             | Power Save >> Disabled |                  |         | Direct Lin |
| MWW 🔰            | Enable                   |                        |                  |         |            |
|                  | WMM - Power Save Enabl   | e                      |                  |         |            |
|                  | 🔲 АС_ВК                  | AC_BE                  | AC_VI            | AC_VO   |            |
|                  | Direct Link Setup Enable |                        |                  |         |            |
|                  | MAC Address >> 00        | 0c 43 28 60 00         | Timeout Value >> | 600 sec | Ap         |
|                  |                          |                        |                  |         | Tear       |
|                  |                          |                        |                  |         |            |
|                  |                          |                        |                  |         |            |
|                  |                          |                        |                  |         |            |
|                  |                          |                        |                  |         |            |

# **Example to Configure to Enable Wi-Fi Multi-Media**

If you want to use "WMM-Power Save" or "Direct Link" you must enable WMM. The setting method of enabling WMM indicates as follows:

### Olick "WMM Enable".

| o Status                 |                                                                                                    |                                                                                                    |                                                                                                    |
|--------------------------|----------------------------------------------------------------------------------------------------|----------------------------------------------------------------------------------------------------|----------------------------------------------------------------------------------------------------|
| WMM >> Enabled           | Power Save >> Disabled                                                                                                    |                                                                                                    | Direct Link                                                                                                    |
| WMM Enable               |                                                                                                    |                                                                                                    |                                                                                                    |
| WMM - Power Save Enable  |                                                                                                    |                                                                                                    |                                                                                                    |
| AC_BK                    | AC_BE                                                                                                    | AC_VI                                                                                                   | AC_VO                                                                                                    |
| Direct Link Setup Enable |                                                                                                    |                                                                                                    |                                                                                                    |
| MAC Address >>           |                                                                                                    | Timeout Value >>                                                                                        | 60 sec App                                                                                                    |
|                          |                                                                                                    |                                                                                                    | Tear I                                                                                                    |
|                          |                                                                                                    |                                                                                                    |                                                                                                    |
|                          |                                                                                                    |                                                                                                    |                                                                                                    |
|                          | Status         WMM >> Enabled         WMM Enable         WMM - Power Save Enable         AC_BK         Direct Link Setup Enable         MAC Address >> | Status   WMM >> Enabled   WMM Enable   WMM - Power Save Enable   AC_BK   AC_BK   AC_BE   MAC Address >> | Status   WMM >> Enabled   WMM Enable   WMM - Power Save Enable   AC_BK   AC_BE   AC_BK   AC_BE   AC_VI   MAC Address >> |

**2** Change to "Network" function. And add a AP that supports WMM features to a Profile. The result will look like the below figure in Profile page.

| 🔓 Ral | 11              |                    |               |            |         |                 |                  |
|-------|-----------------|--------------------|---------------|------------|---------|-----------------|------------------|
| 4     | Profile         | La Network         | ر<br>Advanced | Statistics | www.    | <b>Ø</b><br>WPS | Radio On/        |
|       |                 | Profile            | e List        |            | _       |                 |                  |
|       | OF1             | 4D1                |               | цЬ         |         | Profile Name    | >> PROF1         |
|       |                 |                    |               | ¢          |         | SSID            | >> AP1           |
|       |                 |                    |               |            |         | Network Type    | >> Infrastructu  |
|       |                 |                    |               |            |         | Authentication  | Open             |
|       |                 |                    |               |            |         | Authentication  | >> Open          |
|       |                 |                    |               |            |         | Encryption      | >> None          |
|       |                 |                    |               |            |         | Use 802.1x      | >> NO            |
|       |                 |                    |               |            |         | Channel         | >> 1             |
|       |                 |                    |               |            | Po      | ower Save Mode  | >> CAM           |
|       |                 |                    |               |            |         | Tx Power        | >> Auto          |
|       |                 |                    |               |            |         | RTS Threshold   | >> 2347          |
|       |                 |                    |               |            | Frag    | ment Threshold  | >> 2346          |
| -     | Add             | Edit               | Delete        | Activate   |         |                 |                  |
|       | Status >>       | AP1 <> 00-03-7F-0  | 00-D7-A4      |            |         | Link            | Quality >> 100%  |
|       | Extra Info >>   | Link is Up (TxPowe | r:100%]       |            |         | Signal S        | Strength 1 >> 10 |
|       | Channel >>      | 6 <> 2437000 MH:   | z             |            |         | Signal S        | Strength 2 >> 10 |
| Au    | thentication >> | Open               |               |            |         | Signal S        | Strength 3 >> 10 |
|       | Encryption >>   | NONE               |               |            |         | Noise           | Strength >> 26   |
| N     | letwork Type >> | Infrastructure     |               |            | Transmi | t               |                  |
|       | IP Address >>   | 192.168.5.60       |               |            | Linł    | < Speed >> 54.0 | Mbps             |
|       | Sub Mask >>     | 255.255.255.0      |               |            | Thro    | ughput >> 0.000 | 0 Mbps           |
| Defa  | ault Gateway >> | 192.168.5.254      |               |            |         |                 |                  |
|       |                 | HT                 |               |            | Receive |                 |                  |
| ВV    | / >> n/a        |                    | SNR0 >> n/a   |            | Link    | < Speed >> 54.0 | Mbps             |
| G     | l>> n/a         | MCS >> n/a         | SNR1 >> n/a   |            | Thro    | ughput >> 0.033 | 3 Mbps           |
|       |                 |                    |               |            |         |                 |                  |

# **Example to Configure to Enable WMM Power Save**

Click "WMM-Power Save Enable".

| - WMM Setup :<br>W | Status<br>VMM >> Enabled | Power Save >> Disabled |                  |        | Direct Lin |
|--------------------|--------------------------|------------------------|------------------|--------|------------|
| <b>–</b> W         | MM Enable                |                        |                  |        |            |
|                    | WMM - Power Save Enable  |                        |                  |        |            |
|                    | AC_BK                    | AC_BE                  | AC_VI            | AC_VO  |            |
| C                  | Direct Link Setup Enable |                        |                  |        |            |
|                    | MAC Address >>           |                        | Timeout Value >> | 60 sec | Ap<br>Tear |

**2** Please select which ACs you want to enable. The setting of enabling WMM-Power Save is successfully.

| -WMM Setup S | itatus                   |                       |                  |        |            |
|--------------|--------------------------|-----------------------|------------------|--------|------------|
| W            | /MM >> Enabled           | Power Save >> Enabled |                  |        | Direct Lin |
|              |                          |                       |                  |        |            |
| 🔁 W/         | MM Enable                |                       |                  |        |            |
|              | WMM - Power Save Enable  |                       |                  |        |            |
|              | AC_BK                    | AC_BE                 | AC_VI            | AC_VO  |            |
|              | Direct Link Setup Enable |                       |                  |        |            |
|              | MAC Address >>           |                       | Timeout Value >> | 60 sec | Ap         |
|              |                          |                       |                  |        | Tear       |
|              |                          |                       |                  |        |            |
|              |                          |                       |                  |        |            |
|              |                          |                       |                  |        |            |
|              |                          |                       |                  |        |            |

# WPS

Figure 2-7-1 shows WPS function of RaUI. The introduction indicates as follow:

| RaUI                                                                                                    |                                                                                                    |                                                                                                    |                                                                                        |                          |                                                                         |                                                                                     |                                                                                               |
|----------------------------------------------------------------------------------------------------|----------------------------------------------------------------------------------------------------|----------------------------------------------------------------------------------------------------|----------------------------------------------------------------------------------------|--------------------------|-------------------------------------------------------------------------|-------------------------------------------------------------------------------------|-----------------------------------------------------------------------------------------------|
| Pro                                                                                                    | file Ne                                                                                                    | <b>i de la const</b> etwork                                                                                                    | ر<br>Advanced                                                                          | )<br>Statistics          | WAWA                                                                    | ()<br>WPS                                                                           | Radio O                                                                                       |
| -                                                                                                    |                                                                                                    |                                                                                                    |                                                                                        | WPS A                    | P List                                                                  |                                                                                     |                                                                                               |
| ID : U                                                                                                    | nknown                                                                                                    | AF                                                                                                    | P1-WPS                                                                                 |                          | 00-10-18-90-2E-27                                                       | 1                                                                                   | 9 4                                                                                           |
| ID : U                                                                                                    | nknown                                                                                                    | Ut                                                                                                    | bicom_Sample                                                                           |                          | 00-0C-43-28-60-20                                                       | 1                                                                                   | =                                                                                             |
| ID : U                                                                                                    | nknown                                                                                                    | a                                                                                                    | rvint-2860AP                                                                           |                          | 00-0C-43-28-60-60                                                       | 3                                                                                   | 9                                                                                             |
| ID : U                                                                                                    | nknown                                                                                                    | de                                                                                                    | efault                                                                                 |                          | 00-18-02-4A-0A-6B                                                       | 6                                                                                   | φ,                                                                                            |
|                                                                                                    |                                                                                                    |                                                                                                    |                                                                                        | WPS Pro                  | file List                                                               |                                                                                     |                                                                                               |
| PE                                                                                                    | IN 🖸                                                                                                    | WPS Asso                                                                                                    | ociate IE                                                                              | WPS status is disco      | Progress >> 0%                                                          |                                                                                     |                                                                                               |
| P                                                                                                    |                                                                                                    | WPS Asso<br>WPS Prot<br>Automat                                                                                                    | be IE                                                                                  | WPS status is disco<br>P | Progress >> 0%<br>nnected                                               |                                                                                     |                                                                                               |
| P<br>P<br>Sta                                                                                                    | IN                                                                                                    | ) WPS Asso<br>) WPS Prot<br>) Automat<br>> 00-03-7F-                                                                                                    | be IE<br>ically select the A                                                           | WPS status is disco<br>P | Progress >> 0%                                                          | Link                                                                                | Quality >> (                                                                                  |
| Pt<br>Pt<br>Sta<br>Extra I<br>Char                                                                                        | IN                                                                                                    | WPS Asso<br>WPS Prot<br>Automat<br>00-03-7F-<br>Jp (T×Powe                                                                                                    | ociate IE<br>be IE<br>ically select the A<br>00-D7-A4<br>er: 100%]                     | WPS status is disco<br>P | Progress >> 0%                                                          | Link<br>Signal<br>Signal                                                            | Quality >> 9<br>Strength 1 >                                                                  |
| P<br>P<br>Sta<br>Extra I<br>Char<br>Authenticat                                                                           | IN                                                                                                    | WPS Asso<br>WPS Prot<br>Automat<br>00-03-7F-<br>Jp (T×Powe<br>437000 MH                                                                                                 | be IE<br>ically select the A<br>00-D7-A4<br>er:100%]<br>z                              | WPS status is disco      | Progress >> 0% nnected                                                  | Link<br>Signal<br>Signal<br>Signal                                                  | Quality >> 9<br>Strength 1 =<br>Strength 2 =<br>Strength 3 =                                  |
| P<br>P<br>Sta<br>Extra l<br>Char<br>Authenticat                                                                           | IN<br>3C<br>atus >> AP1 <<br>Info >> Link is I<br>anel >> 6 <> 2<br>tion >> WPA<br>tion >> TKIP+AE                                                         | WPS Asso<br>WPS Prot<br>Automat<br>00-03-7F-<br>Up (TxPowe<br>437000 MH                                                                                                 | ociate IE<br>be IE<br>ically select the A<br>00-D7-A4<br>er:100%]<br>Iz                | WPS status is disco<br>P | Progress >> 0%                                                          | Link<br>Signal<br>Signal<br>Signal<br>Noise                                         | Quality >> 9<br>Strength 1 =<br>Strength 2 ><br>Strength 3 ><br>Strength >>                   |
| P<br>P<br>Sta<br>Extra l<br>Char<br>Authenticat<br>Encrypt<br>Network T                                                   | IN                                                                                                    | ) WPS Asso<br>WPS Prot<br>Automat<br>00-03-7F-<br>Up (T×Powe<br>437000 MH                                                                                               | be IE<br>ically select the A<br>00-D7-A4<br>er:100%]<br>Iz                             | WPS status is disco<br>P | Progress >> 0%<br>nnected                                               | Link<br>Signal<br>Signal<br>Signal<br>Noise                                         | Quality >> S<br>Strength 1 =<br>Strength 2 ><br>Strength 3 ><br>Strength >>                   |
| Extra I<br>Char<br>Authenticat<br>Encrypt<br>Network T<br>IP Addr                                                         | IN                                                                                                    | WPS Asso<br>WPS Prot<br>Automat<br>00-03-7F-<br>Jp (T×Powe<br>437000 MH<br>37000 MH                                                                                     | bciate IE<br>be IE<br>ically select the A<br>00-D7-A4<br>er: 100%]<br>Iz               | WPS status is disco<br>P | Progress >> 0%<br>nnected                                               | Link<br>Signal<br>Signal<br>Noise<br>eed >> 54.0 (                                  | Quality >> 9<br>Strength 1 ><br>Strength 2 ><br>Strength 3 ><br>Strength >><br>Mbps           |
| P<br>P<br>Sta<br>Extra I<br>Char<br>Authenticat<br>Encrypt<br>Network T<br>IP Addr<br>Sub M                               | IN<br>3C<br>atus >> AP1 <<br>Info >> Link is I<br>anel >> 6 <> 2<br>tion >> WPA<br>tion >> TKIP+AE<br>ype >> Infrast<br>ress >> 192.168<br>ask >> 255.25!  | WPS Asso<br>  WPS Prot<br>  Automat<br>  00-03-7F-<br>Up (T×Powe<br> 437000 MH<br> <br> 437000 MH<br> <br> 5<br> <br> 2<br> 5<br> 2<br> 5<br> 2<br> 5<br> 2<br> 5<br> 0 | ociate IE<br>be IE<br>ically select the A<br>00-D7-A4<br>er:100%]<br>Iz                | WPS status is disco      | Progress >> 0%<br>nnected<br>Transmit<br>Link Spi<br>Through            | Link<br>Signal<br>Signal<br>Noise<br>eed >> 54.0 (<br>put >> 0.000                  | Quality >> 9<br>Strength 1 ><br>Strength 2 ><br>Strength 3 ><br>Strength >><br>Mbps<br>I Kbps |
| P<br>P<br>Sta<br>Extra I<br>Char<br>Authenticat<br>Encrypt<br>Network T<br>IP Addr<br>Sub M<br>Default Gates              | IN<br>BC<br>Atus >> AP1 <<br>Info >> Link is I<br>nnel >> 6 <> 2<br>tion >> WPA<br>tion >> TKIP+AE<br>ype >> Infrasti<br>ress >> 192,168<br>way >> 192,168 | WPS Asso<br>  WPS Prot<br>  Automat<br>> 00-03-7F-<br>Jp [T×Powe<br>437000 MH<br>55<br>ructure<br>3.2.8<br>5.255.0<br>3.2.254                                           | be IE<br>ically select the A<br>00-D7-A4<br>er:100%]<br>Iz                             | WPS status is disco      | Progress >> 0% nnected Transmit Link Spo Through                        | Link<br>Signal<br>Signal<br>Noise<br>eed >> 54.0 (<br>put >> 0,000                  | Quality >> 9<br>Strength 1 ><br>Strength 2 ><br>Strength 3 ><br>Strength >><br>Mbps<br>) Kbps |
| P<br>P<br>Sta<br>Extra I<br>Char<br>Authenticat<br>Encrypt<br>Network T<br>IP Addr<br>Sub M<br>Default Gates              | IN                                                                                                    | WPS Asso<br>  WPS Prot<br>  Automat<br>> 00-03-7F-<br>Jp [T×Powe<br>437000 MH<br>5437000 MH<br>55<br>5.255.0<br>3.2.254<br>- HT                                         | be IE<br>ically select the A<br>00-D7-A4<br>er: 100%]<br>Iz                            | WPS status is disco      | Progress >> 0%<br>nnected<br>Transmit<br>Link Spi<br>Through<br>Receive | Link<br>Signal<br>Signal<br>Noise<br>eed >> 54.0 (<br>put >> 0,000                  | Quality >> 9<br>Strength 1 ><br>Strength 2 ><br>Strength 3 ><br>Strength >><br>Mbps<br>I Kbps |
| P<br>P<br>Sta<br>Extra I<br>Char<br>Authentical<br>Encrypt<br>Network T<br>IP Addr<br>Sub M<br>Default Gateu<br>BW >> n/a | IN<br>C<br>C<br>S<br>S<br>S<br>S<br>S<br>S<br>S<br>S<br>S<br>S<br>S<br>S<br>S                                                                              | WPS Asso<br>  WPS Prot<br>  Automat<br>> 00-03-7F-<br>Up [T×Powe<br>437000 MH<br>25<br>ructure<br>3.2.8<br>5.255.0<br>3.2.254<br>- HT                                   | ociate IE<br>be IE<br>ically select the A<br>00-D7-A4<br>er:100%]<br>Iz<br>SNR0 >> n/a | WPS status is disco      | Progress >> 0%  nnected  Transmit — Link Spi  Receive — Link Spi        | Link<br>Signal<br>Signal<br>Noise<br>eed >> 54.0 (<br>put >> 0.000<br>eed >> 48.0 ( | Quality >> 9<br>Strength 1 ><br>Strength 2 ><br>Strength 3 ><br>Strength >><br>Mbps<br>Kbps   |

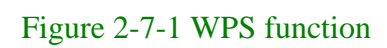

• WPS Configuration : The primary goal of Wi-Fi Protected Setup (Wi-Fi Simple Configuration) is to simplify the security setup and management of Wi-Fi networks. Ralink STA as an Enrollee or external Registrar supports the configuration setup using PIN configuration method or PBC configuration method through an internal or external Registrar.

**2** WPS AP List : Display the information of surrounding APs with WPS IE from last scan result. List information include SSID, BSSID, Channel, ID (Device Password ID), Security-Enabled.

**3** Rescan : Issue a rescan command to wireless NIC to update information on surrounding wireless network.

Information : Display the information about WPS IE on the selected network. List information include Authentication Type, Encryption Type, Config Methods, Device Password ID, Selected Registrar, State, Version, AP Setup Locked, UUID-E and RF Bands.

It's detail follows <u>WPS Information on AP</u>.

<sup>6</sup> PIN Code : 8-digit numbers. It is required to enter PIN Code into Registrar using PIN method. When STA is Enrollee, you can use "Renew" button to re-generate new PIN Code.

Config Mode : Our station role-playing as an Enrollee or an external Registrar.

Table of Credentials: Display all of credentials got from the Registrar. List information include

SSID, MAC Address, Authentication and Encryption Type. If STA Enrollee, credentials are created as soon as each WPS success. If STA Registrar, RaUI creates a

new credential with WPA2-PSK/AES/64Hex-Key and doesn't change until next switching to STA Registrar.

8 Control items on credentials

1. Detail : Information about Security and Key in the credential.

2. Connect : Command to connect to the selected network inside credentials. The active selected credential is as like as the active selected Profile.

3. Rotate : Command to rotate to connect to the next network inside credentials.

4. Disconnect : Stop WPS action and disconnect this active link. And then select the last profile at the Profile Page of RaUI if exist. If there is an empty profile page, the driver will select any non-security AP.

5. Export Profile: Export all credentials to Profile.

6. Delete : Delete an existing credential. And then select the next credential if exist. If there is an empty credential, the driver will select any non-security AP.

<sup>9</sup> PIN : Start to add to Registrar using PIN configuration method. If STA Registrar, remember that enter PIN Code read from your Enrollee before starting PIN.

**10** PBC : Start to add to AP using PBC configuration method.

\*When you click PIN or PBC, please don't do any rescan within two-minute connection. If you want to abort this setup within the interval, restart PIN/PBC or press Disconnect to stop WPS action.

**WPS** associate IE : Send the association request with WPS IE during WPS setup. It is optional for STA.

**WPS** probe IE : Send the probe request with WPS IE during WPS setup. It is optional for STA.

<sup>13</sup> Progress Bar : Display rate of progress from Start to Connected status.

<sup>13</sup> Status Bar: Display currently WPS Status.

<sup>(b)</sup> Automatically select the AP: Start to add to AP by using to select the AP automatically in PIN method.

\*\*There are examples in <u>section 2-7-3</u>(PIN Enrollee Setup), <u>section 2-7-4</u>(PBC Enrollee Setup) and <u>section 2-7-5</u>(Registrar Configures and AP)\*\*

### **Icons and buttons:**

1 💌

Show the information of Status Section. Hide

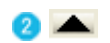

the information of Status Section.

# **WPS Information on AP**

WPS information contain authentication type, encryption type, config methods, device password id, selected registrar, state, version, AP setup locked, UUID-E and RF bands. The introduction indicates as follow :

| 🔓 RaUI   |           |                    |                       |                    |              |     |                 |                  |
|----------|-----------|--------------------|-----------------------|--------------------|--------------|-----|-----------------|------------------|
| •        | Profile   | LLL<br>Network     | کی<br>Advanced        | Statistics         | W            |     | <b>Ø</b><br>WPS | Radio On/        |
| Sorted b | )y>> 🥝    | SSID               | 🙆 Channe              | el                 | Signa        | l   |                 | Show             |
|          |           |                    | •                     | AP                 | List >>      |     |                 |                  |
| 132      |           |                    | <b>€</b> <sup>2</sup> | b g                | 1009         | 6   |                 |                  |
| 202      |           |                    | <b>1</b>              | b <mark>g</mark>   | 70%          |     |                 |                  |
| 213      |           |                    | 11                    | 6 <mark>9</mark>   | <b>9</b> 29% |     |                 |                  |
| 215      |           |                    | <b>6</b>              | 1 <mark>5 g</mark> | 44%          |     |                 |                  |
| 219      |           |                    | <b>1</b>              | 1 <mark>5 9</mark> | 9 81%        |     |                 |                  |
| 243      |           |                    | <b>1</b> /25          | 1 <mark>5 g</mark> | 9 1009       | 6   |                 |                  |
| _Shia    | ng_2860AP |                    | 11                    | 🕒 📴 🗋              | 91%          |     |                 |                  |
| AP       |           |                    | <b>b</b> 1            | b g                | 9 50%        |     |                 |                  |
| AP1      |           |                    | 6                     | b g n              | 1009         | 6   |                 |                  |
| APPA     |           |                    | <b>1</b> /26          | <b>B g n</b>       | 91%          |     |                 |                  |
| R        | escan     | Add to Profile     | Conne                 | ct                 |              |     |                 |                  |
|          | General   | WPS                | C                     | CX                 | 802.         | 11n |                 |                  |
|          | Au        | uthentication Type | e >> Unknown          |                    |              |     | S               | tate >> Unknowr  |
|          |           | Encryption Type    | e >> None             |                    |              |     | Vei             | rsion >> Unknowr |
|          |           | Config Method:     | s >> Unknown          |                    |              |     | AP Setup Lo     | cked >> Unknowr  |
|          | D         | evice Password II  | )>>                   |                    |              |     | UL              | IID-E >> Unknowr |
|          |           | Selected Registra  | r >> Unknown          |                    |              |     | RF B            | ands >> Unknown  |
|          |           |                    |                       |                    |              |     |                 |                  |
|          |           |                    |                       |                    |              |     |                 |                  |
|          |           |                    |                       | -                  | ок           |     |                 |                  |

4 Authentication Type : There are three type of authentication modes supported by

RaConfig. They are open, Shared, WPA-PSK and WPA system.

Encryption Type : For open and shared authentication mode, the selection of encryption type are None and WEP. For WPA, WPA2, WPA-PSK and WPA2-PSK authentication mode, the encryption type supports both TKIP and AES.

<sup>3</sup> Config Methods : Correspond to the methods the AP supports as an Enrollee for adding external Registrars. (a bitwise OR of values)

| Value  | Hardware Interface   |
|--------|----------------------|
| 0x0001 | USBA (Flash Drive)   |
| 0x0002 | Ethernet             |
| 0x0004 | Label                |
| 0x0008 | Display              |
| 0x0010 | External NFC Token   |
| 0x0020 | Integrated NFC Token |
| 0x0040 | NFC Interface        |
| 0x0080 | Push Button          |
| 0x0100 | Keypad               |

Oevice Password ID : Indicate the method or identifies the specific password that the selected Registrar intends to use. AP in PBC mode must indicate 0x0004 within two-minute Walk Time.

| Value         | Description         |
|---------------|---------------------|
| 0x0000        | Default (PIN)       |
| 0x0001        | User-specified      |
| 0x0002        | Rekey               |
| 0x0003        | Display             |
| 0x0004        | PushButton (PBC)    |
| 0x0005        | Registrar-specified |
| 0x0006-0x000F | Reserved            |

Selected Registrar : Indicate if the user has recently activated a Registrar to add an Enrollee. The values are "TRUE" and "FALSE".

<sup>6</sup> State : The current configuration state on AP. The values are "Unconfigured" and "Configured".

Version : WPS specified version.

8 AP Setup Locked : Indicate if AP has entered a setup locked state.

9 UUID-E : The universally unique identifier (UUID) element generated by the Enrollee. There is a value. It is 16 bytes.

**W** RF Bands : Indicate all RF bands available on the AP. A dual-band AP must provide it. The values are "2.4GHz" and "5GHz".

## **Example to Add to Registrar Using PIN Method**

The user obtains a device password (PIN Code) from the STA and enters the password into the Registrar. Both the Enrollee and the Registrar use PIN Config method for the configuration setup. The detail indicates as follows.

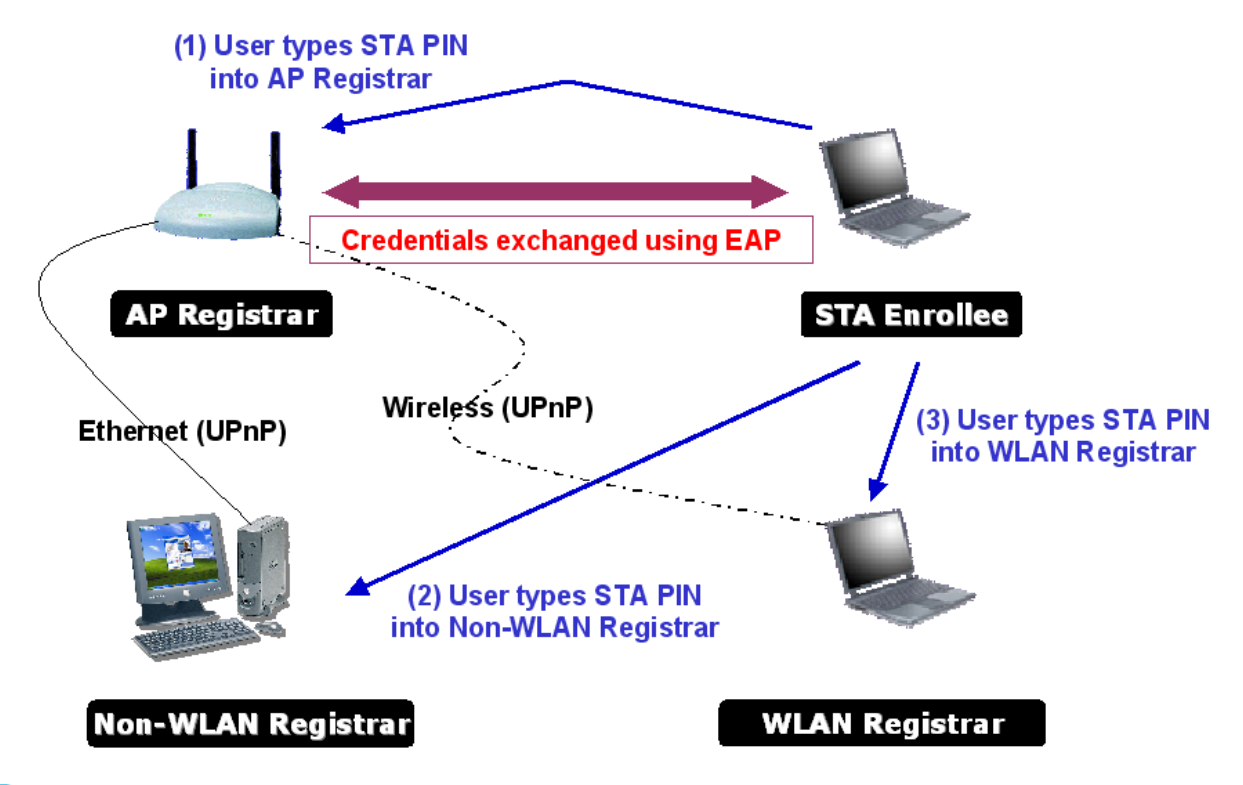

Go to the box of Config Mode and select Enrollee.

|              |                                  | WPS AP List                                  |   |   |
|--------------|----------------------------------|----------------------------------------------|---|---|
| ID : Unknown | Ubicom_Sample                    | 00-0C-43-28-60-20                            | 1 | 2 |
| ID : Unknown | AP1-WPS                          | 00-10-18-90-2E-27                            | 1 | 9 |
| ID : Unknown | arvint-2860AP                    | 00-0C-43-28-60-60                            | 3 |   |
| ID : Unknown | default                          | 00-18-02-4A-0A-6B                            | 6 | 9 |
|              |                                  | WPS Profile List                             |   |   |
|              |                                  |                                              |   |   |
|              |                                  |                                              |   |   |
|              |                                  |                                              |   |   |
|              |                                  |                                              |   |   |
|              |                                  |                                              |   |   |
|              |                                  |                                              |   |   |
|              |                                  |                                              |   |   |
| Бім          | WPS Associate IE                 | Progress >> 0%                               |   |   |
| PBC          | WPS Associate IE<br>WPS Probe IE | Progress >> 0%<br>'PS status is disconnected |   |   |

|              |                                      | WPS AP List                            |   |   |
|--------------|--------------------------------------|----------------------------------------|---|---|
| ID : Unknown | Ubicom_Sample                        | 00-0C-43-28-60-20                      | 1 |   |
| ID : Unknown | AP1-WPS                              | 00-10-18-90-2E-27                      | 1 | 9 |
| ID : Unknown | arvint-2860AP                        | 00-0C-43-28-60-60                      | 3 | f |
| ID : Unknown | default                              | 00-18-02-4A-0A-6B                      | 6 | 9 |
|              |                                      | WPS Profile List                       |   |   |
|              |                                      |                                        |   |   |
|              |                                      |                                        |   |   |
|              |                                      |                                        |   |   |
|              |                                      |                                        |   |   |
|              |                                      |                                        |   |   |
|              |                                      |                                        |   |   |
|              |                                      |                                        |   |   |
| PIN          | WPS Associate IE                     | Progress >> 0%                         |   |   |
| <u>PIN</u>   | WPS Associate IE WPS Probe IE WPS st | Progress >> 0%<br>atus is disconnected |   |   |

<sup>2</sup> Click "Rescan" button to update available WPS APs.

<sup>3</sup> Select an AP (SSID/BSSID) that STA will join to.

|              |                          | WPS AP List                |   |   |
|--------------|--------------------------|----------------------------|---|---|
| ID : Unknown | AP1-WPS                  | 00-10-18-90-2E-27          | 1 | 7 |
| ID : Unknown | Ubicom_Sample            | 00-0C-43-28-60-20          | 1 |   |
| ID : Unknown | arvint-2860AP            | 00-0C-43-28-60-60          | 3 |   |
| ID : Unknown | default                  | 00-18-02-4A-0A-6B          | 6 | 7 |
|              |                          | WPS Profile List           |   |   |
|              |                          |                            |   |   |
|              |                          |                            |   |   |
|              |                          |                            |   |   |
|              |                          |                            |   |   |
|              |                          |                            |   |   |
| <u>P</u> IN  | WPS Associate IE         | Progress >> 0%             |   |   |
| PBC          | WPS Probe IE             | WPS status is disconnected |   |   |
|              | Automatically select the | AP                         |   |   |
|              |                          |                            |   |   |

• Click "PIN" button to start PIN connection.

|              | e                        |                                 |   |   |
|--------------|--------------------------|---------------------------------|---|---|
|              |                          | WPS AP List                     |   |   |
|              |                          |                                 |   |   |
| ID : Unknown | AP1-WPS                  | 00-10-18-90-2E-27               | 1 | T |
| ID : Unknown | Ubicom_Sample            | 00-0C-43-28-60-20               | 1 |   |
| ID : Unknown | arvint-2860AP            | 00-0C-43-28-60-60               | 3 | - |
| ID : Unknown | default                  | 00-18-02-4A-0A-6B               | 6 |   |
|              |                          | WPS Profile List                |   |   |
|              |                          |                                 |   |   |
|              |                          |                                 |   |   |
|              |                          |                                 |   |   |
|              |                          |                                 |   |   |
|              |                          |                                 |   |   |
|              |                          |                                 |   |   |
|              |                          |                                 |   |   |
|              |                          |                                 |   |   |
| PIN 🔼        | WPS Associate IE         | Progress >> 5%                  |   |   |
| DRC          | W/DS Brobe IE            |                                 |   |   |
|              | WESFIODEIL               | Start PIN Connection - AP I-WPS |   |   |
|              | Automatically select the | e AP                            |   |   |
|              |                          |                                 |   |   |

**5** Enter PIN Code of STA into the Registrar when prompted by the Registrar.

\*Allow of an exchange between Step 4 and Step 5.

\*If you use <u>Microsoft Window Connection Now</u> as an External Registrar, you must start PIN connection at STA first. After that, search out your WPS Device name and MAC address at Microsoft Registrar. Add a new device and enter PIN Code of STA at Microsoft Registrar when prompted.

<sup>6</sup> The result will look like the below figure.

|              |                          | WPS AP List                   |   |     |
|--------------|--------------------------|-------------------------------|---|-----|
| ID : Unknown | AP1-WPS                  | 00-10-18-90-2E-27             | 1 | 9   |
| ID : Unknown | Ubicom_Sample            | 00-0C-43-28-60-20             | 1 |     |
| ID : Unknown | arvint-2860AP            | 00-0C-43-28-60-60             | 3 | •   |
| ID : Unknown | default                  | 00-18-02-4A-0A-6B             | 6 | 9 💽 |
|              |                          | WPS Profile List              |   |     |
|              |                          |                               |   |     |
| <u>P</u> IN  | WPS Associate IE         | Progress >> 60 <mark>%</mark> |   |     |
| P <u>B</u> C | WPS Probe IE             | PIN - Sending M3              |   |     |
|              | Automatically select the | AP                            |   |     |

| 0 0          | 1                        |                   |       |
|--------------|--------------------------|-------------------|-------|
|              |                          | WPS AP List       |       |
| ID : Unknown | Ubicom_Sample            | 00-0C-43-28-60-20 | 1 🔷   |
| ID : Unknown | arvint-2860AP            | 00-0C-43-28-60-60 | 3 🖣 🗏 |
| ID : Unknown | WinceWps                 | 00-14-85-E3-D7-8B | 7 🕈   |
| ID : Unknown | AP1-WPS                  | 00-10-18-90-2E-27 | 1 👇 🔽 |
|              |                          | WPS Profile List  |       |
| AP1-WPS      |                          | J                 |       |
|              |                          |                   |       |
| PIN          | WPS Associate IE         | Progress >> 95%   |       |
| PBC          | WPS Probe IE             | PIN - Configured  |       |
|              | Automatically select the | e AP              |       |
|              |                          |                   |       |

Configured and got one or multiple credential(s).

**(8)** Then connect successfully. The result will look like the below figure.

|              |                             | WPS AP List                                |   |   |
|--------------|-----------------------------|--------------------------------------------|---|---|
| ID : Unknown | Ubicom_Sample               | 00-0C-43-28-60-20                          | 1 |   |
| ID : Unknown | arvint-2860AP               | 00-0C-43-28-60-60                          | 3 | - |
| ID : Unknown | WinceWps                    | 00-14-85-E3-D7-8B                          | 7 | - |
| ID : Unknown | AP1-WPS                     | 00-10-18-90-2E-27                          | 1 | 9 |
|              |                             | WPS Profile List                           |   |   |
|              |                             |                                            |   |   |
| <u>P</u> IN  | WPS Associate IE            | Progress >> 100%                           |   |   |
| PBC          | WPS Probe IE WPS            | status is connected successfully - AP1-WPS |   |   |
| C            | Automatically select the AP |                                            |   |   |

#### <sup>9</sup> Click "Detail" button.

|                             |                  | WPS AP List                                                 |    |   |
|-----------------------------|------------------|-------------------------------------------------------------|----|---|
| ID : Unknown                | Ubicom_Sample    | 00-0C-43-28-60-20                                           | 1  |   |
| ID : Unknown                | arvint-2860AP    | 00-0C-43-28-60-60                                           | 3  | 9 |
| ID : Unknown                | WinceWps         | 00-14-85-E3-D7-8B                                           | 7  | - |
| ID : Unknown                | AP1-WPS          | 00-10-18-90-2E-27                                           | 1  | 9 |
|                             |                  | WPS Profile List                                            |    |   |
| AP1-WPS                     |                  | 8                                                           |    |   |
|                             |                  |                                                             |    |   |
|                             |                  |                                                             |    |   |
|                             |                  |                                                             |    |   |
|                             |                  |                                                             |    |   |
|                             |                  |                                                             |    |   |
| <u>P</u> IN                 | WPS Associate IE | Progress >> 100%                                            |    |   |
| <u>P</u> IN<br>P <u>B</u> C | WPS Associate IE | Progress >> 100%<br>atus is connected successfully - AP1-WF | 25 |   |

10 You will look like the below figure.

| SSID >>                | AP1-WPS                   |          |
|------------------------|---------------------------|----------|
| BSSID >>               | ,<br>00-0C-43-28-60-04    |          |
| Authentication Type >> | WPA-PSK Encryption Type : | >> TKIP  |
| Key Length >>          | 64 Key Index :            | ⊳> Key#1 |
| Key Material >>        | ******************        |          |
|                        | Show Password             |          |
|                        |                           |          |
|                        | OK Cancel                 |          |
|                        |                           |          |

\*If Credential#1 is reliable and present, system will connect with Credential#1. On the contrary, system will auto rotate to the next existed credential.

\*Also you can click "Rotate" button. Command to rotate to the next credential you want to use.

Describe "WPS Status Bar" - "PIN - xxx" as follow :

Asuccessful PIN Configuration :

Start PIN connection - SSID ~> Begin associating to WPS AP ~> Associated to WPS AP ~> Sending EAPOL-Start ~> Sending EAP-Rsp (ID) ~> Receive EAP-Req (Start) ~> Sending M1 ~> Received M2 ~> (Received M2D ~> Sending EAP-Rsp (ACK)) ~> Sending M3 ~> Received M4 ~> Sending M5 ~> Received M6 ~> Sending M7 ~> Received M8 ~> Sending EAP-Rsp(Done) ~> Configured ~> WPS status is disconnected ~> WPS status is connected successfully-SSID

**2** WPS configuration doesn't complete after **two-minute connection** : WPS Eap

process failed.

<sup>3</sup> When Errors occur within two-minute connection, the WPS status bar might report on "WPS Eap process failed".

Error messages might be :

- 1. Receive EAP with wrong NONCE.
- 2. Receive EAP without integrity.
- 3. Error PIN Code.
- 4. An inappropriate EAP-FAIL received.

## **Example to Add to Registrar Using PBC Method**

The PBC method requires the user to press a PBC button on both the Enrollee and the Registrar within a two-minute interval called the Walk Time. If only one Registrar in PBC mode, which PBC mode is obtained from ID 0x0004, is found after a complete scan, the Enrollee can immediately begin running the Registration Protocol.

If the Enrollee discovers more than one Registrar in PBC mode, it MUST abort its connection attempt at this scan and continue searching until two-minute timeout.

\*Before you press PBC on STA and candidate AP. Make sure all of APs aren't PBC mode or APs using PBC mode have left their Walk Time.

### Push PBC button on both Registrar and Enrollee

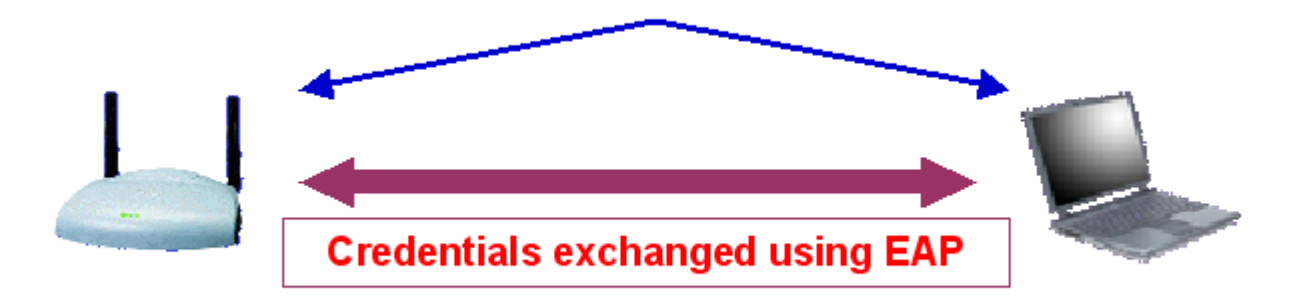

# **AP Registrar**

# STA En rollee

Go to the box of Config Mode and select Enrollee.

| ID: Unknown       Ubicom_Sample       00-0C-43-28-60-20       1         ID: Unknown       AP1-WPS       00-10-18-90-2E-27       1       1         ID: Unknown       arvint-2860AP       00-0C-43-28-60-60       3       1         ID: Unknown       default       00-18-02-4A-0A-6B       6       1       I         ID: Unknown       default       00-18-02-4A-0A-6B       6       I       I       I         ID: Unknown       default       00-18-02-4A-0A-6B       6       I       I <td< th=""><th></th><th></th><th></th><th></th><th></th></td<> |               |                          |                            |   |            |
|----------------------------------------------------------------------------------------------------|---------------|--------------------------|----------------------------|---|------------|
| ID: Unknown       AP1-WPS       00-0C-43-28-60-20       1         ID: Unknown       arvint-2860AP       00-0C-43-28-60-60       3       1         ID: Unknown       default       00-18-02-4A-0A-6B       6       1         ID: Unknown       default       00-18-02-4A-0A-6B       6       1         WPS Profile List       WPS Profile List       I       I       I         ID: WPS Associate IE       Progress >> 0%       I       I       I         PBC       WPS Probe IE       WPS status is disconnected       I       I         ID: Automatically select the AP       I       I       I       I                                                                                                    |               |                          | WPS AP List                |   |            |
| ID : Unknown       AP1-WPS       00-10-18-90-2E-27       1       1         ID : Unknown       arvint-2860AP       00-0C-43-28-60-60       3       1         ID : Unknown       default       00-18-02-4A-0A-6B       6       1       •         WPS Profile List                                                                                                    | ID : Unknown  | Ubicom_Sample            | 00-0C-43-28-60-20          | 1 | ^          |
| ID: Unknown       arvint-2860AP       00-0C-43-28-60-60       3       ■         ID: Unknown       default       00-18-02-4A-0A-6B       6       ■       ■         WPS Profile List       WPS Profile List       WPS Profile List       ■       ■         EIN       MPS Associate IE       Progress > 0%       ■       ■         PEC       WPS Probe IE       WPS status is disconnected       ■         ID: Automatically select the AP       ■       ■       ■                                                                                                    | ID : Unknown  | AP1-WPS                  | 00-10-18-90-2E-27          | 1 | 9          |
| ID : Unknown       default       00-18-02-4A-0A-6B       6       •         WPS Profile List       WPS Profile List       WPS Profile List       WPS Profile List         EIN       N       WPS Associate IE       Progress >> 0%          PBC       WPS Probe IE       WPS status is disconnected          Image: Automatically select the AP                                                                                                    | ID : Unknown  | arvint-2860AP            | 00-0C-43-28-60-60          | 3 | <b>-</b> - |
| PBC       WPS Associate IE       Progress >> 0%         PBC       WPS Probe IE       WPS status is disconnected         Automatically select the AP                                                                                                    | ID : Unknown  | default                  | 00-18-02-4A-0A-6B          | 6 | 9 🔽        |
| PIN       WPS Associate IE       Progress >> 0%         PEC       WPS Probe IE       WPS status is disconnected         Automatically select the AP                                                                                                    |               |                          | WPS Profile List           |   |            |
| PBC       WPS Associate IE       Progress >> 0%         VPS Probe IE       WPS status is disconnected         Automatically select the AP                                                                                                    |               |                          |                            |   |            |
| PIN       WPS Associate IE       Progress >> 0%         PBC       WPS Probe IE       WPS status is disconnected         Automatically select the AP                                                                                                    |               |                          |                            |   | L          |
| PIN       WPS Associate IE       Progress >> 0%         PBC       WPS Probe IE       WPS status is disconnected         Image: Automatically select the AP                                                                                                    |               |                          |                            |   | 1          |
| PBC       WPS Associate IE       Progress > 0%         PBC       WPS Probe IE       WPS status is disconnected         Image: Automatically select the AP                                                                                                    |               |                          |                            |   |            |
| BIN     WPS Associate IE     Progress >> 0%       PBC     WPS Probe IE     WPS status is disconnected       Automatically select the AP                                                                                                    |               |                          |                            |   |            |
| PBC       WPS Associate IE       Progress >> 0%         N       WPS Probe IE       WPS status is disconnected         Image: Automatically select the AP       Automatically select the AP                                                                                                    |               |                          |                            |   |            |
| PBC     WPS Probe IE     WPS status is disconnected       Image: Automatically select the AP                                                                                                    | <u>e</u> in 🕻 | WPS Associate IE         | Progress >> 0%             |   |            |
| Automatically select the AP                                                                                                    | P <u>B</u> C  | WPS Probe IE             | WPS status is disconnected |   |            |
|                                                                                                    | Г             | Automatically select the | AP                         |   |            |
|                                                                                                    | -             |                          |                            |   |            |

### <sup>2</sup> Click PBC to start PBC connection.

<sup>3</sup> Push PBC on AP.

|              |                          | WPS AP List          |     |
|--------------|--------------------------|----------------------|-----|
|              |                          |                      |     |
| ID : Unknown | Ubicom_Sample            | 00-0C-43-28-60-20    | 1   |
| ID:0x0004    | AP1-WPS                  | 00-10-18-90-2E-27    | 1 📍 |
| ID : Unknown | default                  | 00-18-02-4A-0A-6B    | 6 🕈 |
| ID : Unknown | WinceWps                 | 00-14-85-E3-D7-8B    | 7 📍 |
|              |                          | WPS Profile List     |     |
|              |                          |                      |     |
|              |                          |                      |     |
|              |                          |                      |     |
|              |                          |                      |     |
|              |                          |                      |     |
|              |                          |                      |     |
|              |                          |                      |     |
|              |                          |                      |     |
| PIN          | WPS Associate IE         | Progress >> 0%       |     |
| DPC F        |                          | Start DBC connection |     |
| PEC          | WESPIODEIL               | Start PBC connection |     |
|              |                          |                      |     |
|              | Automatically select the | AP                   |     |

\*Allow of an exchange between Step 2 and Step 3.

• Then it can be shown "Rcanning AP" as the below figure.

|              |                                   | WPS AP List       |   |          |
|--------------|-----------------------------------|-------------------|---|----------|
| ID : Unknown | Ubicom_Sample                     | 00-0C-43-28-60-20 | 1 | 1        |
| ID : Unknown | arvint-2860AP                     | 00-0C-43-28-60-60 | 3 | -        |
| ID : Unknown | default                           | 00-18-02-4A-0A-6B | 6 | -        |
| ID : Unknown | WinceWps                          | 00-14-85-E3-D7-8B | 7 | <b>-</b> |
|              |                                   | WPS Profile List  |   |          |
| _            |                                   |                   |   |          |
| <u>P</u> IN  | WPS Associate IE                  | Progress >> 10%   |   |          |
| P <u>B</u> C | WPS Probe IE                      | PBC - Scanning AP |   |          |
|              | Automatically select the <i>i</i> | 4P                |   |          |

|              |                                  | WPS               | AP List           |    |   |
|--------------|----------------------------------|-------------------|-------------------|----|---|
| ID : Unknown | AP1-WPS                          |                   | 00-10-18-90-2E-27 | 1  | 9 |
| ID : Unknown | arvint-2860AP                    |                   | 00-0C-43-28-60-60 | 3  | - |
| ID : Unknown | dlink                            |                   | 00-19-5B-05-0B-96 | 10 |   |
|              |                                  |                   |                   |    |   |
|              |                                  | WPS Pr            | rofile List       |    |   |
|              |                                  |                   |                   |    |   |
|              |                                  |                   |                   |    |   |
|              |                                  |                   |                   |    |   |
|              |                                  |                   |                   |    |   |
|              |                                  |                   |                   |    |   |
|              |                                  |                   |                   |    |   |
|              |                                  |                   |                   |    |   |
|              |                                  |                   |                   |    |   |
| PIN          | WPS Associate IE                 |                   | Progress >> 15%   |    |   |
| <u>Pin</u>   | WPS Associate IE<br>WPS Probe IE | PBC - Begin assoc | Progress >> 15%   |    |   |

<sup>6</sup> Check WPS Information on available WPS APs

| General | WPS                      | ССХ            |            |                    |
|---------|--------------------------|----------------|------------|--------------------|
| Aut     | hentication Type >> WP   | A-PSK          |            | State >> Configure |
|         | Encryption Type >> TKI   | P              | ١          | /ersion >> 1.0     |
|         | Config Methods >> 0x0    | 0088           | AP Setup I | Locked >> Unknown  |
| De      | vice Password ID >> 0x0  | 0004           |            | JUID-E >> Unknown  |
| Se      | elected Registrar >> TRL | JE             | RF         | Bands >> Unknown   |
|         |                          |                |            |                    |
|         |                          |                |            |                    |
|         |                          | and the second | ок         |                    |

### Onfigured and got one or multiple credential(s).

|              |                             | WPS AP List                                    |   |          |
|--------------|-----------------------------|------------------------------------------------|---|----------|
| ID:0×0004    | AP1-WPS                     | 00-10-18-90-2E-27                              | 1 | 9        |
| ID : Unknown | Ubicom_Sample               | 00-0C-43-28-60-20                              | 1 |          |
| ID : Unknown | default                     | 00-18-02-4 <mark>4-04-6</mark> B               | 6 | <b>-</b> |
| ID : Unknown | WinceWps                    | 00-14-85-E3-D7-8B                              | 7 | 9        |
|              |                             | WPS Profile List                               |   |          |
|              |                             | Duc - 10-01-01-01-01-01-01-01-01-01-01-01-01-0 |   |          |
| PIN          | WPS Associate IE            | Progress >> 42%                                |   |          |
| PBC          | WPS Probe IE                | BC - Configured                                |   |          |
|              | Automatically select the AP | •                                              |   |          |

<sup>(8)</sup> Then connect successfully. The result will look like the below figure.

|                             |                  | WPS AP List                                                    |     |   |
|-----------------------------|------------------|----------------------------------------------------------------|-----|---|
| ID : 0x0004                 | AP1-WPS          | 00-10-18-90-2E-27                                              | 1   | - |
| ID : Unknown                | Ubicom_Sample    | 00-0C-43-28-60-20                                              | 1   |   |
| ID : Unknown                | default          | 00-18-02-4A-0A-6B                                              | 6   | - |
| ID : Unknown                | WinceWps         | 00-14-85-E3-D7-8B                                              | 7   | - |
|                             |                  | WPS Profile List                                               |     |   |
|                             |                  |                                                                |     |   |
|                             |                  |                                                                |     |   |
| <u>P</u> IN                 | WPS Associate IE | Progress >> 100%                                               |     |   |
| <u>P</u> IN<br>P <u>B</u> C | WPS Associate IE | Progress >> 100%<br>Progress is connected successfully - AP1-W | /PS |   |

Describe "WPS Status Bar" - "PBC - xxx" as follow :
A successful PBC Configuration :

Start PBC connection ~> Scanning AP ~> Begin associating to WPS AP ~> Associated to WPS AP ~> Sending EAPOL-Start ~> Sending EAP-Rsp (ID) ~> Receive EAP-Rsp (Start) ~> Sending M1 ~> Received M2 ~> Sending M3 ~> Received M4 ~> Sending M5 ~> Received M6 ~> Sending M7 ~> Received M8 ~> Sending EAP-Rsp (Done) ~> Configured

~> WPS status is disconnected ~> WPS status is connected successfully-SSID

2 No PBC AP available :

Scanning AP ~> No PBC AP available ~> Scanning AP ~> No PBC AP available ~>...

3 Too Many PBC AP available :

Scanning AP ~> Too Many PBC AP available ~> Scanning AP ~> Too Many PBC AP available ~>...

**WPS** configuration doesn't complete after **two-minute connection** : WPS Eap process failed.

<sup>6</sup> When Errors occur within two-minute connection, the WPS status bar might report on" WPS Eap process failed".

Error messages might be :

- 1. Receive EAP with wrong NONCE.
- 2. Receive EAP without integrity.
- 3. An inappropriate EAP-FAIL received.

Describe "Multiple PBC session overlaps" as follow :

Dual bands :

AP1 is a G-Band AP using PBC mode. (ID = 0x0004) AP2 is a A-Band AP using PBC mode. (ID =

0x0004) They have the same UUID-E.

STA would regard these two APs as a dual-radio AP and select one band to connect.

2 Different UUID-E :

AP1 is a G-Band AP using PBC mode. (ID = 0x0004) AP2 is a G-Band AP using PBC mode. (ID = 0x0004) They have the different UUID-E.

STA would regard these two APs as two different APs and wait until only one PBC AP is available.

# Push PBC button on both Registrar and Enrollee Credentials exchanged using EAP **AP Enrollee** STA Registrar User types AP PIN into external Registrar Credentials exchanged using EAP **AP Enrollee** STA Registrar **U** Go to the box of Config Mode and select Registrar. WPS AP List ID: 00-14-85-E3-D7-8B ClaudeWpsAP 1 ID : Unknown AP1-WPS 00-10-18-90-2E-27 1 WPS Profile List ę ExRegNW286004 <u>P</u>IN WPS Associate IE Progress >> 0% PBC WPS Probe IE WPS status is disconnected Automatically select the AP

<sup>2</sup> Enter "Detail" of the credential and change configurations (SSID, Authentication, Encryption and Key) manually if need.

| SSID >>                | ExRegNW286004  |       |                    |     |
|------------------------|----------------|-------|--------------------|-----|
| BSSID >>               | 00-00-00-00-00 |       |                    |     |
| Authentication Type >> | WPA2-PSK       | •     | Encryption Type >> | AES |
| Key Length >>          | 5              | ~     | Key Index >>       | 1   |
| Key Material >>        | *****          | ***** | *****              |     |
|                        | Show Password  |       |                    |     |
|                        |                |       |                    |     |
|                        |                | ок    | Cancel             |     |

<sup>3</sup> If PIN configuration setup, enter Pin Code read from your Enrollee.

|               |                          | WPS AP List                |   |   |
|---------------|--------------------------|----------------------------|---|---|
| ID :          | ClaudeWpsAP              | 00-14-85-E3-D7-8B          | 1 | - |
| ID : Unknown  | AP1-WPS                  | 00-10-18-90-2E-27          | 1 | 9 |
|               |                          |                            |   |   |
|               |                          |                            |   |   |
|               | V                        | VPS Profile List           |   |   |
| ExRegNW286004 |                          |                            |   |   |
|               |                          |                            |   |   |
|               |                          |                            |   |   |
|               |                          |                            |   |   |
|               |                          |                            |   |   |
| <u>P</u> IN   | WPS Associate IE         | Progress >> 0%             |   |   |
| P <u>B</u> C  | WPS Probe IE             | WPS status is disconnected |   |   |
| [             | Automatically select the | AP                         |   |   |

Start PIN or PBC. The following procedures are as similar as <u>section 2-7-3</u>(PIN\_Enrollee Setup) or <u>section 2-7-4</u>(PBC Enrollee Setup),

<sup>9</sup> If your AP Enrollee has been configured before WPS process, the credential you set in advance will be updated to AP itself. Otherwise, after a successful registration, the AP Enrollee will be reconfigured with the new parameters, and STA Registrar will connect to the AP Enrollee with these new parameters.

|               |                             | WPS AP              | List                       |         |   |
|---------------|-----------------------------|---------------------|----------------------------|---------|---|
| ID :          | ClaudeWpsAP                 |                     | 00-14-85-E3-D7-8B          | 1       | 9 |
| ID :          | arvint-2860-WPSA            | P                   | 00-0C-43-28-60-60          | 6       | 9 |
|               |                             |                     |                            |         |   |
|               |                             |                     |                            |         |   |
|               | V                           | VPS Profile List    |                            |         |   |
| ExRegNW286004 |                             |                     | 0                          |         |   |
|               |                             |                     |                            |         |   |
|               |                             |                     |                            |         |   |
|               |                             |                     |                            |         |   |
|               |                             |                     |                            |         |   |
| <u>P</u> IN   | WPS Associate IE            |                     | Progress >> 100%           |         |   |
| PBC           | WPS Probe IE                | WPS status is conne | cted successfully - ExRegN | W286004 |   |
|               | Automatically select the AP |                     |                            |         |   |

Describe "WPS Status Bar" - "PIN - xxx" as follow :

A successful PIN Configuration :

Start PIN connection - SSID ~> Begin associating to WPS AP ~> Associated to WPS AP ~> Sending EAPOL-Start ~> Sending EAP-Rsp (ID) ~> Receive M1 ~> Sending M2 ~> Receive M3 ~> Sending M4 ~> Receive M5 ~> Sending M6 ~> Receive M7 ~> Sending M8 ~> Receive EAP Rsp (Done) ~> Sending EAP Rsp (ACK) ~> Configured ~> WPS status is disconnected ~> WPS status is connected successfully-SSID

Describe "WPS Status Bar" - "PBC - xxx" as follow :

A successful PBC Configuration :

Start PBC connection ~> Scanning AP ~> Begin associating to WPS AP ~> Associated to WPS AP ~> Sending EAPOL-Start ~> Sending EAP-Rsp (ID) ~> Receive M1 ~> Sending M2 ~> Receive M3 ~> Sending M4 ~> Receive M5 ~> Sending M6 ~> Receive M7 ~> Sending M8 ~> Receive EAP Rsp (Done) ~> Sending EAP Rsp (ACK) ~> Configured ~> WPS status is disconnected ~> WPS status is connected successfully-SSID

# **Link Status**

Figure 2-9 is the link status page, it displays the detail information current connection.

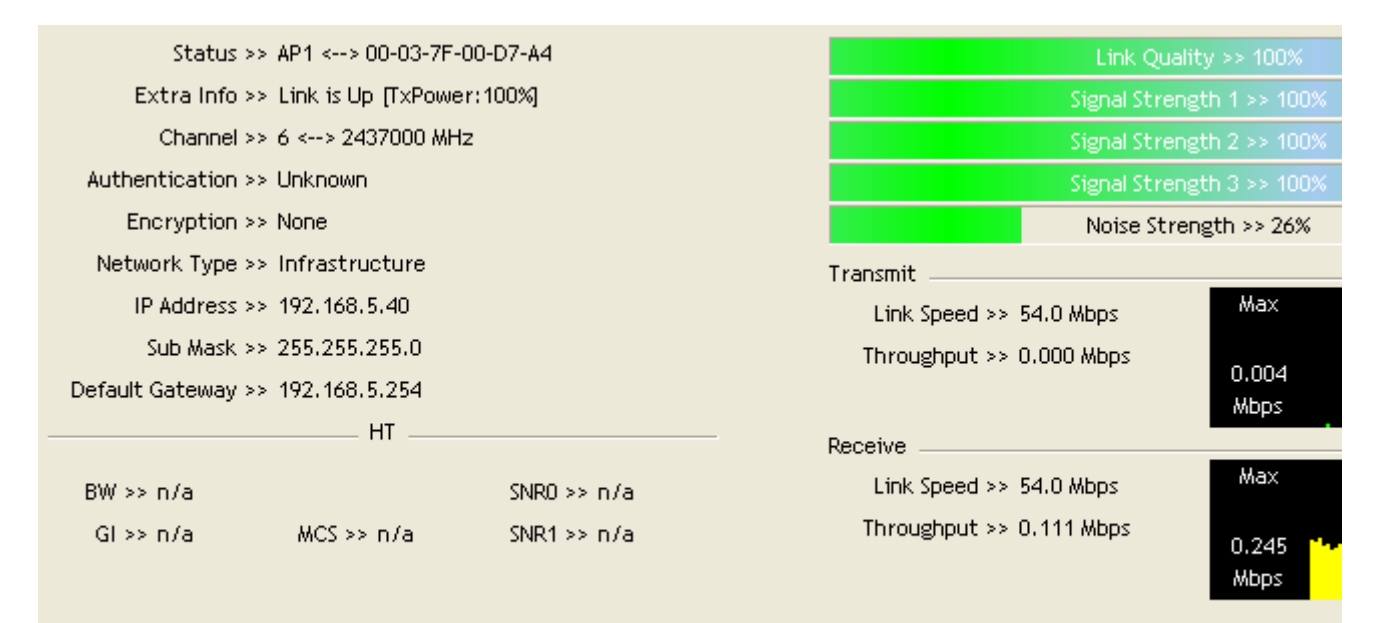

#### Figure 2-9 Link Status function

• Status : Current connection status. If no connection, if will show Disconnected. Otherwise, the SSID and BSSID will show here.

- 2 Extra Info : Display link status in use.
- 3 Channel : Display current channel in use.
- 4 Authentication : Authentication mode in use.
- 5 Encryption : Encryption type in use.
- <sup>1</sup> Network Type : Network type in use.
- **7** IP Address : IP address about current connection.
- 8 Sub Mask : Sub mask about current connection.
- 9 Default Gateway : Default gateway about current connection.
- U Link Speed : Show current transmit rate and receive rate.
- U Throughout : Display transmits and receive throughput in unit of Mbps.
- Unk Quality : Display connection quality based on signal strength and TX/RX packet error rate.
- Signal Strength 1 : Receive signal strength 1, user can choose to display as percentage or dBm format.
- G Signal Strength 2 : Receive signal strength 2, user can choose to display as percentage or dBm
- format.

**1** Signal Strength 3 : Receive signal strength 3, user can choose to display as percentage or dBm format.

10 Noise Strength : Display noise signal strength.

HT : Display current HT status in use, containing BW, GI, MCS, SNR0, and SNR1 value.(Show the information only for 802.11n wireless card.)

# Auth. \ Encry. Setting - WEP/TKIP/AES

Auth.  $\setminus$  Encry. Setting, shown as Figure 3-1.

| Authenticat | ion >> WPA-PSK | •   | Encryption >> | AES 🔻 |  |
|-------------|----------------|-----|---------------|-------|--|
| WPA Presh   | ared Key >>    |     |               |       |  |
| Vep Key     |                |     |               |       |  |
| Ø Key#1     | Hexadecimal    |     |               |       |  |
| 🙆 Key#2     | Hexadecimal    | - F |               |       |  |
| Ø Key#3     | Hexadecimal    | - F |               |       |  |
| 🙆 Key#4     | Hexadecimal    | * [ |               |       |  |

Figure 3-1 Auth. \ Encry. Setting

• Authentication Type : There are 7 type of authentication modes supported by RaUI. They are open, Shared, LEAP, WPA and WPA-PSK, WPA2 and WPA2-PSK.

<sup>2</sup> Encryption Type : For open and shared authentication mode, the selection of encryption type are None and WEP. For WPA, WPA2, WPA-PSK and WPA2-PSK authentication mode, the encryption type supports both TKIP and AES.

**3** 8021X : This is introduced in the topic of <u>Section 3-2</u>.

<sup>(3)</sup> WPA Pre-shared Key : This is the shared secret between AP and STA. For WPA-PSK and WPA2-PSK authentication mode, this field must be filled with character longer than 8 and less than 32 length.

<sup>6</sup> WEP Key : Only valid when using WEP encryption algorithm. The key must matched AP's key. There are several formats to enter the keys.

Hexadecimal - 40bits : 10 Hex characters.

- **2** Hexadecimal 128bits : 32Hex characters.
- **3** ASCII 40bits : 5 ASCII characters.
- ASCII 128bits : 13 ASCII characters.

**\*\*Powered by Meetinghouse.** 

## 802.1x Setting

| Auth. \ Encry.      | 8021X    |                                           |          |
|---------------------|----------|-------------------------------------------|----------|
| EAP Method >>       | PEAP     | ▼ Tunnel Authentication >> EAP-MSCHAP v2  | ▼ □ Sess |
| ID \ PASSW          | VORD     | Client Certification Server Certification |          |
| Authentication ID / | Password |                                           |          |
| Identit             | :y >>    | Password >> Domain                        | Name >>  |
| Tunnel ID / Passwor | d        |                                           |          |
| Identit             | :y >>    | Password >>                               |          |
|                     |          |                                           |          |
|                     |          |                                           |          |
|                     |          | OK Cancel                                 |          |

802.1x is a authentication for "WPA" and "WPA2" certificate to server.

### Authentication type :

• PEAP : Protect Extensible Authentication Protocol. PEAP transport securely authentication data by using tunneling between PEAP clients and an authentication server. PEAP can authenticate wireless LAN clients using only server-side certificates, thus simplifying the implementation and administration of a secure wireless LAN.

<sup>2</sup> TLS/Smart Card : Transport Layer Security. Provides for certificate-based and mutual authentication of the client and the network. It relies on client-side and server-side certificates to perform authentication and can be used to dynamically generate user-based and session-based WEP keys to secure subsequent communications between the WLAN client and the access point.

<sup>3</sup> TTLS : Tunneled Transport Layer Security. This security method provides for certificate- based, mutual authentication of the client and network through an encrypted channel. Unlike EAP-TLS, EAP-TTLS requires only server-side certificates.

• EAP-FAST : Flexible Authentication via Secure Tunneling. It was developed by Cisco. Instead of using a certificate, mutual authentication is achieved by means of a PAC (Protected Access Credential) which can be managed dynamically by the authentication server. The PAC can be provisioned (distributed one time) to the client either manually or automatically. Manual provisioning is delivery to the client via disk or a secured network distribution method. Automatic provisioning is an in-band, over the air, distribution. For tunnel authentication, only support "Generic Token Card" authentication now.

**6** LEAP : Light Extensible Authentication Protocol. It is an EAP authentication type used primarily in Cisco Aironet WLANs. It encrypts data transmissions using dynamically generated WEP keys, and supports mutual authentication.

<sup>6</sup> MD5-Challenge: Message Digest Challenge. Challenge is an EAP authentication type that provides base-level EAP support. It provides for only one-way authentication - there is no mutual authentication of wireless client and the network.

Session Resumption : user can choose "Disable" and "Enable". Tunnel

## **Authentication :**

• Protocol : Tunnel protocol, List information include "EAP-MSCHAP v2", "EAP-TLS/Smart card", "Generic Token Card", "CHAP", "MS-CHAP", "MS-CHAP-V2", "PAP" and "EAP- MD5".

**2** Tunnel Identity : Identity for tunnel.

**3** Tunnel Password : Password for tunnel.

## - ID \ PASSWORD -

• Authentication ID / Password : Identity, password and domain name for server. Only "EAP-FAST" and "LEAP" authentication can key in domain name. Domain name can be keyed in blank space.

<sup>2</sup> Tunnel ID / Password : Identity and Password for server.

## - Client Certification -

| А | uth. \ Encry.         | 8021X      |          |                  |          |                  |      |  |
|---|-----------------------|------------|----------|------------------|----------|------------------|------|--|
|   | EAP Method >>         | PEAP       | •        | Tunnel Authentic | ation >> | EAP-MSCHAP v2    | Sess |  |
|   | ID \ PASS             | WORD       | Client ( | Certification    | Serv     | er Certification |      |  |
|   | Use Client c          | ertificate | wpa      | atest2 2003      | serv     | 4/9/2008         |      |  |
|   | Issued To >> wpatest2 |            |          |                  |          |                  |      |  |
|   |                       |            |          | Issued By >> 2   | 003serv  |                  |      |  |
|   |                       |            |          | Expired On >> 4  | 1/9/2008 |                  |      |  |
|   |                       |            |          | Friendly Name >> |          |                  |      |  |
| L |                       |            |          | ок               | Can      | cel              |      |  |

Use Client certificate : Client certificate for server authentication.

## - EAP Fast -

| Auth. \ Enc | ry.     | 8021X              |              |                  |          |                    |     |       |
|-------------|---------|--------------------|--------------|------------------|----------|--------------------|-----|-------|
| EAP Metho   | d >>    | EAP-FAST           | •            | Tunnel Authentic | ation >> | Generic Token Card | - E | Sess. |
| ID \        | PASSW   | /ORD               | EA           | P Fast           |          |                    |     |       |
| 2           | Allow u | inauthenticated p  | rovision mod | le               |          |                    |     |       |
|             | Use pr  | rotected authentic | F            | Remove Import    |          |                    |     |       |
|             |         | File Path >>       |              |                  |          |                    |     |       |
|             |         |                    |              |                  |          |                    |     |       |
|             |         |                    |              | ок               | Ca       | ncel               |     |       |

• Allow unauthenticated provision mode : During the PAC can be provisioned (distributed one time) to the client automatically. It only supported "Allow unauthenticated provision mode" and use "EAP-MSCHAP v2" authentication to authenticate now. It causes to continue with the establishment of the inner tunnel even though it is made with an unknown server.

<sup>2</sup> Use protected authentication credential : During the PAC can be provisioned to the client manually via disk or a secured network distribution method.

| Д | uth. \ Encry. | 8021X     |                                 |                   |                  |   |      |
|---|---------------|-----------|---------------------------------|-------------------|------------------|---|------|
|   | EAP Method >> | PEAP      |                                 | nentication >>    | EAP-MSCHAP v2    | • | Sess |
|   | ID \ PASS\    | WORD      | Client Certificatio             | n Serv            | er Certification |   |      |
|   | Use certifica | ite chain |                                 |                   |                  |   |      |
|   |               |           | Allow intermidiate certificates |                   |                  |   |      |
|   |               |           | Server name >>                  |                   |                  |   |      |
|   |               |           | Server name i                   | nust match exact  | ly               |   |      |
|   |               |           | O Domain name                   | must end in speci | fied name        |   |      |
|   |               |           | ок                              | Can               | cel              |   |      |

## - Server Certification -

Certificate issuer : Choose use server that issuer of certificates.

2 Allow intimidate certificates : It must be in the server certificate chain between the server certificate and the server specified in the certificate issuer must be field.

**3** Server name : Enter an authentication sever root.

# Example to Reconnect 802.1x Authenticated Connection after 802.1x Authenticated connection Is Failed in Profile

There are two situations to be able to reconnect 802.1x authenticated connection and authenticate successfully after 802.1x authenticated connection is failed in profile page. Two examples about this case are as follows:

When keying in error identity, password or domain name :

• Authentication type chooses "PEAP", key identity into test. Tunnel Protocol is "EAP- MSCHAPv2, and tunnel identity is test and tunnel password is test. Those setting are same as our intended AP's setting.

|                                |                      | L                    |
|--------------------------------|----------------------|----------------------|
| ID \ PASSWORD                  | Client Certification | Server Certification |
| Authentication ID / Password _ |                      |                      |
| Identity >> test               | Password >>          | Domain Name >>       |
| Tunnel ID / Password           |                      |                      |
| Identity >> test               | Password >>          | test                 |
|                                |                      |                      |
|                                |                      |                      |

**2** Because keying error identity and error password, the result will look like the below figure.

| Card Name >> Ralink 802.11n Wireless LAN Card | Identity >> |  |
|-----------------------------------------------|-------------|--|
| Profile Name >> PROF1                         | Password >> |  |
| Message >> Invalid identity or password       |             |  |
|                                               |             |  |
|                                               |             |  |
|                                               |             |  |
|                                               |             |  |
| 0                                             | Cancel      |  |
|                                               |             |  |

<sup>3</sup> If you want to disconnect, click cancel button in Authentication Failure dialog. If you want to reconnect, key identity into wpatest2. And tunnel identity is wpatest2 and tunnel password is test2. Those setting are same as our intended AP's setting.

| Card Name >> Ralink 802.11n Wireless LAN Card<br>Profile Name >> PROF1 | Identity >><br>Password >> | wpatest2<br>test2 |
|------------------------------------------------------------------------|----------------------------|-------------------|
| Message >> Invalid identity or password                                |                            |                   |
|                                                                        |                            |                   |
|                                                                        |                            |                   |
| c                                                                      | OK Cancel                  |                   |

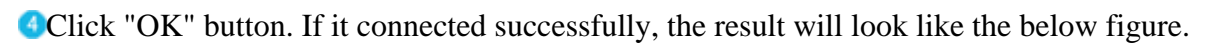

| 🛱 Ral | JI                                 |                    |               |                       |         |                                  |                   |  |  |
|-------|------------------------------------|--------------------|---------------|-----------------------|---------|----------------------------------|-------------------|--|--|
| •     | Profile                            | Network            | ر<br>Advanced | Statistics            | www.    | <b>Ø</b><br>WPS                  | Radio On/         |  |  |
|       |                                    | Profile            | e List        |                       | _       |                                  |                   |  |  |
| Þ PR  | OF1                                | AP1                |               | Profile Name >> PROF1 |         |                                  |                   |  |  |
|       |                                    |                    |               | u ~                   |         | SSID                             | >> AP1            |  |  |
|       |                                    |                    |               |                       |         | Network Type                     | >> Infrastructu   |  |  |
|       |                                    |                    |               | Authentication        | >> WPA  |                                  |                   |  |  |
|       |                                    |                    |               | Encryption            | >> AES  |                                  |                   |  |  |
|       |                                    |                    |               |                       |         | Use 802.1x                       | >> YES            |  |  |
|       |                                    |                    |               |                       |         | Channel                          | >> 6              |  |  |
|       |                                    |                    |               |                       | Po      | wer Save Mode                    | >> CAM            |  |  |
|       |                                    |                    |               |                       |         | Tx Power                         | >> Auto           |  |  |
|       |                                    |                    |               |                       |         | RTS Threshold                    | >> 2347           |  |  |
|       |                                    |                    |               |                       | Frag    | ment Threshold                   | >> 2346           |  |  |
| -     | Add                                | Edit               | Delete        | Activate              |         |                                  |                   |  |  |
|       | Status >> /                        | AP1 <> 00-03-7F-(  | 00-D7-A4      |                       |         | Link                             | : Quality >> 100% |  |  |
|       | Extra Info >> I                    | Link is Up [TxPowe | r:100%]       |                       |         | Signal                           | Strength 1 >> 10  |  |  |
|       | Channel >> (                       | 6 <> 2437000 MH;   | z             |                       |         | Signal                           | Strength 2 >> 10  |  |  |
| Au    | ithentication >> 1                 | WPA                |               |                       |         | Signal                           | Strength 3 >> 10  |  |  |
|       | Encryption >> /                    | AES                |               |                       |         | Noise                            | e Strength >> 26  |  |  |
| N     | letwork Type >> I                  | Infrastructure     |               |                       | Transmi | t                                |                   |  |  |
|       | IP Address >> 1                    | 192.168.5.91       |               |                       | Link    | Speed >> 54.0                    | Mbps              |  |  |
| Def   | SUD Mask >> .<br>ault Gateway >> : | 255.255.255.0      |               |                       | Thro    | ughput >> 0.00                   | 0 Kbps            |  |  |
| Den   | ant dateoody >>                    | HT                 |               |                       |         |                                  |                   |  |  |
|       |                                    |                    |               |                       | Receive | Speed vs. E4.0                   | Mbos              |  |  |
| BV    | V>>n/a                             | UCC (-             | SNRO >> n/a   |                       | Link    | (speeu >> 54.0<br>ughnut >> 90.0 | 16 Kbps           |  |  |
| G     | i >> n/a                           | MC2 >> N/a         | 2004.1 >> U/a |                       | niro    | agripat >> 70.0                  | io tups           |  |  |
|       |                                    |                    |               |                       |         |                                  |                   |  |  |

When occurring "Timeout" :

• Authentication type chooses "PEAP", key identity into wpatest2. Tunnel Protocol is "EAP-MSCHAP-v2, and tunnel identity is wpatest2 and tunnel password is test2. Those setting are same as our intended AP's setting.

| System Config   | Auth. \ Er        | icry. | 8021X            |             |                   |           |
|-----------------|-------------------|-------|------------------|-------------|-------------------|-----------|
| EAP Method >    | PEAP              | •     | - Tunnel Authen  | tication >> | EAP-MSCHAP v2     | ▼ 🗌 Ses   |
| ID \ PA         | SSWORD            | Clie  | nt Certification | Sen         | ver Certification |           |
| Authentication  | ID / Password     |       |                  |             |                   |           |
| Ide             | entity >> wpatest | 2     | Password         | >>          | Domair            | n Name >> |
| Tunnel ID / Pas | sword             |       |                  |             |                   |           |
| Ide             | entity >> wpatest | 2     | Password         | >> test2    |                   |           |
|                 |                   |       |                  |             |                   |           |
|                 |                   |       |                  |             |                   |           |
|                 |                   |       | ОК               | Car         | ncel              |           |

**2** Because occurring "Timeout", the result will look like the below figure.

| Card Name >>    | Ralink 802.11n Wireless LAN Card                                                                                                    |
|-----------------|----------------------------------------------------------------------------------------------------|
| Profile Name >> | PROF1                                                                                                    |
| Message >>      | Unable to PEAP authenticate the<br>wireless user in the specified amount of<br>time. Network infrastructure might be<br>down. Please press OK to reconnect. |
|                 | OK Cancel                                                                                                    |

**3** If it connected successfully, the result will look like the below figure.

| 🙀 Ral | UI               |                        |               |            |         |                 |                  |
|-------|------------------|------------------------|---------------|------------|---------|-----------------|------------------|
| •     | Profile          | ↓ <b>⊥⊥</b><br>Network | ر<br>Advanced | Statistics | www.    | <b>Ø</b><br>WPS | Radio On/        |
|       |                  | Profil                 | e List        |            | _       |                 |                  |
| PR    | .OF1             | AP1                    |               | <b>9</b> 6 |         | Profile Name    | >> PROF1         |
|       |                  |                        |               |            |         | SSID            | >> AP1           |
|       |                  |                        |               |            |         | Network Type    | >> Infrastructu  |
|       |                  |                        |               |            |         | Authentication  | >> WPA           |
|       |                  |                        |               |            |         | Encryption      | >> AES           |
|       |                  |                        |               |            |         | Use 802.1x      | >> YES           |
|       |                  |                        |               |            |         | Channel         | >> 6             |
|       |                  |                        |               |            | Po      | ower Save Mode  | >> CAM           |
|       |                  |                        |               |            |         | Tx Power        | >> Auto          |
|       |                  |                        |               |            |         | RTS Threshold   | >> 2347          |
|       |                  |                        |               |            | Frag    | ment Threshold  | >> 2346          |
|       | Add              | Edit                   | Delete        | Activate   |         |                 |                  |
|       | Status >>        | AP1 <> 00-03-7F-       | 00-D7-A4      |            |         | Link            | Quality >> 100%  |
|       | Extra Info >>    | Link is Up [TxPowe     | er:100%]      |            |         | Signal          | Strength 1 >> 10 |
|       | Channel >>       | 6 <> 2437000 MH        | z             |            |         | Signal          | Strength 2 >> 10 |
| Au    | uthentication >> | WPA                    |               |            |         | Signal          | Strength 3 >> 10 |
|       | Encryption >>    | AES                    |               |            |         | Noise           | e Strength >> 26 |
| N     | ID Address >>    | 107 168 5 01           |               |            | Transmi | it              |                  |
|       | Sub Mask >>      | 255.255.255.0          |               |            | Lini    | k Speed >> 54.0 | Mbps             |
| Def   | ault Gateway >>  | 192.168.5.254          |               |            | Inro    | ughput >> 0.00  | o Kops           |
|       | -                | HT                     |               |            | Receive |                 |                  |
| BV    | V>>n/a           |                        | SNR0 >> n/a   |            | Lin     | k Speed >> 54.0 | Mbps             |
| G     | il >> n/a        | MCS >> n/a             | SNR1 >> n/a   |            | Thro    | oughput >> 90.0 | 16 Kbps          |
|       |                  |                        |               |            |         |                 |                  |

# **Example to Configure Connection with WEP on**

• Select AP with WEP encryption and click "Connect" button.

| 1 RaUI             |                     |                       |                       |         |                         |
|--------------------|---------------------|-----------------------|-----------------------|---------|-------------------------|
| Profile            | Las<br>Network      | Advanced              | Statistics            | www.    | WPS Radio On/           |
| Sorted by >>       | o ssid              | Channe                | el 🖉                  | Signal  | Show                    |
|                    |                     | <u>ل</u> هر           | AP LI:                | st >>   |                         |
| 202                |                     |                       |                       | 60%     |                         |
| 219                |                     | 61                    | D9 T                  | 65%     |                         |
| 230                |                     | <b>1</b> 2            | <b>b9</b>             | 50%     |                         |
| 243                |                     | 65                    | 6 <mark>9</mark> 1    | 81% 💻   |                         |
| 99                 |                     | <b>1</b> /26          | 15 <mark>9</mark> 🚺   | 81%     |                         |
| AP1                |                     | 6                     | <b>bg</b> f           | 100% 💻  |                         |
| arscadre           |                     | 101                   | 13 <mark>9 1</mark> 1 | 100%    |                         |
| Broadcom           |                     | 11                    | <b>Bg</b>             | 60%     |                         |
| BroadcomWPS        |                     | 101                   | <b>Bq</b>             | 60%     |                         |
| BUFFALO_A          |                     | <b>1</b> /244         | a 👔                   | 29%     | _                       |
| Rescan             | Add to Profile      | Conne                 | st                    |         |                         |
| Status >>          | arscadre <> 00-00   | 0-43-28-70-11         |                       |         | Link Quality >> 100     |
| Extra Info >>      | Link is Up [TxPower | r:100%]               |                       |         | Signal Strength 1 >> 1  |
| Channel >>         | 1 <> 2412000 MHz    | ; central channel : 3 | 3                     |         | Signal Strength 2 >> 10 |
| Authentication >>  | Unknown             |                       |                       |         | Signal Strength 3 >> (  |
| Encryption >>      | None                |                       |                       |         | Noise Strength >> 26    |
| Network Type >>    | Infrastructure      |                       |                       | Transmi | t                       |
| IP Address >>      | 169.254.73.184      |                       |                       | Lini    | k Speed >> 270.0 Mbps   |
| SUD Mask >>        | 255.255.0.0         |                       |                       | Thro    | oughput >> 0.000 Mbps   |
| Default Gateway >> | нт                  |                       |                       |         |                         |
|                    |                     |                       |                       | Receive |                         |
| BW >> 40           |                     | SNRO >> n/a           |                       | Lin     | k speed >> 1.0 Mbps     |
| GI >> long         | MCS >> 15           | SNR1 >> n/a           |                       | Thre    | ugnput >> 0.026 Mbps    |
|                    |                     |                       |                       |         |                         |

| Auth. \ Encry. function pop up |
|--------------------------------|
|--------------------------------|

| 1🗟 RaUI | ]                |                |               |                  |                  |                   |           |
|---------|------------------|----------------|---------------|------------------|------------------|-------------------|-----------|
| 4       | Profile          | Lee<br>Network | Advanced      | Statistics       |                  | <b>Ø</b><br>WPS   | Radio On/ |
| Sorted  | by >> 🔘          | SSID           | 🥥 Channe      | el (             | Signal<br>ist >> |                   | Show      |
| 202     |                  |                | 101           | <b>B 9</b>       | 60%              |                   |           |
| 219     |                  |                | 101           | Ъg               | <b>P</b> 65%     |                   |           |
| 230     |                  |                | 1/2           | Ъg               | <b>9</b> 50%     |                   |           |
| 243     |                  |                | \$5           | <b>B9</b>        | 9 81%            |                   |           |
| 99      |                  |                | <b>1</b> /26  | 690              | 81%              |                   |           |
| AP1     |                  |                | 6             | b g              | <b>100%</b>      |                   |           |
| 🕨 arso  | adre             |                | 101           | B g 🗊            | 100%             |                   |           |
| Bro     | adcom            |                | 11            | Ь g              | 60%              |                   |           |
| Bro     | adcomWPS         |                | 101           | b <mark>9</mark> | 60%              |                   |           |
| BUF     | FALO_A           |                | <b>1</b> /244 | a 🚺              | 29%              |                   |           |
|         | Rescan           | Add to Profile | Conne         | ct               |                  |                   |           |
| Au      | ith. \ Encry.    | 8021X          |               |                  |                  |                   |           |
|         | Authentication : | >> Open        | •             | Encryption       | א WEP            | •                 | 802.1X    |
|         | WPA Preshared    | d Key >>       |               |                  |                  |                   |           |
| Wep     | o Key            |                |               |                  |                  |                   |           |
| (       | 🔵 Key#1          | Hexadecir      | nal 🔻 🗌       |                  |                  |                   |           |
| (       | 🔵 Key#2          | Hexadecir      | nal 🔻 🗌       |                  |                  |                   |           |
| (       | 🥭 Key#3          | Hexadecir      | nal 🔻 🗌       |                  |                  |                   |           |
| (       | 🥭 Key#4          | Hexadecir      | nal 🔻 🗌       |                  |                  |                   |           |
|         |                  |                |               | ок               | Cance            | L <sub>ense</sub> |           |

<sup>3</sup>Enter 1234567890 at Key#1 which is same as our intended AP's setting.

| 1 RaUI        |                 |               |              |                   |                 |           |
|---------------|-----------------|---------------|--------------|-------------------|-----------------|-----------|
| Profile       | La Network      | Advanced      | Statistics   | <b>Cos</b><br>WMM | <b>Ø</b><br>WPS | Radio On/ |
| Sorted by >>  | O SSID          | Chann         | el 🥝         | ) Signal          |                 | 🗌 Show    |
| 202           |                 | 101           | Bg           | 60% 📕             |                 |           |
| 219           |                 | 101           | bg e         | 65%               |                 |           |
| 230           |                 | 102           | bg e         | 50%               |                 |           |
| 243           |                 | 105           | <b>B9 9</b>  | 81% 📕             |                 |           |
| 99            |                 | <b>1</b> /6   | B 9 🕅        | 81% 📕             |                 |           |
| AP1           |                 | 6             | bg e         | 100% 💼            |                 |           |
| arscadre      |                 | 101           | 690          | 100%              |                 |           |
| Broadcom      |                 | 11            | b g          | 60% 📕             |                 |           |
| BroadcomWPS   |                 | 101           | <b>B9</b>    | 60% 📕             |                 |           |
| BUFFALO_A     |                 | <b>1</b> /244 | a 🗊          | 29% 💼             |                 |           |
| Rescan        | Add to Profile  | Conne         | ct           |                   |                 |           |
| Auth. \ Encry | <b>y.</b> 8021X |               |              |                   |                 |           |
| Authentica    | tion >> Open    | •             | Encryption > | >> WEP            | -               | 802.1X    |
| WPA Pres      | hared Key >>    |               |              |                   |                 |           |
| Wep Кеу       |                 |               |              |                   |                 |           |
| 🚫 Key#1       | Hexadect        | mal 🔻 1234    | 1567890      |                   |                 |           |
| 🏈 Key#2       | Hexadect        | mai 🔻         |              |                   |                 |           |
| Key#3         | Hexadect        | mal 🔻         |              |                   |                 |           |
| Key#4         | Hexadect        | mal 🔻 🗌       |              |                   |                 |           |
|               |                 |               | ОК           | Cancel            |                 |           |

Click "OK" button. The result will look like the below figure.

| 🞼 RaUI              |                     |              |                    |          |                         |
|---------------------|---------------------|--------------|--------------------|----------|-------------------------|
| Profile             | لمنظ<br>Network     | Advanced     | Statistics         | WAMA     | WPS Radio On/           |
| Sorted by >>        | SSID                | 🙆 Channe     | el 🖉               | Signal   | Show                    |
| 0.000               |                     | .1           | AP LIS             | st >>    |                         |
| 219                 |                     | 61           | <b>DA</b>          | 76%      |                         |
| 223                 |                     | <b>1</b>     | b <mark>9</mark> T | 50% 💻    |                         |
| 243                 |                     | <b>\$</b> 5  | bg 🕤               | 94% 💻    |                         |
| 99                  |                     | 6            | B 9 🗊              | 65% 🗾    |                         |
| _Shiang_2860AP      |                     | 11           | B 9 🕅 🥆            | 60% 💼    |                         |
| AP1                 |                     | <b>1</b> /26 | <b>B9 F</b>        | • 100% 💼 |                         |
| arscadre            |                     | 131          | Ban                | 89%      |                         |
| BroadcomWPS         |                     | 121          | Ba                 | 70%      |                         |
|                     |                     | 13-14        | a 6                | 1/1%     |                         |
|                     |                     | い<br>よ       |                    | • /0%    |                         |
| ClaudeAP            |                     | 01           |                    | 50.8     |                         |
| Rescan              | Add to Profile      | Conne        | ct                 |          |                         |
| Status >> .         | AP1 <> 00-03-7F-0   | 0-D7-A4      |                    |          | Link Quality >> 98%     |
| Extra Info >>       | Link is Up [TxPower | :100%]       |                    |          | Signal Strength 1 >> 5  |
| Channel >> (        | 6 <> 2437000 MHz    |              |                    |          | Signal Strength 2 >> 10 |
| Authentication >> I | Unknown             |              |                    |          | Signal Strength 3 >> 3' |
| Encryption >> '     | WEP                 |              |                    |          | Noise Strength >> 26    |
| Network Type >>     | Infrastructure      |              |                    | Transmi  | it                      |
| IP Address >>       | 192.168.5.113       |              |                    | Lin      | k Speed >> 54.0 Mbps    |
| Sub Mask >> :       | 255.255.255.0       |              |                    | Thro     | oughput >> 0.000 Mbps   |
| Default Gateway >>  | 192.168.5.254       |              |                    |          |                         |
|                     | HI                  |              | 1                  | Receive  |                         |
| BW >> n/a           |                     | SNRO >> n/a  |                    | Lin      | k Speed >> 54.0 Mbps    |
| GI >> n/a           | MCS >> n/a          | SNR1 >> n/a  |                    | Thro     | oughput >> 0.022 Mbps   |
|                     |                     |              |                    |          |                         |

# **Example to Configure Connection with WPA-PSK**

**1** Select the AP with WPA-PSK authentication mode and click "Connect" button.

| 🛱 RaUI   |               |                    |                        |                    |          |                   |                    |
|----------|---------------|--------------------|------------------------|--------------------|----------|-------------------|--------------------|
| ŧ        | Profile       | LLL<br>Network     | Advanced               | Statistics         | www.     | <b>Ø</b><br>WPS   | Radio On/          |
| Sorted I | by>> (        | 🥝 SSID             | 🥝 Channe               | el 🥝               | i Signal |                   | 🗌 Show             |
|          |               |                    | - 1                    | AP List            | t >>     |                   |                    |
| 0148     | -1            |                    | 60                     | a                  | 20% 📕    |                   |                    |
| 11n      |               |                    | <b>1</b>               | D 🛛 🗍 🗍            | 50% 📕    |                   |                    |
| 132      |               |                    | <b>1</b> /2            | 1 <mark>0 g</mark> | 60% 📕    |                   |                    |
| 202      |               |                    | <b>1</b>               | 1 <mark>5 g</mark> | 60% 📕    |                   |                    |
| 219      |               |                    | <b>1</b>               | 📙 🧕 📍              | 76% 📕    |                   |                    |
| 243      |               |                    | <b>1</b> /25           | 🖪 g 🗧              | 91%      |                   |                    |
| 99       |               |                    | <b>1</b> /26           | <b>Bgn</b>         | 81%      |                   |                    |
| Shia     | ang 2860AP    |                    | <b>1</b> 1             |                    | 65%      |                   |                    |
| AP1      |               |                    | 1/26                   |                    | 100%     |                   |                    |
| arsca    | adre          |                    | 1                      |                    | 99%      |                   |                    |
| F        | Rescan        | Add to Profile     | e Conne                | ct                 |          |                   |                    |
|          |               |                    |                        |                    |          |                   |                    |
|          | Status >>     | arscadre <> 00-0   | C-43-28-70-11          |                    |          | Link              | < Quality >> 100%  |
|          | Extra Info >> | Link is Up [TxPowe | r:100%]                |                    |          | Signa             | Strength 1 >> 1;   |
|          | Channel >>    | 1 <> 2412000 MH    | z; central channel : : | 3                  |          | Signa             | Strength 2 >> 9    |
| Auth     | entication >> | Open               |                        |                    |          | Signa             | al Strength 3 >> C |
| E        | Encryption >> | NONE               |                        |                    |          | Nois              | e Strength >> 26   |
| Net      | work Type >>  | Infrastructure     |                        |                    | Transi   | mit               |                    |
|          | IP Address >> | 0.0.0.0            |                        |                    | L        | ink Speed >> 270. | 0 Mbps             |
|          | Sub Mask >>   | 0.0.0.0            |                        |                    | Th       | roughput >> 0.00  | 10 Mbps            |
| Defaul   | t Gateway >>  |                    |                        |                    |          |                   |                    |
|          |               | HI                 |                        |                    | Receiv   | /e                |                    |
| BW >     | > 40          |                    | SNR0 >> 32             |                    | L        | ink Speed >> 54.0 | ) Mbps             |
| GI >     | > long        | MCS >> 15          | SNR1 >> n/a            |                    | Th       | roughput >> 0.01  | 2 Mbps             |
|          |               |                    |                        |                    |          |                   |                    |

Auth. \ Encry. function pop up.
(If AP setup security to Both (TKIP + AES), system defines is AES that security is severely.)

| 🛱 RaUI         |                |              |                     |                |                 |           |
|----------------|----------------|--------------|---------------------|----------------|-----------------|-----------|
| Profile        | LLL<br>Network | Advanced     | Statistics          | www.           | <b>Ø</b><br>WPS | Radio On/ |
| Sorted by >> 🕜 | SSID           | 🖉 Chann      | el 🖉                | ) Signal       |                 | Show      |
| 0148-1         |                | <b>炒</b> 60  |                     | 20%            |                 |           |
| 11n            |                | v<br>1201    |                     | • 50% <b>-</b> |                 |           |
| 132            |                | <b>1</b> /2  | B <mark>q</mark>    | 60%            |                 |           |
| 202            |                | ₽¢1          | Ъg                  | 60%            |                 |           |
| 219            |                | <b>1</b>     | bg 💡                | 76% 🛑          |                 |           |
| 243            |                | <b>1</b> /25 | b g 💡               | 91% 💼          |                 |           |
| 99             |                | <b>6</b> 66  | B <mark>9</mark> 🕅  | 81%            |                 |           |
| _Shiang_2860AP |                | 11           | D <mark>9</mark> 07 | 65% 🗾          |                 |           |
| AP1            |                | 6            | - D <u>9</u> 7      | 100% 🗾         |                 |           |
| arscadre       |                | <b>1</b>     | 13 <mark>9</mark> 🗊 | 99%            |                 |           |
| Rescan         | Add to Profile | Conne        | ect                 |                |                 |           |
| Auth. \ Encry. | 8021X          |              |                     |                |                 |           |
| Authentication | >> WPA-PSK     | •            | Encryption >        | >> AES 🔻       | •               |           |
| WPA Preshare   | ed Key >>      |              |                     |                |                 |           |
| Wep Kev        | ,              |              |                     |                |                 |           |
|                |                |              |                     |                |                 |           |
| 🕐 Key#1        | Hexadeci       | imal 🔻 📘     |                     |                |                 |           |
| 🖉 Key#2        | Hexadeci       | imal 🔻       |                     |                |                 |           |
| Key#3          | Hexadect       | imal 🔻 🗌     |                     |                |                 |           |
| Key#4          | Hexadect       | imal 🔻       |                     |                |                 |           |
|                |                |              | ок                  | Cancel         |                 |           |

**3** Authentication Type is WPA-PSK. Select correct encryption (TKIP or AES). Enter WPA Pre-Shared Key secret as 12345678.

| RaUI           |                |                |                    |                   |                 |           |
|----------------|----------------|----------------|--------------------|-------------------|-----------------|-----------|
| Profile        | Lee<br>Network | کی<br>Advanced | Statistics         | <b>ess</b><br>WMM | <b>Ø</b><br>WPS | Radio On/ |
| Sorted by >> 🕜 | SSID           | 🖉 Chann        | el 🖉               | Signal            |                 | 🗌 Show    |
| 0148-1         |                | <b>6</b> 0     | a                  | 20%               |                 |           |
| 11n            |                | <b>1</b>       | 🕒 🖸 🗋 🖶            | 50%               |                 |           |
| 132            |                | <b>1</b> /2    | <mark>b</mark> g   | 60% 📕             |                 |           |
| 202            |                | <b>1</b>       | <mark>B</mark> g   | 60% 📕             |                 |           |
| 219            |                | <b>1</b>       | 🕒 🧕 💡              | 76% 📕             |                 |           |
| 243            |                | <b>1</b> /25   | 🕒 🧕 🗍 🗍            | 91%               |                 |           |
| 99             |                | <b>6</b> 6     | 6 <mark>9 1</mark> | 81%               |                 |           |
| _Shiang_2860AP |                | <b>1</b> 1     | 🕒 🤁 🗊 🖗            | 65% 📕             |                 |           |
| AP1            |                | 6              | 🛛 🕒 🤁 👘 🗍          | 100%              |                 |           |
| 🕨 arscadre     |                | <b>1</b>       | 🕒 🤁 🚺              | 99% 📕             |                 |           |
| Rescan         | Add to Profile | e Conn         | ect                |                   |                 |           |
| Auth. \ Encry. | 8021X          |                |                    |                   |                 |           |
| Authentication | >> WPA-PSK     | •              | Encryption >>      | > AES             | •               |           |
| WPA Preshare   | d Key >> 12345 | 678            |                    |                   |                 |           |
| Wep Key        |                |                |                    |                   |                 |           |
| 🖉 Key#1        | Hexadec        | imal 🔻         |                    |                   |                 |           |
| 🖉 Key#2        | Hexadec        | imal 🔻         |                    |                   |                 |           |
| Key#3          | Hexadec        | imal 🔻 🗌       |                    |                   |                 |           |
| Key#4          | Hexadec        | imal 🔻         |                    |                   |                 |           |
|                |                |                | ок                 | Cancel            |                 |           |

Olick "OK" button. Be careful, if the WPA Pre-Shared Key entered is not correct, even though the AP can be connected, but you won't be able to exchange any data frames.

| 🛱 RaUI                                                                                                    |               |                     |              |                  |          |                 |                                         |
|----------------------------------------------------------------------------------------------------|---------------|---------------------|--------------|------------------|----------|-----------------|-----------------------------------------|
|                                                                                                    |               |                     | ()           |                  |          | Ø               |                                         |
|                                                                                                    | Profile       | Network             | Advanced     | Statistics       | VVVVV    | AAb2            | Radio On/                               |
| Sorted                                                                                                    | by >>         | 🥝 SSID              | 🖉 Channe     | el 🥝             | ) Signal |                 | 🗌 Show                                  |
|                                                                                                    |               |                     | .1           | AP Lis           | t >>     |                 |                                         |
| 0148                                                                                                    | -1            |                     | 60           | a                | 20%      |                 |                                         |
| 11n                                                                                                    |               |                     | <b>1</b>     | D 🖯 🗍 🗍          | 50%      |                 |                                         |
| 132                                                                                                    |               |                     | <b>1</b> /2  | 6 <mark>9</mark> | 60%      |                 |                                         |
| 202                                                                                                    |               |                     | <b>1</b>     | 6 <mark>9</mark> | 60%      |                 |                                         |
| 219                                                                                                    |               |                     | <b>1</b>     | Bg ₽             | 76%      |                 |                                         |
| 243                                                                                                    |               |                     | <b>1</b> /25 | Bg e             | 91%      |                 |                                         |
| 99                                                                                                    |               |                     | 126          | <b>n</b> an'     | 81%      |                 |                                         |
| Sbi                                                                                                    | ang 2860AP    |                     | <b>1</b> 1   |                  | 65%      |                 |                                         |
| <br>AD1                                                                                                    |               |                     | 154<br>154   |                  | 1009     |                 |                                         |
| APT                                                                                                    |               |                     | ∿∘<br>بلاء   |                  | 000      |                 |                                         |
| arsc                                                                                                    | adre          |                     | <b>6</b> 1   | 090              | 99%      |                 |                                         |
| in the second second se | Rescan        | Add to Profile      | Conne        | ct               |          |                 |                                         |
|                                                                                                    | Status >>     | AP1 <> 00-03-7F-0   | )0-D7-A4     |                  | -        |                 | Link Quality >> 88%                     |
|                                                                                                    | Extra Info >> | Link is Up [TxPower | r:100%]      |                  |          | Sig             | nal Stren <mark>gth 1 &gt;&gt; 4</mark> |
|                                                                                                    | Channel >>    | 6 <> 2437000 MHz    | z            |                  |          | Sig             | nal Strength 2 >> 10                    |
| Auth                                                                                                    | entication >> | WPA-PSK             |              |                  |          | Si              | gnal Strength 3 >> (                    |
| E                                                                                                    | Encryption >> | TKIP+AES            |              |                  |          | N               | oise Strength >> 26                     |
| Net                                                                                                    | work Type >>  | Infrastructure      |              |                  | Tran     | smit            |                                         |
|                                                                                                    | IP Address >> | 192.168.5.113       |              |                  |          | Link Speed >> 5 | 4.0 Mbps                                |
|                                                                                                    | Sub Mask >>   | 255.255.255.0       |              |                  | Т        | hroughput >> 0  | .001 Mbps                               |
| Defaul                                                                                                    | It Gateway >> | 192.168.5.254       |              |                  |          |                 |                                         |
|                                                                                                    |               | HT                  |              |                  | Rece     | ive             |                                         |
| BW >                                                                                                    | »> n/a        |                     | SNR0 >> n/a  |                  |          | Link Speed >> 5 | 4.0 Mbps                                |
| GL>                                                                                                    | »> n/a        | MCS >> n/a          | SNR1 >> n/a  |                  | Т        | hroughput >> 0  | .021 Mbps                               |
|                                                                                                    |               |                     |              |                  |          |                 |                                         |

# **Example to Configure Connection with WPA**

**1** Select AP with WPA authentication mode and click "Connect" button.

| 🔏 RaUI              |                |                |              |                   |                 |                    |
|---------------------|----------------|----------------|--------------|-------------------|-----------------|--------------------|
| Profile             | LLL<br>Network | Advanced       | Statistics   | <b>es</b><br>www. | <b>Ø</b><br>WPS | Radio On/          |
| Sorted by >> (      | SSID           | 🥝 Channe       | el 🖉         | i Signal          |                 | 🗌 Show             |
| 223                 |                | <b>1</b> /2    | n a          | 65%               |                 |                    |
| 240                 |                | <b>1</b> /2 11 |              | 91%               |                 |                    |
| 242                 |                | ي<br>بە∢       |              | 299               |                 |                    |
| 245                 |                | ം<br>ഗ്        |              | 0.19              |                 |                    |
| 77<br>Chinan 28/04D |                | 60°            |              | 71.8<br>049       |                 |                    |
| _Sniang_2860AP      |                | 60 II<br>14 Ju |              | 7126              |                 |                    |
| Ap-U3               |                | <b>1</b> 1     | <b>DU</b> T  | /0%               |                 |                    |
| AP1                 |                | 6              | <u> </u>     | 100%              |                 |                    |
| AP47-g              |                | <b>₽</b> 1     | <b>b</b> 9 📍 | 29%               |                 |                    |
| arscadre            |                | <b>1</b>       | D 🛛 🗍 🗍      | 100%              |                 |                    |
| arvint-2860AP       |                | <b>6</b> 7     | 🕒 📴 🗊 🖶      | 86%               |                 |                    |
| Rescan              | Add to Profile | e Conne        | ct           |                   |                 |                    |
| Status >>           | Disconnected   |                |              |                   | Lii             | nk Quality >> 0%   |
| Extra Info >>       |                |                |              |                   | Signa           | al Strength 1 >> C |
| Channel >>          |                |                |              |                   | Signa           | al Strength 2 >> C |
| Authentication >>   |                |                |              |                   | Signa           | al Strength 3 >> C |
| Encryption >>       |                |                |              |                   | Noi:            | se Strength >> 0%  |
| Network Type >>     |                |                |              | Transmit          | :               |                    |
|                     |                |                |              | Link              | . Speed >>      |                    |
| Default Gateway >>  |                |                |              | Thro              | ughput >>       |                    |
|                     | HT             |                |              | Deserve           |                 |                    |
| <b>D</b> W          |                | 0.00           |              | Receive           |                 |                    |
| GL>>                | 44 2 J M       |                |              | Thro              | ughput >>       |                    |
| ur ee               | 1000 4 4       | 20121-22       |              |                   |                 |                    |

2 Auth. \ Encry. function pop up. (If AP setup security to Both (TKIP + AES), system defines is AES that security is severely.)

| 🔀 RaU  | I              |                |               |                     |          |                 |           |
|--------|----------------|----------------|---------------|---------------------|----------|-----------------|-----------|
| •      | Profile        | Lee<br>Network | ر<br>Advanced | Statistics          | www.     | <b>Ø</b><br>WPS | Radio On/ |
| Sorted | i by >> 🕜      | SSID           | 🖉 Channe      | et 🥝                | ) Signal |                 | 🗌 Show    |
|        |                |                | • <b>h</b>    |                     | :t >>    |                 |           |
| 240    |                |                | <b>1</b> 1    | <b>D D D</b>        | 91%      |                 |           |
| 243    |                |                | <b>Ø</b> 4    | D g                 | 15%      |                 |           |
| 99     |                |                | 6             | <b>b90</b>          | 91% 💻    |                 |           |
| _Sh    | iang_2860AP    |                | <b>1</b> 1    | <b>D 9 0</b> 7      | 96% 💻    |                 |           |
| Ap-    | 03             |                | <b>1</b> 1    | <b>bg</b> 7         | 70% 🗾    |                 |           |
| AP1    | 1              |                | 6             | bg 🖥                | 100%     |                 |           |
| AP4    | 47-g           |                | <b>1</b>      | <b>b g</b> 🖣        | 24%      |                 |           |
| ars    | cadre          |                | <b>1</b>      | D 9 🛛               | 91% 💻    |                 |           |
| arvi   | int-2860AP     |                | 67            | D <mark>9</mark> 07 | 91% 💻    |                 |           |
| Bro    | adcom          |                | <b>1</b> 1    | b g                 | 76%      |                 |           |
| -      | Rescan         | Add to Profile | Conne         | ct                  |          |                 |           |
| Ai     | uth. \ Encry.  | 8021X          |               |                     |          |                 |           |
|        | Authentication | >> WPA         | •             | Encryption :        | >> AES ◄ | -               |           |
|        | WPA Preshare   | ed Key >>      |               |                     |          |                 |           |
| We     | р Кеу          | ,              |               |                     |          |                 |           |
|        | Key#1          | Hexadec        | imal 🔻        |                     |          |                 |           |
| (      | Key#2          | Hexadec        | imal 💌        |                     |          |                 |           |
| (      | 🖉 Key#3        | Hexadec        | imal 🔻        |                     |          |                 |           |
| (      | 🖉 Key#4        | Hexadec        | imal 🔻        |                     |          |                 |           |
|        |                |                | -             | ОК                  | Cancel   |                 |           |

<sup>3</sup> Click "8021X" button and 802.1x setting page will pop up.

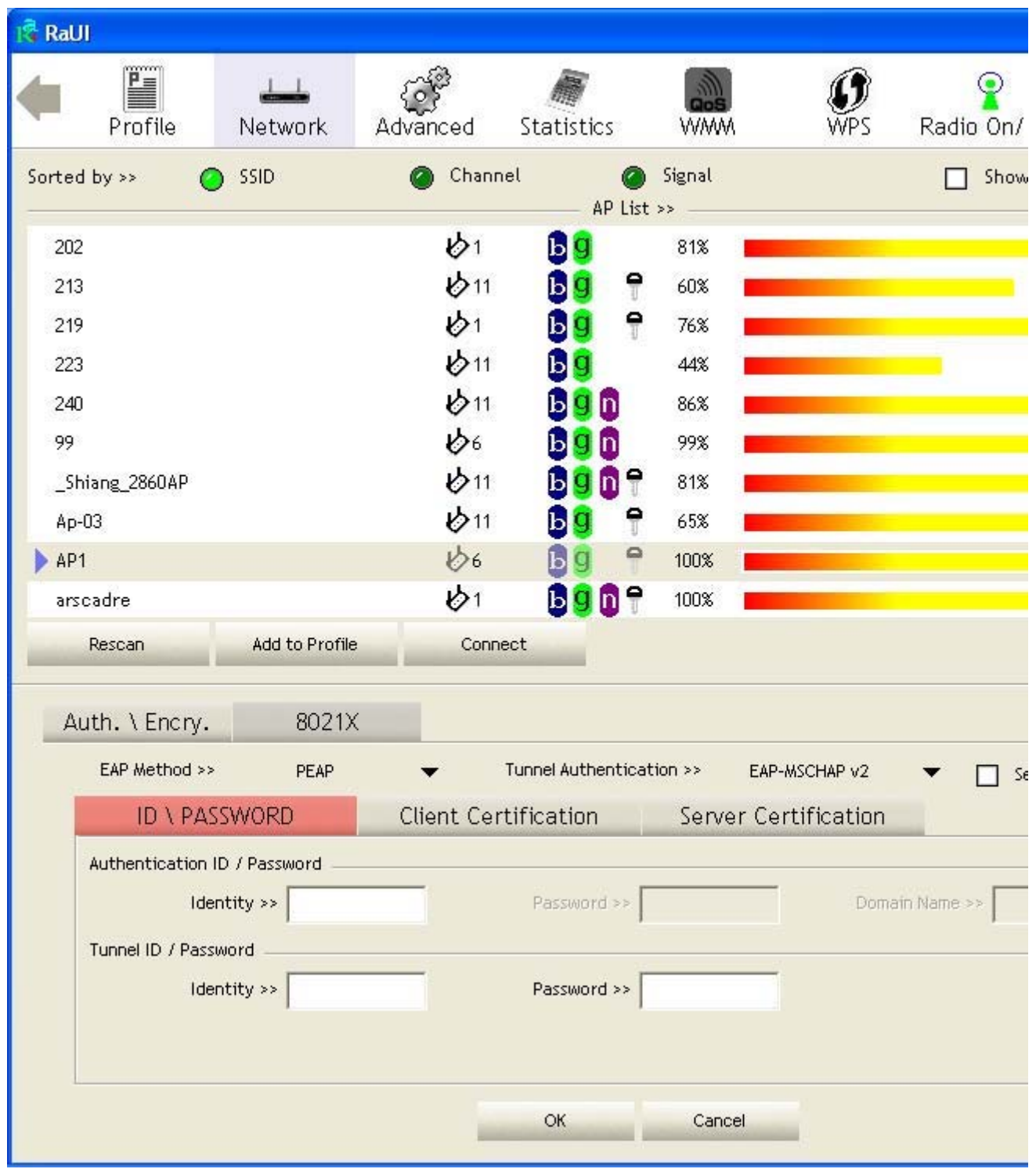

## Output Authentication type and setting method :

## PEAP :

1. Authentication type chooses PEAP, key identity into wpatest2. Protocol chooses EAP- MSCHAP v2 for tunnel authentication, tunnel identity is wpatest2 and tunnel password is test2. Those setting are same as our intended AP's setting.

| K RaUI                       |                   |                       |           |                 |           |
|------------------------------|-------------------|-----------------------|-----------|-----------------|-----------|
| Profile Laboration           | Advanced S        | tatistics             | <b>N</b>  | <b>Ø</b><br>WPS | Radio On/ |
| Sorted by >> 🕜 SSID          | 🥥 Channel         | ۲                     | Signal    |                 | 🗌 Show    |
|                              | ىلەر              | AP List >             | »»        |                 |           |
| 240                          | 11<br>小           | D 9 U                 | 91%       |                 |           |
| 243                          | 1004<br>□►        | <b>D U</b>            | 15%       |                 |           |
| 99                           | <b>€</b> ∕6<br>15 |                       | 91%       |                 |           |
| _Shiang_2860AP               | € 11              |                       | 96%       |                 |           |
| Ap-03                        | <b>⊘</b> 11       | 9 7                   | 70%       |                 |           |
| AP1                          | 6                 | 69 7                  | 100%      |                 |           |
| AP47-g                       | <b>1</b>          | <b>bg</b> 7           | 24%       |                 |           |
| arscadre                     | <b>1</b>          | <b>b</b> g <b>n</b> f | 91%       |                 |           |
| arvint-2860AP                | <b>1</b> /27      | 15 <mark>9</mark> 🛛 🖥 | 91%       |                 |           |
| Broadcom                     | <b>1</b> 1        | <mark>b</mark> g      | 76%       |                 |           |
| Rescan Add to Profile        | Connect           | -                     |           |                 |           |
| Auth. \ Encry. 8021X         |                   |                       |           |                 |           |
| EAP Method >> PEAP           |                   | nel Authenticatio     | on >> EAP | -MSCHAP v2      | ▼ 🔲 S€    |
| ID \ PASSWORD                | Client Certifi    | cation                | Server Ce | rtification     |           |
| Authentication ID / Password |                   |                       |           |                 |           |
| Identity >> wpatest2         |                   | Password >>           |           | Domai           | n Name >> |
| ,<br>Tunnel ID / Password    |                   | ,                     |           |                 | ,         |
| Identity >> wpatest2         |                   | Password >> te        | est2      |                 |           |
|                              |                   | J                     |           |                 |           |
|                              |                   |                       |           |                 |           |
|                              |                   | ок                    | Cancel    |                 |           |

2. Click OK. The result will look like the below figure.

| 🛱 RaUI       |                                              |                                                      |                                   |           |                 |           |
|--------------|----------------------------------------------|------------------------------------------------------|-----------------------------------|-----------|-----------------|-----------|
| Profi        | le Network                                   | Advanced S                                           | itatistics                        | www.      | <b>Ø</b><br>WPS | Radio On/ |
| Sorted by >> | 🥝 SSID                                       | 🙆 Channel                                            | (AD List                          | Signal    |                 | Show      |
| 223          |                                              | <b>1</b> /2                                          | 13 a                              | 60%       |                 |           |
| 240          |                                              | <b>1</b> 1                                           | ßän                               | 86%       |                 |           |
| 3344         |                                              | <b>a</b> 11                                          | Bg P                              | 50%       |                 |           |
| 99           |                                              | <b>1</b> /26                                         | b g n                             | 99%       |                 |           |
| _Shiang_2860 | DAP                                          | 11                                                   | <b>Bgn</b>                        | 86%       |                 |           |
| Ap-03        |                                              | <b>1</b> /2                                          | <b>b</b> g 👇                      | 65%       |                 |           |
| AP1          |                                              | 6                                                    | <b>b</b> g 🕆                      | 100%      |                 |           |
| Belkin_N1_W  | (ireless_5AFB15                              | <b>1</b> /26                                         | B 9 🗊                             | 50%       |                 |           |
| Broadcom     |                                              | 11                                                   | ₿ <mark>9</mark>                  | 86%       |                 |           |
| BroadcomW    | PS                                           | <b>1</b>                                             | ₿ <mark>9</mark>                  | 91%       |                 |           |
| Rescan       | Add to Profile                               | e Connect                                            |                                   |           |                 |           |
|              |                                              |                                                      | Authenticatio                     | on Status |                 |           |
|              | Card Name >> Ralink 80:                      | 2.11n Wireless LAN Ca                                | rd                                |           | Connected b     | y manual  |
|              | 20:30:26.765<br>20:30:26.890<br>20:30:27.000 | Starting networ<br>Network is conr<br>PEAP Authentic | 'k connection<br>hecting<br>ating |           |                 |           |
|              |                                              |                                                      | ок                                | Cancel    |                 |           |

\*If you want to disconnect, please click cancel button in Authentication Status function. \*In Profile function, show "Profile Name" option only in adding AP to Profile function.

## 3. If it connected successfully, the result will look like the below figure.

| 1 RaUI            |                                        |                   |            |          |                         |
|-------------------|----------------------------------------|-------------------|------------|----------|-------------------------|
| Profile           | Left<br>Network                        | Advanced          | Statistics | www.     | WPS Radio On/           |
| Sorted by >>      | O SSID                                 | 🙆 Channe          | el 🥝       | ) Signal | Show                    |
| 100220            |                                        | .1                | AP LIS     | .t >>    |                         |
| 202               |                                        | 01                | p A        | 81%      |                         |
| 213               |                                        | <b>1</b> 1        | b 9 🗍      | 60% 💻    |                         |
| 219               |                                        | 101               | bg 🗍       | 76% 💻    |                         |
| 223               |                                        | 11                | Ъg         | 44% 💼    |                         |
| 240               |                                        | 11                | <b>B9n</b> | 86%      |                         |
| 99                |                                        | 106               | Bgf        | 99%      |                         |
| Shiang 2860AP     | Ð                                      | 11                |            | 81%      |                         |
| <u></u><br>۵p-03  |                                        | 11 L              |            | 65%      |                         |
| AD1               |                                        | in the            |            | 1009     |                         |
| P AP1             |                                        | <u>ر</u> م<br>ملا |            | 100.6    |                         |
| arscadre          |                                        | 61                | D A M L    | 100%     |                         |
| Rescan            | Add to Profile                         | Conne             | ct         |          |                         |
| Status >          | >> AP1 <> 00-03-7F-                    | 00-D7-A4          |            |          | Link Quality >> 89%     |
| Extra Info >      | > Link is Up [TxPowe                   | r:100%]           |            |          | Signal Strength 1 >> 10 |
| Channel >         | > 6 <> 2437000 MH:                     | z                 |            |          | Signal Strength 2 >> 10 |
| Authentication >  | > WPA                                  |                   |            |          | Signal Strength 3 >> 10 |
| Encryption >      | > TKIP+AES                             |                   |            |          | Noise Strength >> 26    |
| Network Type >    | > Infrastructure                       |                   |            | Transmi  | t                       |
| IP Address >      | > 192.168.5.79                         |                   |            | Lini     | < Speed >> 54.0 Mbps    |
| Sub Mask >        | > 255.255.255.0                        |                   |            | Thro     | ughput >> 0.000 Kbps    |
| Default Gateway > | >> 192.168.5.254                       |                   |            |          |                         |
|                   | —————————————————————————————————————— |                   | i.         | Receive  | -                       |
| BW >> n/a         |                                        | SNRO >> n/a       |            | Lin      | < Speed >> 54.0 Mbps    |
| GI >> n/a         | MCS >> n/a                             | SNR1 >> n/a       |            | Thro     | ughput >> 57.148 Kbps   |
|                   |                                        |                   |            |          |                         |

10

1. Authentication type chooses TLS / Smart Card, TLS only need identity that is wpatest2 for server authentication.

| 🔏 RaUI                       |                 |                    |          |                 |           |
|------------------------------|-----------------|--------------------|----------|-----------------|-----------|
| Profile Network              | Advanced        | Statistics         | www.     | <b>Ø</b><br>WPS | Radio On/ |
| Sorted by >> 🕜 SSID          | 🖉 Channel       | u 🥥                | Signal   |                 | 🗌 Show    |
|                              | • <b>k</b> .    | AP List            | t >>     |                 |           |
|                              | Ø6<br>          | 99 T               | 50%      |                 |           |
|                              | <b>1</b> 1      | <b>DQ</b>          | 50%      |                 |           |
| 132                          | <b>Ø</b> 2      | 68                 | 81%      |                 |           |
| 185                          | 10 <sup>6</sup> | b T                | 60% 📕    |                 |           |
| 202                          | <b>1</b>        | b g                | 76% 📕    |                 |           |
| 219                          | <b>1</b>        | <b>b g</b> 🗍       | 76% 📕    |                 |           |
| 240                          | <b>1</b> 1      | 6 <mark>9</mark> 0 | 86% 📕    |                 |           |
| Ap-03                        | <b>1</b> /2     | D <mark>9</mark> 🕈 | 65% 📕    |                 |           |
| AP1                          | <b>6</b> 6      | bg 🕈               | 100% 📕   |                 |           |
| Broadcom                     | <b>1</b> 1      | 6 <mark>9</mark>   | 76% 📕    |                 |           |
| Rescan Add to Profile        | Connec          | t                  |          |                 |           |
| Auth. \ Encry. 8021X         |                 |                    |          |                 |           |
| EAP Method >> TLS/SmartCar   | d 🔻 Ti          | unnel Authentica   | ition >> | -               | 🔲 Se      |
| ID \ PASSWORD                | Client Certi    | fication           | Server C | ertification    |           |
| Authentication ID / Password |                 |                    |          |                 |           |
| Identity >> wpatest2         |                 | Password >>        |          | Domain          | Name >>   |
| Tunnel ID / Password         |                 | ,                  |          |                 | ,         |
| Identity >>                  |                 | Password >>        |          | -               |           |
|                              |                 | I                  |          |                 |           |
|                              |                 |                    |          |                 |           |
|                              |                 | ок                 | Cancel   |                 |           |

2. TLS must use client certification. Click "Client Certification" button and choose a certification for server authentication.

| 🔀 RaUI         |                |               |                    |             |             |          |
|----------------|----------------|---------------|--------------------|-------------|-------------|----------|
| Profile        | Lee<br>Network | ر<br>Advanced | Statistics         | <b>NAMA</b> | Ø<br>WPS F  | adio On/ |
| Sorted by >> 🕜 | SSID           | 🥥 Channel     | AP List            | Signal      |             | Show     |
|                |                | <b>1</b> /26  | <b>bg f</b>        | 50%         |             |          |
|                |                | <b>1</b> 1    | b g                | 50%         |             |          |
| 132            |                | <b>₺</b> 2    | b g                | 81%         |             |          |
| 185            |                | <b>6</b> 6    | 5                  | 60%         |             |          |
| 202            |                | <b>b</b> 1    | <mark>6</mark> 9   | 76%         |             |          |
| 219            |                | <b>b</b> 1    | 🕒 🤁 🛛 🕆            | 76%         |             |          |
| 240            |                | <b>1</b> 1    | 🕒 🤁 🗓              | 86%         |             |          |
| Ap-03          |                | <b>1</b> 1    | 6 <mark>9</mark> 🔒 | 65%         |             |          |
| AP1            |                | <b>1</b> /26  | D 🛛 📍              | 100%        |             |          |
| Broadcom       |                | <b>1</b> 1    | 6 <mark>9</mark>   | 76%         |             |          |
| Rescan         | Add to Profile | Connec        | t                  |             |             |          |
| Auth. \ Encry. | 8021X          |               |                    |             |             |          |
| EAP Method >>  | TLS/SmartCar   | rd 🔻 Tu       | nnel Authenticat   | ion >>      | -           | 🔲 Se     |
| ID \ PASS      | SWORD          | Client Certi  | fication           | Server Ce   | rtification |          |
| 🗾 Use Client d | certificate    | wpatest2      | 2003se             | erv         | 4/9/2008    |          |
|                |                |               | Issued To >> wp    | atest2      |             |          |
|                |                |               | Issued By >> 20    | D3serv      |             |          |
|                |                | F             | xpired On >> 4/    | 9/2008      |             |          |
|                |                | E vier        | ndlu blama sa      |             |             |          |
|                |                | Fine          | nuiy Name >>       |             |             |          |
|                |                | -             | ОК                 | Cancel      |             |          |

3. Click "OK" button. The result will look like the below figure.

| 🗟 RaUI                   |                         |                       |                     |
|--------------------------|-------------------------|-----------------------|---------------------|
| Profile Network          | Advanced St             | atistics WWW          | WPS Radio On/       |
| Sorted by >> 🙆 SSID      | 🥝 Channel               | Signal                | Show                |
| 202                      | よ <sub>1</sub>          |                       |                     |
| 202                      | 15 11                   |                       |                     |
| 213                      | ው።<br>ሌ₁                |                       |                     |
| 217                      | で」<br>1544              |                       |                     |
| 223                      | <b>ジ</b> ロ<br> 大44      |                       |                     |
| 240                      | 611<br>15               |                       |                     |
| 99                       | 6                       | 99%                   |                     |
| _Shiang_286UAP           | Ø11                     |                       |                     |
| Ap-U3                    | Ø11                     |                       |                     |
| AP1                      | 6                       |                       |                     |
| arscadre                 | <b>Ø</b> 1              |                       |                     |
| Rescan Add to Profile    | Connect                 | -                     |                     |
|                          |                         | Authentication Status |                     |
| Card Name >> Ralink 802. | 11n Wireless LAN Card   |                       | Connected by manual |
| 20:51:02.234             | Network Link is N       | IOT connected.        |                     |
| 20:51:02.343             | Starting network        | connection            |                     |
| 20:51:02.453             | TLS Authenticatir       | cong                  |                     |
|                          |                         | 53                    |                     |
|                          |                         |                       |                     |
|                          |                         |                       |                     |
|                          |                         | OK Cancel             |                     |
|                          | No. of Concession, Name | un Gander             | _                   |

\*If you want to disconnect, please click cancel button in Authentication Status function. \*In Profile function, show "Profile Name" option only in adding AP to Profile function. 4. If it connected successfully, the result will look like the below figure.

| 1 RaUI             |                    |             |                      |              |                         |
|--------------------|--------------------|-------------|----------------------|--------------|-------------------------|
| Profile            | La Network         | Advanced    | Statistics           | www.         | WPS Radio On/           |
| Sorted by >>       | o ssid             | 🙆 Channe    | l 🖉                  | ) Signal     | 🔲 Show                  |
| 202                |                    | <b>占</b> 1  |                      | 2192 <b></b> |                         |
| 202                |                    | 15 11       |                      | 209          |                         |
| 213                |                    | い<br>よ      |                      | 7/ 9         |                         |
| 217                |                    | <u>لا</u> م |                      | 10%          |                         |
| 223                |                    | 611         | D Y                  | 44%          |                         |
| 240                |                    | 611         | 1 <mark>0 9</mark> 0 | 86%          |                         |
| 99                 |                    | 6           | b 9 🕕                | 99%          |                         |
| _Shiang_2860AP     |                    | 11          | 6907                 | 81%          |                         |
| Ap-03              |                    | <b>1</b> 1  | bg 🕈                 | 65%          |                         |
| AP1                |                    | 6           | <b>B9 P</b>          | 100%         |                         |
| arscadre           |                    | <b>b</b> 1  | 6907                 | 100%         |                         |
| Rescan             | Add to Profile     | Conne       | st                   |              |                         |
| Status >>          | AP1 <> 00-03-7F-   | 00-D7-A4    |                      |              | Link Quality >> 89%     |
| Extra Info >>      | Link is Up (TxPowe | r:100%]     |                      |              | Signal Strength 1 >> 10 |
| Channel >>         | • 6 <> 2437000 MH: | z           |                      |              | Signal Strength 2 >> 10 |
| Authentication >>  | WPA                |             |                      |              | Signal Strength 3 >> 10 |
| Encryption >>      | TKIP+AES           |             |                      |              | Noise Strength >> 26    |
| Network Type >>    | Infrastructure     |             |                      | Transmi      | t                       |
| IP Address >>      | 9192.168.5.79      |             |                      | Lin          | k Speed >> 54.0 Mbps    |
| Sub Mask >>        | 255.255.255.0      |             |                      | Thro         | oughput >> 0.000 Kbps   |
| Default Gateway >> | 192.168.5.254      |             |                      |              |                         |
| 14                 | ні                 |             | 1                    | Receive      |                         |
| BW >> n/a          |                    | SNRO >> n/a |                      | Lin          | k Speed >> 54.0 Mbps    |
| GI >> n/a          | MCS >> n/a         | SNR1 >> n/a |                      | Thro         | oughput >> 57.148 Kbps  |
|                    |                    |             |                      |              |                         |

#### TTLS :

1. Authentication type chooses TTLS, identity is wpatest2. Protocol chooses CHAP for tunnel authentication, tunnel identity is wpatest2 and tunnel password is test2. Those setting are same as our intended AP's setting.

| 🔏 RaUI                      |              |                    |                 |                 |           |
|-----------------------------|--------------|--------------------|-----------------|-----------------|-----------|
| Profile                     | rk Advanced  | Statistics         | www.            | <b>Ø</b><br>WPS | Radio On/ |
| Sorted by >> 🕜 SSID         | 🥥 Cha        | nnel 🌘             | Signal          |                 | 🗌 Show    |
|                             |              | AP L               | ist >>          |                 |           |
|                             | <b>1</b> /26 | ₿ <mark>9</mark> ' | 7 50% 💻         |                 |           |
|                             | <b>1</b>     | 1 🕒 💆              | 50%             |                 |           |
| 132                         | <b>1</b> /2  | 6 <mark>9</mark>   | 81% 📕           |                 |           |
| 185                         | <b>6</b>     | - <b>b</b> '       | 9 60% 💻         |                 |           |
| 202                         | <b>b</b> 1   | D 🕄                | 76% 🗾           |                 |           |
| 219                         | <b>1</b> /21 | 🕒 🕒 📴 🥤            | 🖣 76% 📕         |                 |           |
| 240                         | <b>1</b>     | 1 🛛 🕒 🗍            | 86%             |                 |           |
| Ap-03                       | <b>b</b> 1   | 1 📙 🧕 🥤            | न 65% 💼         |                 |           |
| AP1                         | <b>1</b> /26 | ₿ġ (               | <b>-</b> 100% 📕 |                 |           |
| Broadcom                    | <b>b</b> 1   | 1 🕒 🧕              | 76%             |                 |           |
| Rescan Add to F             | Profile Co   | nnect              |                 |                 |           |
| Auth. \ Encry. 80           | )21X         |                    |                 |                 |           |
| EAP Method >> T1            | ils 🔻        | Tunnel Authentic   | cation >>       | CHAP            | ▼ 🔲 Se    |
| ID \ PASSWORD               | Client C     | ertification       | Server Ce       | ertification    |           |
| Authentication ID / Passwor | d            |                    |                 |                 |           |
| Identity >> wp              | atest2       | Password >>        |                 | Domain          | Name >>   |
| Tuppel ID ( Password        |              |                    | 1               |                 | 1         |
|                             | atast2       | Decruerdes         | tort2           | -               |           |
|                             | atestz       | Passoora >>        |                 |                 |           |
|                             |              |                    |                 |                 |           |
|                             |              | ок                 | Cancel          |                 |           |

## 2. Click "OK" button. The result will look like the below figure.

|                                                              | Authentication Status                                                                                   |                       |  |  |  |  |  |  |
|--------------------------------------------------------------|----------------------------------------------------------------------------------------------------|-----------------------|--|--|--|--|--|--|
| Card Name >> RT73 U                                          | SB Wireless LAN Card                                                                                    | Profile Name >> PROF1 |  |  |  |  |  |  |
| 21:18:19.250<br>21:18:19.359<br>21:18:21.156<br>21:18:21.265 | Network Link is NOT connected.<br>Network is connecting<br>Network is connecting<br>TTLS Authenticating |                       |  |  |  |  |  |  |
|                                                              | ОК Са                                                                                                   | ancel                 |  |  |  |  |  |  |

\*If you want to disconnect, please click cancel button in Authentication Status function. \*In Profile function, show "Profile Name" option only in adding AP to Profile function. 3. If it connected successfully, the result will look like the below figure.

| 1 RaUI                      |                     |             |             |          |                                     |
|-----------------------------|---------------------|-------------|-------------|----------|-------------------------------------|
| Profile                     | LLL<br>Network      | Advanced    | Statistics  | www.     | WPS Radio On/                       |
| Sorted by >>                | o ssid              | 🙆 Channe    | el 🥝        | ) Signal | Show                                |
| 202                         |                     | <u></u>     |             | 040      |                                     |
| 202                         |                     |             |             | 81%      |                                     |
| 213                         |                     | Ø 11        | <b>DQ</b> T | 60%      |                                     |
| 219                         |                     | <b>1</b>    | b g 🗍       | 76%      |                                     |
| 223                         |                     | <b>1</b> 1  | bg          | 44% 📃    |                                     |
| 240                         |                     | <b>1</b> 1  | B 🛛 🗍       | 86%      |                                     |
| 99                          |                     | <b>1</b> /6 | <b>B9n</b>  | .99%     |                                     |
| _Shiang_2860AP              |                     | 11          |             | 81%      |                                     |
| Ap-03                       |                     | 11          | Bg e        | 65%      |                                     |
| AP1                         |                     | 126         |             | 100%     |                                     |
| arscadre                    |                     | גע<br>גע    |             | 100%     |                                     |
| aiscaule                    | 1                   |             |             | 100.8    |                                     |
| Rescan                      | Add to Profile      | Conne       | ct          |          |                                     |
| Status >>                   | AP1 <> 00-03-7F-0   | 00-D7-A4    |             |          | Link Quality >> 89%                 |
| Extra Info >>               | Link is Up [TxPower | r:100%]     |             |          | Signal Strength 1 >> 10             |
| Channel >>                  | 6 <> 2437000 MHz    | z           |             |          | Signal Strength 2 >> 10             |
| Authentication >>           | WPA                 |             |             |          | Signal Strength 3 >> 10             |
| Encryption >>               | TKIP+AES            |             |             |          | Noise Strength >> 26                |
| Network Type >>             | Infrastructure      |             |             | Transmi  | t                                   |
| IP Address >>               | 192.168.5.79        |             |             | Link     | <pre>Speed &gt;&gt; 54.0 Mbps</pre> |
| Sub Mask >>                 | 255.255.255.0       |             |             | Thro     | ughput >> 0.000 Kbps                |
| Default Gateway >>          | 192.168.5.254       |             |             |          |                                     |
| 18. Contract (19. Contract) | HT                  |             |             | Receive  | ě.                                  |
| BW >> n/a                   |                     | SNRO >> n/a |             | Link     | Speed >> 54.0 Mbps                  |
| GI >> n/a                   | MCS >> n/a          | SNR1 >> n/a |             | Thro     | ughput >> 57.148 Kbps               |
|                             |                     |             |             |          |                                     |

10

#### EAP-FAST :

1. Authentication type chooses EAP-FAST, key identity into wpatest2; key domain name into blank space. Tunnel Protocol only supported "Generic Token Card" now, and tunnel identity is wpatest2 and tunnel password is test2. Those setting are same as our intended AP's setting.

| 🔀 RaUI             |                 |                 |                    |               |                 |           |  |  |
|--------------------|-----------------|-----------------|--------------------|---------------|-----------------|-----------|--|--|
| Profile            | LLL<br>Network  | Advanced        | Statistics         | www.          | <b>Ø</b><br>WPS | Radio On/ |  |  |
| Sorted by >> 🛛 🥥   | SSID            | 🖉 Channe        | i 🥥                | Signal        |                 | Show      |  |  |
|                    |                 | • <b>k</b> .    | AP List            | t >>          |                 |           |  |  |
|                    |                 | 10 <sup>6</sup> | <b>D</b> 9 T       | 50%           |                 |           |  |  |
|                    |                 | <b>1</b> 1      | b g                | 50%           |                 |           |  |  |
| 132                |                 | <b>1</b> /2     | 68                 | 81%           |                 |           |  |  |
| 185                |                 | <b>1</b> 06     |                    | 60%           |                 |           |  |  |
| 202                |                 | <b>1</b>        | b g                | 76%           |                 |           |  |  |
| 219                |                 | <b>1</b>        | <b>b</b> 9 🕈       | 76%           |                 |           |  |  |
| 240                |                 | <b>1</b> 1      | D <mark>9</mark> 0 | 86%           |                 |           |  |  |
| Ap-03              |                 | <b>1</b> 1      | D 🛛 📍              | 65%           |                 |           |  |  |
| AP1                |                 | <b>1</b> /26    | 🕞 🧧 👇              | 100%          |                 |           |  |  |
| Broadcom           |                 | 11              | 6 <mark>9</mark>   | 76%           |                 |           |  |  |
| Rescan             | Add to Profile  | Connec          | st                 |               |                 |           |  |  |
| Auth. \ Encry.     | 8021X           |                 |                    |               |                 |           |  |  |
| EAP Method >>      | EAP-FAST        | <b>▼</b> T      | unnel Authentica   | tion >> Gener | ic Token Card   | 💌 🔲 Se    |  |  |
| ID \ PASS          | WORD            | EAP F           | ast                |               |                 |           |  |  |
| Authentication ID  | / Password      |                 |                    |               |                 |           |  |  |
| Ident              | ity >> wpatest: | 2               | Password >>        |               | Domai           | n Name >> |  |  |
| Tunnel ID / Passwo | ,<br>ord        |                 | ,                  |               |                 | ,         |  |  |
| Ident              | ity >> wpatest: | 2               | Password >> test2  |               |                 |           |  |  |
| Password Mo        | ode >> 🥝 Sof    | t Token 🥝 Sta   | atic Password      |               |                 |           |  |  |
| OK Cancel          |                 |                 |                    |               |                 |           |  |  |

2. Click "OK" button. The result will look like the below figure.

| 🛱 RaUI                |                                              |                                                    |                                        |                   |                     |           |  |  |  |  |
|-----------------------|----------------------------------------------|----------------------------------------------------|----------------------------------------|-------------------|---------------------|-----------|--|--|--|--|
| Profil                | e Network                                    | Advanced S                                         | Statistics                             | <b>ess</b><br>WWW | <b>Ø</b><br>WPS     | Radio On/ |  |  |  |  |
| Sorted by >>          | 🙆 SSID                                       | 🥝 Channel                                          | AP List                                | Signal            |                     | 🗌 Show    |  |  |  |  |
| Ap-03                 |                                              | <b>1</b> /2                                        | <b>₿₿</b> 📍                            | 55%               |                     |           |  |  |  |  |
| AP1                   |                                              | 6                                                  | Bg 🕈                                   | 100%              |                     |           |  |  |  |  |
| arvint-2860AF         | )                                            | <b>b</b> 7                                         | <b>B G A P</b>                         | 86%               |                     |           |  |  |  |  |
| Broadcom              |                                              | <b>1</b> 1                                         | b g                                    | 86%               |                     |           |  |  |  |  |
| BroadcomWF            | 95                                           | <b>1</b>                                           | <mark>b</mark> g                       | 94%               |                     |           |  |  |  |  |
| Cobra                 |                                              | <b>6</b> 6                                         | <b>b</b> g 🕈                           | 34% 📕             |                     |           |  |  |  |  |
| dlink                 |                                              | <b>1</b> 1                                         | 1 <mark>5 9 1</mark> 1                 | 86%               |                     |           |  |  |  |  |
| jan                   |                                              | <b>1</b> /26                                       | 1 <mark>5 9 (1</mark>                  | 100% 📕            |                     |           |  |  |  |  |
| SoftAP-03             |                                              | <b>1</b> /2                                        | 1 <mark>5 9 (1</mark>                  | 55%               |                     |           |  |  |  |  |
| SoftAP-kce            |                                              | <b>b</b> 1                                         | 1 <mark>5 g</mark>                     | 70% 🗾             |                     |           |  |  |  |  |
| Rescan                | Add to Profile                               | e Connect                                          |                                        |                   |                     |           |  |  |  |  |
| Authentication Status |                                              |                                                    |                                        |                   |                     |           |  |  |  |  |
|                       | Card Name >> Ralink 80)                      | 2,11n Wireless LAN Ca                              | rd                                     |                   | Connected by manual |           |  |  |  |  |
|                       | 20:31:39.062<br>20:31:39.906<br>20:31:42.984 | Starting netwo<br>Network is con<br>EAP-FAST Authe | rk connection<br>necting<br>enticating |                   |                     |           |  |  |  |  |
| OK Cancel             |                                              |                                                    |                                        |                   |                     |           |  |  |  |  |
3. If it connected successfully, the result will look like the below figure.

| 🗟 RaUI               |                     |             |                 |                |                         |  |
|----------------------|---------------------|-------------|-----------------|----------------|-------------------------|--|
| Profile              | LLL<br>Network      | Advanced    | )<br>Statistics | WANA           | WPS Radio On            |  |
| Sorted by >> 🤇       | SSID                | 🙆 Chann     | el 🦉            | Signal         | 🔲 Sho                   |  |
|                      |                     |             | AP Lis          | st >>          |                         |  |
| 202                  |                     | 61          | bg              | 81%            |                         |  |
| 213                  |                     | <b>1</b> 1  | <b>b</b> g f    | 60% 💼          |                         |  |
| 219                  |                     | 1           | b <u>g</u> 🕤    | <b>P</b> 76% 📕 |                         |  |
| 223                  |                     | 11          | bg              | 44%            |                         |  |
| 240                  |                     | <b>1</b> 1  | <b>Bgn</b>      | 86%            |                         |  |
| 99                   |                     | <b>b</b> 6  | Bgn             | .99%           |                         |  |
| Shiang 2860AP        |                     | 11          | Bane            | 81%            |                         |  |
| <br>Ad-03            |                     | 11          | Ba e            | 65%            |                         |  |
| AP1                  |                     | b6          | Bq f            | 100%           |                         |  |
| arscadre             |                     | 1<br>1      | BORS            | 100%           |                         |  |
| Rescan               | Add to Profile      | Conne       | ect             |                |                         |  |
| Status >> /          | 4P1 <> 00-03-7F-0   | 10-D7-A4    |                 |                | Link Quality >> 89      |  |
| Extra Info >> I      | Link is Up [TxPower | 100%]       |                 |                | Stgnal Strength 1 >>    |  |
| Channel >> c         | 6 <> 2437000 MHz    | :           |                 |                | Signal Strength 2 >> 1  |  |
| Authentication >> )  | WPA                 |             |                 |                | Signal Strength 3 >> /  |  |
| Encryption >> 1      | TKIP+AES            |             |                 |                | Noise Strength >> 2     |  |
| Network Type >> I    | Infrastructure      |             |                 | Transmi        | t                       |  |
| IP Address >> 1      | 192.168.5.79        |             |                 | Lin            | k Speed >> 54.0 Mbps    |  |
| Sub Mask >> 2        | 255.255.255.0       |             |                 | Thro           | oughput >> 0.000 Kbps   |  |
| Default Gateway >> * | 192.168.5.254       |             |                 |                |                         |  |
| 14                   | ni                  |             |                 | Receive        | ( <u>-</u>              |  |
| BW >> n/a            |                     | SNRO >> n/a |                 | Lin            | Link Speed >> 54.0 Mbps |  |
| GI >> n/a            | MCS >> n/a          | SNR1 >> n/a |                 | Thro           | oughput >> 57.148 Kbps  |  |
|                      |                     |             |                 |                |                         |  |

\*If you want to disconnect, please click cancel button in Authentication Status function. \*In Profile function, show "Profile Name" option only in adding AP to Profile function.

## **Country Channel List**

Country channel list, channel classification and range.

| Classification  | Range       |  |
|-----------------|-------------|--|
| 0:GFCC          | CH1 ~ CH11  |  |
| 1:GIC (Canada)  | CH1 ~ CH11  |  |
| 2:GETSI         | CH1 ~ CH13  |  |
| 3:GSPAIN        | CH10 ~ CH11 |  |
| 4:GFRANCE       | CH10 ~ CH13 |  |
| 5:GMKK          | CH14 ~ CH14 |  |
| 6:GMKKI (TELEC) | CH1 ~ CH14  |  |
| 7:GISRAEL       | CH3 ~ CH9   |  |
|                 |             |  |

| Country Name   | Classification | Range   |
|----------------|----------------|---------|
| Argentina      | 0              | CH1~11  |
| Australia      | 1              | CH1~13  |
| Austria        | 1              | CH1~13  |
| Bahrain        | 1              | CH1~13  |
| Belarus        | 1              | CH1~13  |
| Belgium        | 1              | CH1~13  |
| Bolivia        | 1              | CH1~13  |
| Brazil         | 0              | CH1~11  |
| Bulgaria       | 1              | CH1~13  |
| Canada         | 0              | CH1~11  |
| Chile          | 1              | CH1~13  |
| China          | 1              | CH1~13  |
| Colombia       | 0              | CH1~11  |
| Costa Rica     | 1              | CH1~13  |
| Croatia        | 1              | CH1~13  |
| Cyprus         | 1              | CH1~13  |
| Czech Republic | 1              | CH1~13  |
| Denmark        | 1              | CH1~13  |
| Ecuador        | 1              | CH1~13  |
| Egypt          | 1              | CH1~13  |
| Estonia        | 1              | CH1~13  |
| Finland        | 1              | CH1~13  |
| France         | 3              | CH10~13 |
| France2        | 1              | CH1~13  |
| Germany        | 1              | CH1~13  |
| Greece         | 1              | CH1~13  |

| Hong Kong                                                                                                    | 1                                                                                                    | CH1~13                                                                                                    |
|----------------------------------------------------------------------------------------------------|----------------------------------------------------------------------------------------------------|----------------------------------------------------------------------------------------------------|
| Hungary                                                                                                    | 1                                                                                                    | CH1~13                                                                                                    |
| Iceland                                                                                                    | 1                                                                                                    | CH1~13                                                                                                    |
| India                                                                                                    | 1                                                                                                    | CH1~13                                                                                                    |
| Indonesia                                                                                                    | 1                                                                                                    | CH1~13                                                                                                    |
| Ireland                                                                                                    | 1                                                                                                    | CH1~13                                                                                                    |
| Israel                                                                                                    | 6                                                                                                    | CH3~9                                                                                                    |
| Italy                                                                                                    | 1                                                                                                    | CH1~13                                                                                                    |
| Japan                                                                                                    | 5                                                                                                    | CH1~14                                                                                                    |
| Japan2                                                                                                    | 4                                                                                                    | CH14~14                                                                                                    |
| Japan3                                                                                                    | 1                                                                                                    | CH1~13                                                                                                    |
| Jordan                                                                                                    | 3                                                                                                    | CH10~13                                                                                                    |
| Kuwait                                                                                                    | 1                                                                                                    | CH1~13                                                                                                    |
| Latvia                                                                                                    | 1                                                                                                    | CH1~13                                                                                                    |
| Lebanon                                                                                                    | 1                                                                                                    | CH1~13                                                                                                    |
| Latvia                                                                                                    | 1                                                                                                    | CH1~13                                                                                                    |
| Lebanon                                                                                                    | 1                                                                                                    | CH1~13                                                                                                    |
| Liechtenstein                                                                                                    | 1                                                                                                    | CH1~13                                                                                                    |
| Lithuania                                                                                                    | 1                                                                                                    | CH1~13                                                                                                    |
| Luxembourg                                                                                                    | 1                                                                                                    | CH1~13                                                                                                    |
| Macedonia                                                                                                    | 1                                                                                                    | CH1~13                                                                                                    |
| Malaysia                                                                                                    | 1                                                                                                    | CH1~13                                                                                                    |
| Mexico                                                                                                    | 0                                                                                                    | CH1~11                                                                                                    |
| Morocco                                                                                                    | 1                                                                                                    | CH1~13                                                                                                    |
| Netherlands                                                                                                    | 1                                                                                                    | CH1~13                                                                                                    |
| New Zealand                                                                                                    | 1                                                                                                    | CH1~13                                                                                                    |
| Nigeria                                                                                                    |                                                                                                    |                                                                                                    |
|                                                                                                    | 1                                                                                                    | CH1~13                                                                                                    |
| Norway                                                                                                    | 1<br>1                                                                                                    | CH1~13<br>CH1~13                                                                                                    |
| Norway<br>Panama                                                                                                    | 1<br>1<br>1                                                                                                    | CH1~13<br>CH1~13<br>CH1~13                                                                                                    |
| Norway<br>Panama<br>Paraguay                                                                                                    | 1<br>1<br>1<br>1                                                                                                    | CH1~13<br>CH1~13<br>CH1~13<br>CH1~13<br>CH1~13                                                                                                    |
| Norway<br>Panama<br>Paraguay<br>Peru                                                                                                    | 1<br>1<br>1<br>1<br>1                                                                                                    | CH1~13<br>CH1~13<br>CH1~13<br>CH1~13<br>CH1~13<br>CH1~13                                                                                                    |
| Norway<br>Panama<br>Paraguay<br>Peru<br>Philippines                                                                                                    | 1<br>1<br>1<br>1<br>1<br>1<br>1                                                                                                    | CH1~13<br>CH1~13<br>CH1~13<br>CH1~13<br>CH1~13<br>CH1~13<br>CH1~13                                                                                                    |
| Norway<br>Panama<br>Paraguay<br>Peru<br>Philippines<br>Poland                                                                                                    | $     \begin{array}{c}       1 \\       1 \\       1 \\       1 \\       1 \\       1 \\       1 \\       1 \\       1 \\       1 \\       1   \end{array} $                                                                                                    | CH1~13<br>CH1~13<br>CH1~13<br>CH1~13<br>CH1~13<br>CH1~13<br>CH1~13<br>CH1~13                                                                                                    |
| Norway<br>Panama<br>Paraguay<br>Peru<br>Philippines<br>Poland<br>Portugal                                                                                          | $     \begin{array}{c}       1 \\       1 \\       1 \\       1 \\       1 \\       1 \\       1 \\       1 \\       1 \\       1 \\       1 \\       1   \end{array} $                                                                                                    | CH1~13<br>CH1~13<br>CH1~13<br>CH1~13<br>CH1~13<br>CH1~13<br>CH1~13<br>CH1~13<br>CH1~13                                                                                           |
| Norway<br>Panama<br>Paraguay<br>Peru<br>Philippines<br>Poland<br>Portugal<br>Puerto Rico                                                                           | $     \begin{array}{c}       1 \\       1 \\       1 \\       1 \\       1 \\       1 \\       1 \\       1 \\       1 \\       1 \\       1 \\       1 \\       1   \end{array} $                                                                                                    | CH1~13<br>CH1~13<br>CH1~13<br>CH1~13<br>CH1~13<br>CH1~13<br>CH1~13<br>CH1~13<br>CH1~13<br>CH1~13                                                                                 |
| Norway<br>Panama<br>Paraguay<br>Peru<br>Philippines<br>Poland<br>Portugal<br>Puerto Rico<br>Romania                                                                | $     \begin{array}{c}       1 \\       1 \\       1 \\       1 \\       1 \\       1 \\       1 \\       1 \\       1 \\       1 \\       1 \\       1 \\       1 \\       1 \\       1   \end{array} $                                                                                                    | CH1~13<br>CH1~13<br>CH1~13<br>CH1~13<br>CH1~13<br>CH1~13<br>CH1~13<br>CH1~13<br>CH1~13<br>CH1~13<br>CH1~13                                                                       |
| Norway<br>Panama<br>Paraguay<br>Peru<br>Philippines<br>Poland<br>Portugal<br>Puerto Rico<br>Romania<br>Russia                                                      | $     \begin{array}{c}       1 \\       1 \\       1 \\       1 \\       1 \\       1 \\       1 \\       1 \\       1 \\       1 \\       1 \\       1 \\       1 \\       1 \\       1 \\       1 \\       1 \\       1 \\       1 \\       1 \\       1 \\       1 \\       1 \\       1 \\       1 \\       1 \\       1 \\       1 \\       1 \\       1 \\       1 \\       1 \\       1 \\       1 \\       1 \\       1 \\       1 \\       1 \\       1 \\       1 \\       1 \\       1 \\       1 \\       1 \\       1 \\       1 \\       1 \\       1 \\       1 \\       1 \\       1 \\       1 \\       1 \\       1 \\       1 \\       1 \\       1 \\       1 \\       1 \\       1 \\       1 \\       1 \\       1 \\       1 \\       1 \\       1 \\       1 \\       1 \\       1 \\       1 \\       1 \\       1 \\       1 \\       1 \\       1 \\       1 \\       1 \\       1 \\       1 \\       1 \\       1 \\       1 \\       1 \\       1 \\       1 \\       1 \\       1 \\       1 \\       1 \\       1 \\       1 \\       1 \\       1 \\       1 \\       1 \\       1 \\       1 \\       1 \\       1 \\       1 \\       1 \\       1 \\       1 \\       1 \\       1 \\       1 \\       1 \\       1 \\       1 \\       1 \\       1 \\       1 \\       1 \\       1 \\       1 \\       1 \\       1 \\       1 \\       1 \\       1 \\       1 \\       1 \\       1 \\       1 \\       1 \\       1 \\       1 \\       1 \\       1 \\       1 \\       1 \\       1 \\       1 \\       1 \\       1 \\       1 \\       1 \\       1 \\       1 \\       1 \\       1 \\       1 \\       1 \\       1 \\       1 \\       1 \\       1 \\       1 \\       1 \\       1 \\       1 \\       1 \\       1 \\       1 \\       1 \\       1 \\       1 \\       1 \\       1 \\       1 \\       1 \\       1 \\       1 \\       1 \\       1 \\       1 \\       1 \\       1 \\       1 \\       1 \\       1 \\       1 \\       1 \\       1 \\       1 \\       1 \\       1 \\       1 \\       1 \\       1 \\       1 \\       1 \\       1 \\       1 \\       1 \\       1 \\       1 \\       1 \\       1 \\       1 \\       1 \\       1 \\       1 \\       1 \\       1 \\       1 \\       1 \\       1 \\       1 \\       1 \\       1 \\       1 \\       1 \\     $ | CH1~13<br>CH1~13<br>CH1~13<br>CH1~13<br>CH1~13<br>CH1~13<br>CH1~13<br>CH1~13<br>CH1~13<br>CH1~13<br>CH1~13<br>CH1~13                                                             |
| Norway<br>Panama<br>Paraguay<br>Peru<br>Philippines<br>Poland<br>Portugal<br>Puerto Rico<br>Romania<br>Russia<br>Saudi Arabia                                      | $     \begin{array}{c}       1 \\       1 \\       1 \\       1 \\       1 \\       1 \\       1 \\       1 \\       1 \\       1 \\       1 \\       1 \\       1 \\       1 \\       1 \\       1 \\       1 \\       1 \\       1 \\       1 \\       1 \\       1 \\       1 \\       1 \\       1 \\       1 \\       1 \\       1 \\       1 \\       1 \\       1 \\       1 \\       1 \\       1 \\       1 \\       1 \\       1 \\       1 \\       1 \\       1 \\       1 \\       1 \\       1 \\       1 \\       1 \\       1 \\       1 \\       1 \\       1 \\       1 \\       1 \\       1 \\       1 \\       1 \\       1 \\       1 \\       1 \\       1 \\       1 \\       1 \\       1 \\       1 \\       1 \\       1 \\       1 \\       1 \\       1 \\       1 \\       1 \\       1 \\       1 \\       1 \\       1 \\       1 \\       1 \\       1 \\       1 \\       1 \\       1 \\       1 \\       1 \\       1 \\       1 \\       1 \\       1 \\       1 \\       1 \\       1 \\       1 \\       1 \\       1 \\       1 \\       1 \\       1 \\       1 \\       1 \\       1 \\       1 \\       1 \\       1 \\       1 \\       1 \\       1 \\       1 \\       1 \\       1 \\       1 \\       1 \\       1 \\       1 \\       1 \\       1 \\       1 \\       1 \\       1 \\       1 \\       1 \\       1 \\       1 \\       1 \\       1 \\       1 \\       1 \\       1 \\       1 \\       1 \\       1 \\       1 \\       1 \\       1 \\       1 \\       1 \\       1 \\       1 \\       1 \\       1 \\       1 \\       1 \\       1 \\       1 \\       1 \\       1 \\       1 \\       1 \\       1 \\       1 \\       1 \\       1 \\       1 \\       1 \\       1 \\       1 \\       1 \\       1 \\       1 \\       1 \\       1 \\       1 \\       1 \\       1 \\       1 \\       1 \\       1 \\       1 \\       1 \\       1 \\       1 \\       1 \\       1 \\       1 \\       1 \\       1 \\       1 \\       1 \\       1 \\       1 \\       1 \\       1 \\       1 \\       1 \\       1 \\       1 \\       1 \\       1 \\       1 \\       1 \\       1 \\       1 \\       1 \\       1 \\       1 \\       1 \\       1 \\       1 \\       1 \\       1 \\       1 \\       1 \\       1 \\       1 \\       1 \\       1 \\       1 \\     $ | CH1~13<br>CH1~13<br>CH1~13<br>CH1~13<br>CH1~13<br>CH1~13<br>CH1~13<br>CH1~13<br>CH1~13<br>CH1~13<br>CH1~13<br>CH1~13<br>CH1~13<br>CH1~13                                         |
| Norway<br>Panama<br>Paraguay<br>Peru<br>Philippines<br>Poland<br>Portugal<br>Puerto Rico<br>Romania<br>Russia<br>Saudi Arabia<br>Singapore                         | $ \begin{array}{c} 1 \\ 1 \\ 1 \\ 1 \\ 1 \\ 1 \\ 1 \\ 1 \\ 1 \\ 1 \\$                                                                                                    | CH1~13<br>CH1~13<br>CH1~13<br>CH1~13<br>CH1~13<br>CH1~13<br>CH1~13<br>CH1~13<br>CH1~13<br>CH1~13<br>CH1~13<br>CH1~13<br>CH1~13<br>CH1~13<br>CH1~13<br>CH1~13                     |
| Norway<br>Panama<br>Paraguay<br>Peru<br>Philippines<br>Poland<br>Portugal<br>Puerto Rico<br>Romania<br>Russia<br>Saudi Arabia<br>Singapore<br>Slovakia             | $ \begin{array}{c} 1 \\ 1 \\ 1 \\ 1 \\ 1 \\ 1 \\ 1 \\ 1 \\ 1 \\ 1 \\$                                                                                                    | CH1~13<br>CH1~13<br>CH1~13<br>CH1~13<br>CH1~13<br>CH1~13<br>CH1~13<br>CH1~13<br>CH1~13<br>CH1~13<br>CH1~13<br>CH1~13<br>CH1~13<br>CH1~13<br>CH1~13<br>CH1~13<br>CH1~13<br>CH1~13 |
| Norway<br>Panama<br>Paraguay<br>Peru<br>Philippines<br>Poland<br>Portugal<br>Puerto Rico<br>Romania<br>Russia<br>Saudi Arabia<br>Singapore<br>Slovakia<br>Slovenia | $     \begin{array}{c}       1 \\       1 \\       1 \\       1 \\       1 \\       1 \\       1 \\       1 \\       1 \\       1 \\       1 \\       1 \\       1 \\       1 \\       1 \\       1 \\       1 \\       1 \\       1 \\       1 \\       1 \\       1 \\       1 \\       1 \\       1 \\       1 \\       1 \\       1 \\       1 \\       1 \\       1 \\       1 \\       1 \\       1 \\       1 \\       1 \\       1 \\       1 \\       1 \\       1 \\       1 \\       1 \\       1 \\       1 \\       1 \\       1 \\       1 \\       1 \\       1 \\       1 \\       1 \\       1 \\       1 \\       1 \\       1 \\       1 \\       1 \\       1 \\       1 \\       1 \\       1 \\       1 \\       1 \\       1 \\       1 \\       1 \\       1 \\       1 \\       1 \\       1 \\       1 \\       1 \\       1 \\       1 \\       1 \\       1 \\       1 \\       1 \\       1 \\       1 \\       1 \\       1 \\       1 \\       1 \\       1 \\       1 \\       1 \\       1 \\       1 \\       1 \\       1 \\       1 \\       1 \\       1 \\       1 \\       1 \\       1 \\       1 \\       1 \\       1 \\       1 \\       1 \\       1 \\       1 \\       1 \\       1 \\       1 \\       1 \\       1 \\       1 \\       1 \\       1 \\       1 \\       1 \\       1 \\       1 \\       1 \\       1 \\       1 \\       1 \\       1 \\       1 \\       1 \\       1 \\       1 \\       1 \\       1 \\       1 \\       1 \\       1 \\       1 \\       1 \\       1 \\       1 \\       1 \\       1 \\       1 \\       1 \\       1 \\       1 \\       1 \\       1 \\       1 \\       1 \\       1 \\       1 \\       1 \\       1 \\       1 \\       1 \\       1 \\       1 \\       1 \\       1 \\       1 \\       1 \\       1 \\       1 \\       1 \\       1 \\       1 \\       1 \\       1 \\       1 \\       1 \\       1 \\       1 \\       1 \\       1 \\       1 \\       1 \\       1 \\       1 \\       1 \\       1 \\       1 \\       1 \\       1 \\       1 \\       1 \\       1 \\       1 \\       1 \\       1 \\       1 \\       1 \\       1 \\       1 \\       1 \\       1 \\       1 \\       1 \\       1 \\       1 \\       1 \\       1 \\       1 \\       1 \\       1 \\       1 \\       1 \\       1 \\       1 \\     $ | CH1~13<br>CH1~13<br>CH1~13<br>CH1~13<br>CH1~13<br>CH1~13<br>CH1~13<br>CH1~13<br>CH1~13<br>CH1~13<br>CH1~13<br>CH1~13<br>CH1~13<br>CH1~13<br>CH1~13<br>CH1~13<br>CH1~13<br>CH1~13 |

| South Korea              | 1 | CH1~13  |
|--------------------------|---|---------|
| Spain                    | 2 | CH10~11 |
| Sweden                   | 1 | CH1~13  |
| Switzerland              | 1 | CH1~13  |
| Taiwan                   | 0 | CH1~11  |
| Thailand                 | 1 | CH1~13  |
| Turkey                   | 1 | CH1~13  |
| United Arab Emirates     | 1 | CH1~13  |
| United Kingdom           | 1 | CH1~13  |
| United States of America | 0 | CH1~11  |
| Uruguay                  | 1 | CH1~13  |
| Venezuela                | 1 | CH1~13  |
| Yugoslavia               | 0 | CH1~11  |

## Acknowledgements

The above setting is test platform by RaLink technology corp. User can set the function in accordance with A.P.

Acknowledgements:

"This product includes software developed by MDC and its licensors. This product includes software developed by the OpenSSL Project for use in the OpenSSL Toolkit (http://www.openssl.org/)". This product includes cryptographic software written by Eric Young (eay@cryptsoft .com). This product includes software written by Tim Hudson (tjh@cryptsoft.com).

## FCC INFORMATION

The Federal Communication Commission Radio Frequency Interference Statement includes the following paragraph:

The equipment has been tested and found to comply with the limits for a Class B Digital Device, pursuant to part 15 of the FCC Rules. These limits are designed to provide reasonable protection against harmful interference in a residential installation. This equipment generates, uses and can radiate radio frequency energy and, if not installed and used in accordance with the instruction, may cause harmful interference to radio communication. However, there is no grantee that interference will not occur in a particular installation. If this equipment dose cause harmful interference to radio or television reception, which can be determined by turning the equipment off and on , the user is encouraged to try to correct the interference by one or more of the following measures:

- --Reorient or relocate the receiving antenna.
- --Increase the separation between the equipment and receiver.
- --Connect the equipment into an outlet on a circuit different from that to which the receiver is connected.
- --Consult the dealer or an experienced radio/TV technician for help.

The user should not modify or change this equipment without written approval Form loopcomm technology. Modification could void authority to use this equipment.